# ThaiColpo The First Thai's Colposcopy System

# **USER MANUAL**

Version 7.1.1 DCM

#### Date: 31 May 2017

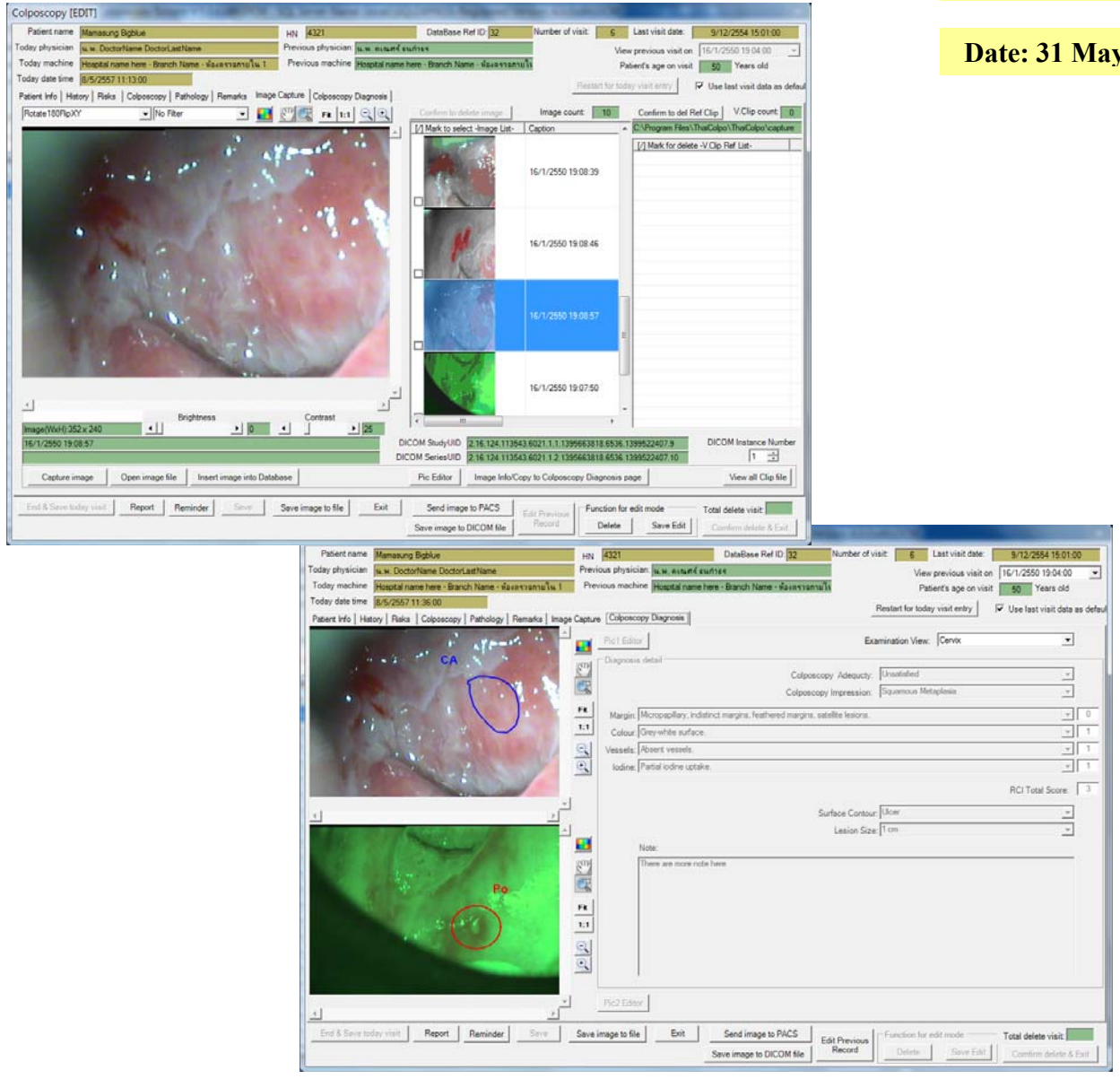

| บทที่ 1 เริ่มต้นการใช้งาน                                                                              | 5#  |
|----------------------------------------------------------------------------------------------------|-----|
| การติดตั้งโปรแกรม                                                                                      | 5#  |
| การติดตั้งโปรแกรม Crystal Report Runtime 2008                                                          | 5#  |
| การติดตั้ง SQL Database Server Express 2008 หรือ Version ที่ใหม่กว่า                                   | 5#  |
| การติดตั้งโปรแกรม ThaiColpo                                                                            | 7#  |
| การยกเลิกการติดตั้ง โปรแกรม ThaiColpo                                                                  | 8#  |
| การใช้โปรแกรม ThaiColpo ในเบื้องต้น Quick Started                                                      | 9#  |
| การลงทะเบียนเพื่อขอรับไฟล์ License.xml สำหรับติดตั้งในเครื่องคอมพิวเตอร์                               | 11# |
| ขั้นตอนการใช้งานเริ่มด้น                                                                               | 13# |
| ขั้นดอนที่ 1 ลงทะเบียนแพทย์ผู้ใช้งาน                                                                   | 13# |
| ขั้นตอนที่ 2 การเพิ่มรายชื่อคนไข้ในความดูแล                                                            | 15# |
| ขั้นตอนที่ 3 การบันทึกผลการตรวจวิเคราะห์กนไข้ตามระบบ Colposcopy                                        | 17# |
| บทที่ 2 การกำหนดค่าเริ่มต้นของโปรแกรมเพื่อให้ตรงกับความต้องการใช้งาน                                   | 18# |
| การกำหนดชื่อเครื่อง,สถานที่ตั้ง และหัวรายงาน Setup Station Name                                        | 18# |
| อธิบายความหมายและการนำข้อมูลไปใช้ในระบบงานของแต่ละฟิลด์                                                | 18# |
| วิธีการแก้ไข, เพิ่ม, ลบ รายการข้อมูล ในตาราง List of Unit Name                                         | 20# |
| การกำหนดรายการสถานะของรายการช่วยเดือนความจำ Setup Reminder List Status                                 | 21# |
| การกำหนดระยะเวลานานสุดที่อนุญาตสำหรับการบันทึกวิดีโอกลิปและกำหนดตำแหน่งเก็บข้อมูล Setup Video Recorder | 21# |
| การกำหนดอุปกรณ์ถ่าขภาพ Setup Video Device                                                              | 23# |
| การกำหนดอุปกรณ์เท้ากด Setup Footswitch                                                                 | 26# |
| การกำหนดรายการ RCI score เพื่อใช้ในหน้าจอ Colposcopy Diagnosis                                         | 27# |
| บทที่ 3 อธิบายการใช้งานโปรแกรมในหน้าจอต่างๆ                                                            |     |
| การเพิ่มหรือแก้ใขทะเบียนแพทย์ Add/Edit Physician                                                       |     |
| การแก้ไขข้อมูลส่วนตัวของผู้ใช้งานที่ Login อยู่ในระบบขณะนั้น Edit Personal Profile                     | 30# |
| การบันทึกผลการตรวจคนใข้ Patient record (Colposcopy)                                                    | 31# |
| หน้าจอแสดงข้อมูลต่างๆ                                                                                  | 31# |
| ปุ่มกดฟังก์ชั่นการใช้งานต่างๆ                                                                          | 32# |
| การแสดงรูปภาพถ่าย หรือวิดีโอ ที่ได้ถูกเก็บบันทึกไว้ในระบบภายในหน้าแฟ้ม Image Capture                   | 34# |
| หน้าจอแสดงรูปภาพและข้อมูลของรูปภาพนั้นๆ                                                                | 35# |
| ปุ่มกดฟังก์ชั่นการใช้งานต่างๆ                                                                          | 36# |
| การดูรูปภาพในลักษณะต่างๆ                                                                               | 39# |
| การบันทึกรูปภาพลงไฟล์ตามที่กำหนด                                                                       | 40# |
| อธิบายหน้าจอ บันทึกข้อมูลประกอบภาพ Image Information                                                   | 41# |
| อธิบายหน้าจอ แสดงวิดีโอกลิปไฟล์ทั้งหมด View All Video Clip                                             | 43# |
| อธิบายหน้าจอ แสดงวิดีโอกลิป Play Video Clip                                                            | 45# |
| การบันทึกภาพถ่ายและวิดีโอ ด้วยโปรแกรมการบันทึกภาพถ่าย Capture Image                                    | 46# |
| หน้าจอแสดงข้อมูลต่างๆ                                                                                  | 46# |
| ปุ่มกดพึงก์ชั่นการใช้งานต่างๆ                                                                          | 47# |
| การแก้ไขและปรับแต่งภาพรูปภาพ ด้วยโปรแกรม Pic Editor                                                    | 49# |
| ปุ่มกดพึงก์ชั่นการใช้งานต่างๆ                                                                          | 49# |

# สารบัญ

| การบันทึกการวินิจฉัยภาพถ่ายแบบ ColposcopyDiagnosis                                                                             | .51# |
|----------------------------------------------------------------------------------------------------|------|
| หน้าจอแสดงข้อมูลต่างๆ                                                                                                    | .51# |
| ปุ่มกดฟังก์ชั่นการใช้งานต่างๆ                                                                                                  | .51# |
| การใช้งานร่วมกับ PACS server ตามมาตรฐาน DICOM                                                                                  | .53# |
| บทที่ 4 การแสดงรายงาน Report                                                                                                   | .55# |
| รายงานสถิติการตรวจคนไข้ Patient Visit Report                                                                                   | .55# |
| รายงานแสดงรายการข้อความแจ้งเตือนของคน ใข้ทุกคน Reminder Report                                                                 | .56# |
| รายงานสถิติการเข้ารับการรักษาของคนใข้ Visit Statistic Report                                                                   | .57# |
| รายงานแสดงข้อความแจ้งเตือนเฉพาะคนไข้ Reminder List Report                                                                      | .58# |
| รายงานแสดงภาพนิ่งขนาดใหญ่ตามที่เลือก Selected Image Report                                                                     | .59# |
| รายงานแสดงภาพนิ่งทั้งหมดที่อยู่ในรายการภาพนิ่ง Series of Image Report                                                          | .60# |
| รายงานแสดงผลการตรวจวิเคราะห์แบบเปรียบเทียบ Colposcopy Diagnosis Visit Report                                                   | .61# |
| รายงานแสดงผลการตรวจทั่วไป Colposcopy Visit Report                                                                              | .62# |
| รายงานแบบฟอร์มผลการตรวจทั่วไป Blank Colposcopy Report                                                                          | .63# |
| บทที่ 5 การแก้ปัญหา (Trouble Shouting) และปรับปรุงโปรแกรมเป็นรุ่นใหม่                                                          | .64# |
| การตรวจสอบ SQL server และ colposcopy database                                                                                  | .64# |
| การ Update Program จาก Version 1.0.0 เป็น Version 1.3.3                                                                        | .65# |
| การ Update Program จาก Version 1.3.3 เป็น Version 1.3.4                                                                        | .67# |
| การ Update Program จาก Version 1.3.4 เป็น Version 1.3.5                                                                        | .68# |
| การ Update Program จาก Version 1.3.5 เป็น Version 1.3.6                                                                        | .71# |
| การ Update Program จาก Version 1.3.6 เป็น Version 1.3.7                                                                        | .72# |
| การ Update Program จาก Version 1.3.7 หรือ 1.3.7A เป็น Version 1.3.8                                                            | .73# |
| การ Update Program จาก Version 1.3.8 หรือ Version1.3.8A เป็น Version 1.3.9                                                     | .74# |
| การ Update Program เป็น Version 1.4.4                                                                                          | .75# |
| การ Update Program เป็น Version 1.5.0, Version 1.5.1 หรือ Version 1.5.2                                                        | .75# |
| การ Update Program เป็น Version 1.5.4                                                                                          | .76# |
| โปรแกรมใน Version 1.5.4 ได้มีการแก้ไข และเพิ่มเคิมเครื่องมือสำหรับแสดงรูปภาพในส่วน ImageCapture tab                            | .76# |
| การ Update Program เป็น Version 2.0.0                                                                                          | .78# |
| โปรแกรมตั้งแต่ Version 2.0.0 เป็นต้นไปจะรองรับการใช้งานร่วมกับโปรแกรมอ่านข้อมูลคนไข้ (ThaiColpoClient Version 1.0.0)           | .78# |
| การติดตั้งโปรแกรม ThaiColpoClient ในระบบ LAN เพื่ออ่านข้อมูลคนไข้จาก SQL server                                                | .78# |
| การกำหนด Firewall สำหรับเครื่องที่ติดตั้ง SQL server เพื่อให้โปรแกรม ThaiColpoClient สามารถเชื่อมต่อ SQL ได้                   | .80# |
| การ Update Program เป็น Version 2.1.0                                                                                          | .82# |
| แก้ไขไฟล์ colposcopy.conf เพื่อเพิ่ม tag name <videodevice></videodevice>                                                      | .82# |
| ข้อแนะนำสำหรับท่านที่ใช้โปรแกรม ThaiColpo บนระบบ Windows 7                                                                     | .83# |
| ข้อแนะนำสำหรับท่านที่ต้องการปรับเปลี่ยนคุณภาพของภาพจาก Colposcope ที่ปรากฏบนหน้าจอ                                             | .84# |
| การ Update Program เป็น Version 3.5.0 เวอร์ชั่นนี้ได้ปรับปรุงคุณสมบัติหลายประการ โดยเฉพาะการแสดง Image Capture แบบ 2 หน้าจอ    |      |
| (Extended Screen)                                                                                                    | .85# |
| การ Update Program เป็น Version 3.5.3 (x86)                                                                                    | .85# |
| การ Update Program เป็น Version 3.5.5 (x86)                                                                                    | .85# |
| การ Update Program เป็น Version 4.0.0(x86)DCM เวอร์ชั่นนี้ได้ปรับปรุงคุณสมบัติเพื่อให้รองรับการส่งข้อมูลรูปภาพไปยัง DICOM PACS |      |
| server                                                                                                    | .85# |

| การ Update Program เป็น Version 5.0.1(x86)DCM เวอร์ชั่นนี้ได้ปรับปรุงคุณสมบัติเพื่อให้รองรับการใช้โปรแกรมภายนอกเพื่อบันทึกวิดีโอ และ    |
|----------------------------------------------------------------------------------------------------|
| ภาพนิ่ง (และรองรับไฟล์ TGA)                                                                                                    |
| การ Update Program เป็น Version 5.0.6(x64)DCM                                                                                           |
| การ Update Program เป็น Version 5.2.0(x64)DCM เวอร์ชั่นนี้ท่านสามารถเลือกรูปภาพได้มากกว่า 1 รูปภาพขึ้นไปเพื่อดำเนินการเรื่องต่างๆต่อไป, |
| เพิ่ม Tool ลูกศรใน Pic Edit ,ปรับขยายแต่ละส่วนของหน้าจอได้ (Split Panel),เพิ่มเนื้อหา T-Zone Type ใน ColpoScopic Finding & Impression   |
| และอื่นๆ90#                                                                                                    |
| การ Update Program เป็น Version 6.1.2(x86)DCM เวอร์ชั่นนี้รองรับการบันทึกไฟล์วิดีโอตามมาตรฐาน MP4 เพื่อให้ขนาดไฟล์มีขนาดเลีกกว่าเดิม    |
| แต่ยังมีความคมชัดเท่าเดิม, เพิ่ม Overlay Text และ History Report Log                                                                    |
| การ Update Program เป็น Version 7.0.1(x86)DCM เวอร์ชั่นนี้ปรับปรุงแก้ไขและเพิ่มเติมคุณสมบัติ แก้ไขและเพิ่มเติมฟิลด์                     |
| กรอกข้อมูล และเปิดให้เลือกฟิลด์ในไฟล์ฐานข้อมูลเพื่อ Export เก็บลงไฟล์ Excel ได้                                                         |
| การ Update Program เป็น Version 7.1.1(x86)DCM เวอร์ชั่นนี้ปรับปรุงแก้ไขและเพิ่มเติมคุณสมบัติ ให้สามารถคลิกเพื่อส่ง                      |
| PDF Report ไฟล์ ไปเก็บยัง PACS ตามมาตรฐานไฟล์ DICOM100#                                                                                 |

# <u>บทที่ 1 เริ่มต้นการใช้งาน</u>

## การติดตั้งโปรแกรม

#### แผ่นโปรแกรม CD จะบรรจุโปรแกรมต่างๆ ที่จำเป็นดังตารางต่อไปนี้

| ลำคับการ | Folder Name                  | Program              | Description                              |
|----------|------------------------------|----------------------|------------------------------------------|
| ติดตั้ง  |                              |                      |                                          |
| 1.       | CrytalReportRuntimeForVs2008 | CRRedist2008_x86.msi | ติดตั้งโปรแกรมนี้ เพื่อให้รายงานต่างๆ    |
|          |                              |                      | ทำงานได้ โดย Double Click ที่โปรแกรมนี้  |
|          |                              |                      | เพื่อติดตั้งบนระบบ Windows 32 bits       |
| 2.       |                              | CRRedist2008_x64.msi | ติดตั้งโปรแกรมนี้ เพื่อให้รายงานต่างๆ    |
|          |                              |                      | ทำงานได้ โดย Double Click ที่โปรแกรมนี้  |
|          |                              |                      | เพื่อติดตั้งบนระบบ Windows 64 bits       |
| 3.       | MS.SQL server express 2008   | Setup.exe            | เป็นโปรแกรมการติดตั้ง SQL server express |
|          |                              |                      | 2008 ซึ่งจะใช้เป็น Database server ของ   |
|          |                              |                      | โปรแกรม ThaiColpo                        |
|          |                              |                      | *ดูรายละเอียดเพิ่มเติมในหัวข้อถัดไป      |
| 4.       | ThaiColpoReleaseX.X.X        | Setup.exe            | เป็นโปรแกรมการติดตั้ง ThaiColpo          |
|          |                              |                      | *ดูรายละเอียคเพิ่มเติมในหัวข้อถัคไป      |

#### การติดตั้งโปรแกรม Crystal Report Runtime 2008

เนื่องจากโปรแกรม ThaiColpo ได้ใช้โครงสร้างการแสดงแบบรายงานด้วยโปรแกรม Crystal report ดังนั้นจึงมีความ จำเป็นที่จะต้องติดตาม และทำการ Update โปรแกรมตัวนี้ด้วย เพื่อประโยชน์สูงสุดในการใช้งาน และเนื่องจากโปรแกรม ThaiColpo ได้ Update version โดยได้ใช้ VS.Net2008 และ .Net Framework3.5 ดังนั้นท่านจะต้องติดตั้งโปรแกรม Crystal Report Report Runtime For Visual Studio2008 ซึ่งท่านสามารถ Download ได้จาก Web Site Microsoft.

#### การติดตั้ง SQL Database Server Express 2008 หรือ Version ที่ใหม่กว่า

ข้อมูลต่างๆ ที่ท่านกรอกลงในโปรแกรม ThaiColpo จะถูกเป็นบันทึกลงในฐานข้อมูลตามมาตรฐาน Microsoft SQL Database ดังนั้นท่านจะต้องทำการติดตั้งโปรแกรมจัดการฐานข้อมูล SQL server ดังกล่าวลงในเกรื่องของท่าน โดยโปรแกรมจะ ทำงานอยู่ในระดับ service application ดังนั้นภายหลังจากการติดตั้งโปรแกรมแล้วโปรแกรมดังกล่าวจะยังไม่เริ่มต้นทำงาน Start จนกว่าท่านจะดำเนินการอย่างใดอย่างหนึ่งดังต่อไปนี้

โดยโปรแกรม MS SQL Server ของ Microsoft จะมีทั้งเวอร์ชั่นที่เป็น Free License กับ License ที่ต้องจ่ายค่า License โดย Version ที่ฟรีจะมี Limit ในเรื่องขนาดสูงสุดที่สามารถเก็บข้อมูลได้ ตัวอย่างเช่น SQL Server Express 2008 จะเก็บข้อมูลได้ สูงสุด 10GB. ซึ่งท่านสามารถ Download ได้จาก website ของ Microsoft.

1. Restart เครื่อง PC หรือ

| ลำดับ | รูปภาพประก              | าอบ     |           | อธิบาย                                                                                                  |
|-------|-------------------------|---------|-----------|----------------------------------------------------------------------------------------------------|
| 1.    | 🦺 start                 |         |           | Click Start                                                                                             |
| 2.    | Control Panel           |         |           | Click เถือก Control Panel                                                                               |
| 3.    | Administrative<br>Tools |         |           | Click เลือก AdministrativeTools                                                                         |
| 4.    | MSSQL\$THAICOLPO        |         | Automatic | ให้ท่านล้นหาบรรทัดที่แสดง<br>MSSQL\$THAICOLPO ตามรูปภาพ<br>ซึ่งแสดงว่าโปรแกรมยังไม่ Start               |
| 5.    | MSSQL\$THAICOLPO        |         |           | ให้ท่าน Click ที่ Start เพื่อ <u>start</u><br>MSSQL service                                             |
| 6.    | MSSQL\$THAICOLPO        | Started | Automatic | หลังจาก Click start แล้ว ให้สังเกต<br>เพื่อให้แน่ใจว่า<br>MSSQL\$THAICOLPO ใค้ Start<br>แล้วจริง คังรูป |

2. Click เลือกโปรแกรม service เพื่อสั่งให้โปรแกรมเริ่มทำงาน (Start) โดยวิธีการตามลำคับคังตารางต่อไปนี้

# การติดตั้งโปรแกรม ThaiColpo

โปรแกรมติดตั้งจะแสดงกำแนะนำในระหว่างการติดตั้ง แต่เพื่อป้องกันความสับสน ขอแนะนำให้ท่านทำความเข้าใจใน ประเด็นดังต่อไปนี้ไปพร้อมกัน

| ข้อความในระหว่างการติดตั้ง                                | คำอธิบาย                                               |  |
|-----------------------------------------------------------|--------------------------------------------------------|--|
| Windows Installer                                         | หากท่านพบข้อความนี้ แสดงว่า เครื่อง PC ได้มีการ        |  |
| Another version of this product is already installed.     | ติดตั้งโปรแกรม ThaiColpo อยู่แล้ว ดังนั้นหากท่าน       |  |
| Installation of this version cannot continue. To          | ต้องการที่จะติดตั้งThaiColpo ใหม่ ท่านจะต้อง           |  |
| product, use Add/Remove Programs on the Control<br>Panel. | Remove program ThaiColpo ที่ติดตั้งอยู่ในเครื่อง PC    |  |
|                                                           | ในขณะนั้นก่อน                                          |  |
| ок                                                        | * ดูวิธีการยกเลิกการติดตั้งโปรแกรม ThaiColpo ใน        |  |
|                                                           | หัวข้อถัดไป                                            |  |
| Next >                                                    | ให้ท่านอ่านข้อความแนะนำการติดตั้ง เมื่อเข้าใจ แล้ว     |  |
|                                                           | จึง Click next เพื่อดำเนินการติดตั้งในขั้นตอนต่อไป     |  |
| <u>F</u> older:                                           | โปรแกรมติดตั้งจะแสดงตำแหน่งติดตั้งโปรแกรมตาม           |  |
| C:\Program Files\ThaiColpo\ThaiColpo\                     | ก่าที่แสดง โดยจะติดตั้งที่ Drive C:\ แนะนำให้ท่าน      |  |
|                                                           | ติดตั้งตามค่าที่ Default ไว้หรือหากต้องการเปลี่ยนค่าก็ |  |
|                                                           | สามารถเปลี่ยนได้ แต่ท่านอย่าลืมกำหนดตำแหน่ง            |  |
|                                                           | ติดตั้ง ทั้ง Drive และ Folder ด้วย ตามตัวอย่างแสดงใน   |  |
|                                                           | ภาพ                                                    |  |
| Install ThaiColpo for yourself,                           | โปรแกรมติดตั้งจะถามประเภทการติดตั้ง แนะนำให้           |  |
|                                                           | ท่านเลือกติดตั้งโปรแกรมสำหรับใช้ทุกคน (Everyone)       |  |
| Just me                                                   | ที่ Login เข้ามาใช้เครื่องที่ติดตั้งนี้ได้ แต่หากท่าน  |  |
|                                                           | ต้องการเลือก Just me ท่านก็จะต้อง Login เข้ามาใช้      |  |
|                                                           | โปรแกรมด้วย Login เดียวกันกับตอนติดตั้งโปรแกรม         |  |
|                                                           | เท่านั้น                                               |  |

หลังจากติดตั้งโปรแกรม ThaiColpo แล้ว ท่านสามารถเรียกใช้โปรแกรมได้จาก Icon ที่แสดงบนหน้าจอ DeskTop

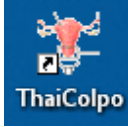

หรือ เรียกใช้โปรแกรมจาก การ Click เลือกที่ Menu Start -> All Programs -> ThaiColpo ->ThaiColpo ก็ได้

คูรายละเอียดการใช้โปรแกรมได้ในหัวข้อ การใช้โปรแกรม ThaiColpo เบื้องต้น (Quick Start)

# การยกเลิกการติดตั้งโปรแกรม ThaiColpo

ในกรณีที่ท่านต้องการ Update โปรแกรม ThaiColpo เป็นเวอร์ชั่นใหม่ ท่านจะต้องคำเนินการยกเลิกการติดตั้ง โปรแกรม โดยมีขั้นตอนดังต่อไปนี้

| ลำดับ | รูปภาพประกอบ                                                                    | อธิบาย                       |
|-------|---------------------------------------------------------------------------------|------------------------------|
| 1.    | 🐉 start                                                                         | Click Start                  |
| 2.    | Control Panel                                                                   | Click เลือก Control Panel    |
| 3.    |                                                                                 | Click เลือก Add or Remove    |
|       | Add or<br>Remove<br>Programs                                                    | riograms                     |
| 4.    | ThaiColpo Size <u>86.07MB</u>                                                   | ให้ค้นหาบรรทัดที่แสดง        |
|       | Click here for support information. Used occasionally                           | ThaiColpo แล้ว Click ปุ่ม    |
|       | Last Used On 4/10/2549                                                          | Remove เพื่อยกเลิกการติดตั้ง |
|       | To change this program or remove it from your computer, click Change or Remove. | โปรแกรม ThaiColpo            |

NOTE

การยกเลิกการติดตั้งโปรแกรม จะทำให้โปรแกรมต่างๆ ถูกลบออกจาก Hard Disk ของเครื่อง PC ยกเว้นไฟล์ข้อมูล ดังต่อไปนี้ยังคงอยู่ในเครื่อง PC ของท่าน

- ใฟล์ฐานข้อมูล Colposcopy.mdf ที่เกีบใน Sub Folder \Data รวมทั้งโปรแกรม SQL server service (MSQL\$THAICOLPO)
- 2. ไฟล์ Clip Video ที่เก็บใน Sub Folder \Capture
- ใฟล์เก็บค่าการติดตั้ง (Configuration file) Colposcopy.cfg
- 4. ไฟล์แสดงไลเซนส์ License.xml

นั้นหมายความว่า ถ้าหากท่านได้ทำการติดตั้งโปรแกรม ThaiColpo ใหม่อีกครั้ง ท่านก็ไม่จำเป็นที่จะต้อง Setup ระบบ หรือร้อง ขอ License จากทางบริษัทฯ ใหม่ รวมทั้งข้อมูลประวัติกนไข้ต่างๆ ก็ยังอยู่ภายในไฟล์ฐานข้อมูลตามเดิม โดยท่านสามารถใช้งาน ต่อเนื่องจากเดิมต่อไปได้ทันที

## การใช้โปรแกรม ThaiColpo ในเบื้องต้น Quick Started

หลังจากติดตั้งโปรแกรม ThaiColpo แล้ว ท่านสามารถเรียกใช้โปรแกรมได้จาก Icon ที่แสดงบนหน้าจอ DeskTop

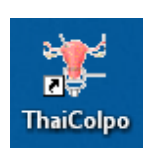

หรือ เรียกใช้โปรแกรมจาก การ Click เถือกที่ Menu Start -> All Programs -> ThaiColpo ->ThaiColpo กี่ได้

หลังจากนั้น โปรแกรมจะแสดงหน้าจอการตรวจสอบไฟล์ฐานข้อมูลจาก SQL Server ที่กำหนดในไฟล์ coposcopy.cfg และจะ เกิดเหตุการณ์ต่างๆ ได้ 2 เหตุการณ์ดังแสดงในตารางดังต่อไปนี้

| เหตุการณ์ที่ | รูปประกอบ                                                                                                    | คำอธิบาย                                                                                                    |
|--------------|----------------------------------------------------------------------------------------------------|----------------------------------------------------------------------------------------------------|
| 1.           | Check SQL MSDE & Colpocopy Data                                                                                                    | แสดงหน้าจออย่างรวคเร็วและเข้าหน้าจอ                                                                                                    |
|              | Database action status:<br>1.Check SQL:(local)\THAICOLPO service<br>-Test connection to master Please Wait                                                                                | โปรแกรมหลักทันที<br>แสดงว่าโปรแกรมสามารถเชื่อมต่อกับ SQL<br>service ได้โดยไม่มีปัญหา                                                                                                    |
| 2.           | Check SQL MSDE & Colpocopy Database Database action status: 1.Check SQL:[local]\THAICOLPO service -Test connection to master,Please WaitFail! SQL Server does not exist or access denied. | <ul> <li>แสดงหน้าจอการติดต่อก้างอยู่นาน หลังจากนั้น<br/>แสดงข้อความ Fail แสดงว่ามีปัญหาในการ<br/>ติดต่อกับ SQL server</li> <li>ให้ท่านดูวิธีการแก้ไขในหัวข้อการ<br/>ติดตั้ง SQL Database Server<br/>express2008 เพื่อ Start SQL service</li> <li>หรือดูหัวข้อ การตรวจสอบ SQL<br/>server และ Colposcopy database</li> </ul> |

หลังจากการเชื่อมต่อกับ SQL server แล้วเสร็จ โปรแกรมจะแสดงหน้าจอ เพื่อให้ท่าน Login เพื่อแสดงตนเพื่อเข้าระบบงาน Coposcopy ดังแสดงในรูปภาพด้านล่างนี้

| Login                                    |                         |               | × |
|------------------------------------------|-------------------------|---------------|---|
| N                                        | /elcome to <sup>-</sup> | ThaiColpo     |   |
| Th                                       | ne First Thai's Colp    | oscopy System |   |
|                                          |                         |               |   |
| Login Name                               |                         |               |   |
| Password                                 |                         |               |   |
|                                          | Login                   | Exit          |   |
|                                          | Station Nan             | ne            |   |
| สมิติเวช - Branch Name - ห้องตรวจภายใน 1 |                         |               |   |
| S/W Version:                             | 5.0.6(x86)DCM           | _             |   |

ในกรณีที่เป็นการเริ่มด้นการใช้งานในครั้งแรก ให้ท่านกรอกชื่อ Login Name เป็น <u>admin</u> และ Password เป็น <u>admin</u> เพื่อเข้าสู่ ระบบงานในฐานะ ผู้ดูแลระบบงาน (Administrator) หลังจากนั้น ในกรณีที่เริ่มใช้โปรแกรมครั้งแรก หรือยังไม่ได้ลงทะเบียนเพื่อ ติดตั้งไฟล์ License.xml โปรแกรมจะแสดงข้อความดังแสดงด้านล่างนี้

| Your license is restricted to the PC,<br>you are not allow to reinstall this license in others PC.<br>Please contract you vendor to renew the license. |
|----------------------------------------------------------------------------------------------------|
| OK                                                                                                    |

แสดงว่าโปรแกรม ThaiColpo ยังไม่ได้ติดตั้งไฟล์ License.xml ที่ถูกต้องสำหรับเกรื่อง PC ของท่าน ให้ท่านกด Click OK เพื่อ รับทราบ หลังจากนั้นโปรแกรมจะแสดงหน้าจอสำหรับการแจ้งให้ผู้จำหน่ายทราบเพื่อจัดส่งไฟล์ License.xml สำหรับติดตั้งใน เกรื่อง PC ของท่าน \*แนะนำให้ท่านดูรายละเอียดเพิ่มเติมในหัวข้อ การลงทะเบียนเพื่อขอรับไฟล์ License.xml สำหรับติดตั้งใน เกรื่องคอมพิวเตอร์

#### การลงทะเบียนเพื่อขอรับไฟล์ License.xml สำหรับติดตั้งในเครื่องคอมพิวเตอร์

โปรแกรม ThaiColpo เป็นโปรแกรมที่ได้รับความคุ้มครองและสงวนลิขสิทธิ์ในการใช้งาน (Copyright) ผู้ที่ต้องการใช้ งาน หรือทดลองใช้งาน จะต้องทำการแจ้งให้เจ้าของลิขสิทธิ์ทราบ หลังจากนั้นก็จะได้รับไฟล์ License.xml เพื่อใช้ติดตั้งในเครื่อง PC ที่ต้องการใช้งาน โดยมีวิธีการแจ้งให้ทราบดังค่อไปนี้

เมื่อท่านเริ่มใช้งาน และ โปรแกรม ThaiColpo ยังไม่ได้ติดตั้งไฟล์ License.xml ที่ถูกต้อง โปรแกรมจะแสดงข้อความ ดังต่อไปนี้ หลังจากที่ท่านได้ Login เข้าสู่ระบบแล้ว

| Your license is restricted to the PC,<br>you are not allow to reinstall this license in others PC.<br>Please contract you vendor to renew the license. |
|----------------------------------------------------------------------------------------------------|
| (OK                                                                                                    |

เพื่อแสดงให้ท่านทราบว่า โปรแกรมที่ติดตั้งใช้งานในขณะนี้ยังไม่ได้ติดตั้งไฟล์ License.xml ที่ถูกต้อง ให้ท่านกด Click OK เพื่อรับทราบ หลังจากนั้น โปรแกรมก็จะแสดงหน้าจอ Request & Install License ดังแสดงด้านล่าง

| Request & Instal                            | License                                                                                                    | X |
|---------------------------------------------|----------------------------------------------------------------------------------------------------|---|
| S/W Version:                                | 1.32                                                                                                    |   |
| Expiry Date:                                | Never Expires                                                                                                    |   |
|                                             | Registration Status:                                                                                                    |   |
| The license.>                               | ml file is invalid or unregistered. Please contract your vendor.                                                                                                    |   |
| You have to<br>thaicolpo@ho<br>copying into | send a License Requested file to your vendor or email to<br>otmail.com, then you will recieve a Colposcopy License File for<br>the Application folder, so as to activate the S/W license. |   |
| Č                                           | lick the Save button for a License Requested File, xml                                                                                                    |   |
|                                             | Save Registration Requested XML file                                                                                                    |   |
| Aft<br>for                                  | er receiving the License.xml file, then Click Install button<br>installing the license.                                                                                                   |   |
|                                             | Install the License.xml file Exit                                                                                                    |   |

หน้าจอจะแสดงเวอร์ชั่นของโปรแกรม วันหมดอายุของการอนุญาตให้ใช้งาน(เฉพาะในกรณีที่เป็นการอนุญาตให้ ทดลองใช้งานเท่านั้น) และแสดงสถานะการลงทะเบียน รวมทั้งแนะนำวิธีการในการร้องขอไฟล์ License.xml และการติดตั้งไฟล์ License.xml ลงในเครื่องกอมพิวเตอร์

ให้ท่านกด Click ที่ปุ่ม Save Registration Requested XML file โปรแกรมจะแสดงหน้าจอเพื่อให้ท่านกำหนดตำแหน่ง ของไฟล์ RequestLicense.xml หลังจากนั้นโปรแกรมจะสร้างไฟล์ RequestLicense.xml บันทึกไว้ที่ตำแหน่งตามที่ท่านกำหนด

หลังจากนั้น ให้ท่านจัดส่งไฟล์ RequestLicense.xml ไปยังอีเมลแอดเดรส <u>prasert@thesunpower.co.th</u> หลังจากนั้นท่าน ก็จะได้รับคำตอบกลับมายัง email address ของท่านพร้อมกับไฟล์ที่แนบกลับมาชื่อ License.xml เพื่อใช้ติดตั้งต่อไป หลังจากที่ท่านได้รับไฟล์ License.xml แล้ว ก็ให้ท่านบันทึกไฟล์นี้เก็บไว้ในที่ปลอดภัย พร้อมทั้งเปิดหน้าจอ Request & Install License ขึ้นมาอีกครั้งเพื่อทำการติดตั้งไฟล์ License.xml ดังกล่าว โดยการกด Click ที่ปุ่ม Install the License.xml file หลังจากที่ต่อน้ำงออมพิวเตอร์ หลังจากนั้นโปรแกรมก็จะแสดงหน้าจอเพื่อให้ท่านเลือกไฟล์ License.xml ที่ต้องการติดตั้งลงในเครื่องคอมพิวเตอร์ หลังจากที่ติดตั้งไฟล์ License.xml เรียบร้อยแล้ว ก็ให้ท่านออกจากโปรแกรม และเรียกใช้โปรแกรมอีกครั้ง หากการ

ติดตั้งถูกต้อง ท่านก็จะสามารถใช้โปรแกรมได้ตามปกติ

ในกรณีที่โปรแกรมได้รับการติดตั้งไฟล์ License.xml ถูกด้อง ท่านก็จะเข้าสู่หน้าจอหลักของโปรแกรม ThaiColpo, the colposcopy system ดังแสดงตามรูปด้านล่าง

| 🖶 Colposcopy System                |                                 |                      |                      |     |          |           |         |
|------------------------------------|---------------------------------|----------------------|----------------------|-----|----------|-----------|---------|
| <u>A</u> dministrator <u>E</u> dit |                                 |                      |                      |     |          |           |         |
| Station name:                      | Hospital name - Branch Name - 🕷 | องตรวจภายใน 1        |                      |     |          |           |         |
| Login Physician name:              | Mr. Admin Admin                 |                      |                      |     |          |           |         |
| Total patient in account:          | 0                               |                      |                      |     |          |           |         |
|                                    |                                 |                      |                      |     |          |           |         |
| Patient list Reminder list         | 1                               |                      |                      |     |          |           | 1       |
| List entire of patients            | in account                      |                      |                      |     |          |           |         |
| Initial FirstNa                    | ame                             | LastName             | BirthDate            | Sex | NumVisit | LastVisit |         |
|                                    |                                 |                      |                      |     |          |           |         |
|                                    |                                 |                      |                      |     |          |           |         |
|                                    |                                 |                      |                      |     |          |           |         |
|                                    |                                 |                      |                      |     |          |           |         |
|                                    |                                 |                      |                      |     |          |           |         |
|                                    |                                 |                      |                      |     |          |           |         |
|                                    |                                 |                      |                      |     |          |           |         |
|                                    |                                 |                      |                      |     |          |           |         |
|                                    |                                 |                      |                      |     |          |           |         |
|                                    |                                 |                      |                      |     |          |           |         |
|                                    |                                 |                      |                      |     |          |           |         |
|                                    |                                 |                      |                      |     |          |           |         |
|                                    |                                 |                      |                      |     |          |           |         |
|                                    |                                 |                      |                      |     |          |           |         |
|                                    |                                 |                      |                      |     |          |           |         |
|                                    |                                 |                      |                      |     |          |           |         |
|                                    |                                 |                      |                      |     |          |           |         |
|                                    |                                 |                      |                      |     |          |           |         |
| Entering patient record            | d Add patient into accout       | Patient Visit Report | Edit Patient profile |     |          |           | Log out |

จากนี้ไปจะแสดงขั้นตอนสำหรับเริ่มใช้งานระบบ Colposcopy ซึ่งจะมีขั้นตอนดังต่อไปนี้

## ขั้นตอนการใช้งานเริ่มต้น

จะแนะนำขั้นตอนตามลำคับในการใช้งานระบบ Colposcopy ซึ่งจะมีขั้นตอนคังต่อไปนี้

#### ขั้นตอนที่ 1 ลงทะเบียนแพทย์ผู้ใช้งาน

ท่านจะต้องลงทะเบียนแพทย์ที่จะต้องใช้งานโปรแกรม ThaiColpo เพื่อแจกจ่าย Login Name ให้แก่แพทย์แต่ละท่าน เพื่อใช้ในการ Login เข้าใช้ระบบงาน โดยมีวิธีการลงทะเบียนดังต่อไปนี้

กด Click ที่ Menu Administrator -> Physician Account Registered โปรแกรมก็จะแสดงหน้าจอสำหรับลงทะเบียนดัง รูปด้านล่างนี้

| - Our | nin Hide   | Initial | FirstName | LastName   | PositionDes   | Login | Home   |
|-------|------------|---------|-----------|------------|---------------|-------|--------|
| Г     | <b>7</b> Г | ¥.W.    | พานเงิน   | รวยแท้จริง | ผู้เชี่ยวชาญ  | P     | บางแค  |
| Γ     | - г        | พ.ญ.    | ศิริพร    | มีความสุข  | แพทย์เฉพาะทาง | s     | บางไผ่ |
| Γ     | v 1        | นาย     | สำรอง     | เชี่ยวชาญ  | เทคนิค        | а     | Home t |
| Г     | Г          | 94.9W.  | จงศักดิ์  | คติทองเอก  | ผู้ชำนาญ      | test  | 1234   |
| Г     |            | ¥.W.    | สำหวย     | ศิริธรรม   | ผู้เชี่ยวชาญ  | ans   |        |

ท่านสามารถกคปุ่มเพื่อเลือกฟังก์ชั่นการทำงานต่างๆ ดังต่อไปนี้

- Edit เพื่อ แก้ไขข้อมูลการลงทะเบียน โดยท่านจะต้องกด Click เลือกที่บรรทัดรายชื่อที่ต้องการ edit แล้วจึงกด Click ที่ปุ่ม Edit โปรแกรมก็จะแสดงหน้าจอ Add/Edit Physician ตามรายละเอียดในหัวข้อ อธิบายหน้าจอ Add/Edit Physician
- Add เพื่อ เพิ่มรายชื่อผู้ใช้งานระบบ โปรแกรมก็จะแสดงหน้าจอ Add/Edit Physician ตามรายละเอียดในหัวข้อ อธิบายหน้าจอ Add/Edit Physician
- Delete เพื่อ ลบรายชื่อผู้ใช้งานออกจากระบบ โดยท่านจะต้องกด Click เลือกที่บรรทัดรายชื่อที่ต้องการลบ แล้วจึงกด Click ที่ปุ่ม Delete เพื่อลบรายชื่อออกจากระบบ

Note: ในการลบรายชื่อแพทย์ออกจากระบบ โปรแกรมจะทำการตรวจสอบว่ารายชื่อนั้นยังมีประวัติคนใช้ในการดูแล อยู่หรือไม่ ถ้าหากว่ายังมีประวัติอยู่ โปรแกรมจะไม่อนุญาตให้ลบรายชื่อออกจากระบบได้ โดยจะแสดงข้อความ ดังต่อไปนี้ เพื่อแจ้งเตือนให้ท่านทราบ

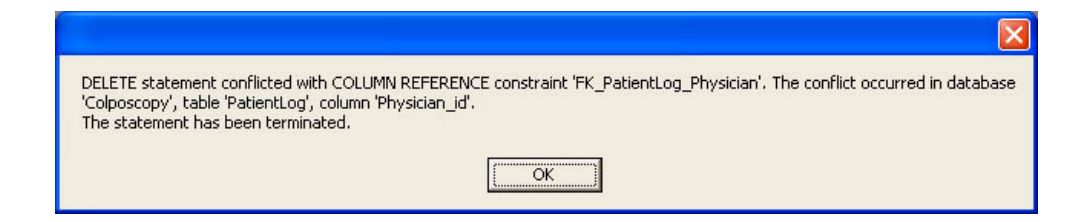

ในการลงทะเบียนผู้ใช้งานท่านสามารถกำหนดบทบาทผู้ใช้งานได้ดังต่อไปนี้

- 1. เป็นผู้ใช้งานระบบ Colposcopy อย่างเดียว
- 2. เป็นผู้ใช้งานระบบ Colposcopy อย่างเดียว และเป็นผู้ดูแลระบบด้วย (Administrator)
- 3. เป็นผู้ดูแลระบบอย่างเดียว (Administrator)

ให้ท่านดูรายละเอียดการกำหนดบทบาทต่างๆ ในหัวข้อ อธิบายหน้าจอ Add/Edit Physician

ขั้นตอนที่ 2 การเพิ่มรายชื่อคนไข้ในความดูแล

หลังจากที่ท่านได้ Login เข้าสู่ระบบแล้ว ก็จะพบกับหน้าจอหลักของระบบ Colposcopy คังแสคงตามรูปในหัวข้อที่แล้ว ให้ท่านสังเกตฟิลค์ข้อมูลค้านบนที่มีพื้นสีทอง แสคงคังรูป

| Station name:             | โรงพยาบาลกรุงเทพฯ - สาขาธนบุรี - ท้องตรวจภายใน 1 |
|---------------------------|--------------------------------------------------|
| Login Physician name:     | น.พ. อำนวย ศิริธรรม                              |
| Total patient in account: | 0                                                |

หากพบว่าชื่อ Login Physician name ไม่ตรงกับตัวท่านเอง หรือ ชื่อ Station name ไม่ตรงกับเครื่องที่ใช้งานอยู่ ก็ให้แจ้งผู้ดูแล ระบบเพื่อตรวจสอบ

ในหน้าจอหลักจะแสดงพื้นที่ทำงานอยู่ 2 อย่างตามรูปคือ

| Ē | Patient list Reminder list         |         |           |  |          |  |
|---|------------------------------------|---------|-----------|--|----------|--|
|   | List entire of patients in account |         |           |  |          |  |
|   |                                    | Initial | FirstName |  | LastName |  |
|   |                                    |         |           |  |          |  |

- Patient List ซึ่งจะแสดงรายการคนไข้ในความดูแลของท่านทั้งหมด เพื่อให้ท่านคลิกเลือกดูประวัติในการรักษาได้ โดย การกดดับเบิ้ลคลิก (Double Click) ที่หัวบรรทัดรายชื่อคนไข้ที่ต้องการเลือก หรือกดคลิกที่หัวบรรทัด แล้วกดที่ปุ่ม Entering patient record ก็ได้ ดูรายละเอียดเพิ่มเติมในหัวข้อ อธิบายหน้าจอ Patient record (Colposcopy)
- 2. Reminder List ซึ่งจะแสดงรายการเพื่อเตือนความทรงจำ ของคนไข้ที่อยู่ในความดูแลของท่านทั้งหมด

Patient List

ในการเริ่มต้นการใช้งานท่านจะต้อง เพิ่มรายชื่อคนไข้เข้ามาอยู่ในรายการคนไข้ของท่านก่อน โดยการกดคลิกที่ปุ่ม Add patient into account หลังจากนั้นโปรแกรมก็จะแสดงหน้าจอเพื่อให้ท่านเลือกคนไข้ที่มีประวัติอยู่แล้วโดยการบันทึกจากแพทย์ ท่านอื่นๆ หรือให้ท่านกรอกชื่อคนไข้ใหม่ที่ยังไม่เกยมีประวัติการรักษามาก่อน ดูรายละเอียดเพิ่มเติมในหัวข้อ อธิบายหน้าจอ Add patient under physician account

ในกรณีที่ท่านได้เพิ่มรายชื่อคนไข้ที่เคยมีประวัติการรักษา Colposcopy อยู่แล้วในระบบเข้ามาเป็นรายชื่อคนไข้ของท่านด้วย ตาม รูปจะแสดงจำนวนครั้งที่คนไข้รายนี้ได้เข้ามาทำการรักษา และวันที่เข้ามารักษาครั้งสุดท้าย

| List entire of patients in account |         |           |           |           |      |          |           |
|------------------------------------|---------|-----------|-----------|-----------|------|----------|-----------|
|                                    | Initial | FirstName | LastName  | BirthDate | Sex  | NumVisit | LastVisit |
| •                                  | หาง     | สมครี     | มีความสุข | 2/7/2505  | หญิง | 35       | 27/9/2549 |

ท่านสามารถกดคลิกที่รายชื่อคนไข้นั้น เพื่อเข้าไปดูประวัติการรักษาที่ผ่านมาในอดีตได้ทันที ดูรายละเอียดเพิ่มเติมใน หัวข้อ อธิบายหน้าจอ Patient record (Colposcopy)

ท่านสามารถกดคลิกที่ปุ่ม Patient Visit Report เพื่อแสดงรายงานการตรวจรักษาคนไข้ทั้งหมดที่อยู่ในความดูแลของ ท่าน เพื่อพิมพ์ทางเครื่องพิมพ์

ในกรณีที่ท่านพบว่ารายชื่อคนไข้ไม่ถูกต้อง ท่านสามารถกดคลิกที่ปุ่ม Edit patient profile เพื่อเข้าไปแก้ไขข้อมูลให้ ถูกต้องได้ทันที

หากท่านได้เสร็จสิ้นการใช้งาน ก็ให้ท่านกดกลิกที่ปุ่ม Logout เพื่อออกจากระบบ

#### Reminder List

เมื่อท่านคลิกเลือกดูพื้นที่แสดงรายการเตือนความทรงจำ (Reminder list) โปรแกรมจะแสดงรายการเตือนความทรงจำ ดังรูป ท่านไม่สามารถเพิ่มรายการได้ในหน้าจอนี้ เพราะรายการเตือนความทรงจำจะอ้างอิงกับคนไข้รายใดรายหนึ่ง ดังนั้นท่านจะ สามารถเพิ่มรายการเตือนความทรงจำได้ภายในหน้าจอ Patient record (Colposcopy) ของคนไข้แต่ละคนเท่านั้น ดูรายละเอียด เพิ่มเติมในหัวข้อ อธิบายหน้าจอ Patient record (Colposcopy)

แต่ท่านสามารถแก้ไขสถานะของแต่ละรายการได้ทันทีในหน้าจอนี้ โดยการกคกลิกที่คอลัมน์ Status ของบรรทัด รายการที่ต้องการแก้ไขสถานะ แสดงตามรูป หลังจากนั้นให้ท่านกคกลิกที่ Update Status เพื่อเป็นการยืนยัน และบันทึกลงไฟล์ ฐานข้อมูล

| Patien | atient list Reminder list    |           |           |             |                             |           |  |  |
|--------|------------------------------|-----------|-----------|-------------|-----------------------------|-----------|--|--|
| List   | List entire of reminder note |           |           |             |                             |           |  |  |
|        | Initial                      | FirstName | LastName  | DueDateTime | Note                        | Status    |  |  |
|        | นาง                          | สมศรี     | มีความสุข | 1/7/2549    | AIA pay dead time           | Active    |  |  |
| •      | นาง                          | สมศรี     | มีความสุข | 1/7/2549    | Fax AIA credit card         | Pending 🔻 |  |  |
|        | Miss.                        | Alize     | Tray      | 20/7/2549   | test                        | Active    |  |  |
|        | Miss.                        | Darunne   | Sri       | 19/7/2549   | test                        | Pending   |  |  |
|        | นาง                          | สมครี     | มีความสุข | 20/7/2549   | ทดสอบการบันทึกเพิ่มเติมใหม่ | Done      |  |  |

ท่านสามารถกดคลิกเพื่อแสดงรายงานบันทึกความทรงจำเพื่อพิมพ์ออกเครื่องพิมพ์ โดยการกดคลิกที่ปุ่ม Reminder

ขั้นตอนที่ 3 การบันทึกผลการตรวจวิเคราะห์คนใช้ตามระบบ Colposcopy

เมื่อท่านกคคับเบิ้ลคลิกที่รายชื่อคนไข้ โปรแกรมจะแสคงหน้าจอสำหรับการบันทึกผลการตรวจคนไข้ คังรูป ซึ่งท่าน สามารถคลิกดูที่ รายการ View previous visit as เพื่อดูข้อมูลผลการตรวจวิเคราะห์ในครั้งก่อนๆ ได้เช่นเดียวกัน

| Colposcopy                                |                                                     |                                                             |
|-------------------------------------------|-----------------------------------------------------|-------------------------------------------------------------|
| Patient name หาง สมศรี มีค                | วาทสุล                                              | View previous visit as ==Select previous visit== 💌          |
| Today physician <mark>น.พ. พานเงิน</mark> | รวยแท้จริง                                          | Age at visit 44 Year old                                    |
| Today date time 6/10/2549 15              | i:38:10                                             | Privious visit by physician: น.พ. พานเงิน รวยแก้ลริง        |
| Today machine โรงพยาบาลกรุ                | งเทพฯ - สาขาธนบุรี - ห้องตรวจภายใน 1                | by machine โรงพยาบาลกรุงเทพฯ - สาขารหบุรี - ท้องตรวจภายใน 1 |
| Number of visit: 35                       | Last visit date: 27/9/2549 12:03:00                 | Restart for today Entry 🔽 Use last visit as default         |
| Patient Info History Risks                | Colposcopy   Pathology   Remarks   ImageCapture   0 | ColposcopyDiagnostic                                        |
|                                           |                                                     |                                                             |
|                                           |                                                     |                                                             |
|                                           |                                                     |                                                             |
| Referred by                               | darunee sri                                         |                                                             |
| Reason for visit                          | test                                                |                                                             |
| Problem area                              | test 1005                                           |                                                             |
| Last menstrual date                       | 8 กรกฎาคม 2549 💌                                    | _                                                           |
| Pregnant (week)                           | 4 🔅                                                 |                                                             |
| Verginal deliveries                       | 4 🕂                                                 |                                                             |
| Contraception                             | con2                                                |                                                             |
|                                           |                                                     |                                                             |
|                                           |                                                     |                                                             |
|                                           |                                                     |                                                             |
|                                           |                                                     |                                                             |
|                                           |                                                     |                                                             |
|                                           |                                                     |                                                             |
|                                           |                                                     |                                                             |
|                                           |                                                     |                                                             |
|                                           |                                                     |                                                             |
|                                           | -                                                   |                                                             |
| End & Save today visit                    | ReminderCan                                         | Function for edit mode Total delete visit:                  |
|                                           |                                                     | Edit Previous Record Delete Save Edit Comfirm delete & Exit |

ให้ท่านดูรายละเอียดเพิ่มเติมในหัวข้อ อธิบายหน้าจอ Patient record (Colposcopy)

# <u>บทที่ 2 การกำหนดค่าเริ่มต้นของโปรแกรมเพื่อให้ตรงกับความต้องการใช้งาน</u>

หลังจากท่านได้ติดตั้งโปรแกรมแล้วเสร็จ ในขั้นตอนต่อไป ขอแนะนำให้ผู้ดูแลระบบทำงานกำหนดค่าเริ่มต้นของ โปรแกรม เพื่อให้การใช้งานเป็นไปตามความต้องการ โดยจะมีรายการที่ท่านจะต้องพิจารณาเพื่อกำหนดค่าดังต่อไปนี้

#### การกำหนดชื่อเครื่อง,สถานที่ตั้ง และหัวรายงาน Setup Station Name

ให้ท่านใช้กคคลิกเลื่อกที่เมนู Administrator -> Setup Station Name เพื่อเข้าสู่หน้าจอการกำหนคชื่อเครื่องและหัว รายงาน โดยโปรแกรมจะแสดงหน้าจอคังรูป

|      | Hospital Name:    | โรงพยาบาลกรุงเทพฯ              |                                    |                                            |
|------|-------------------|--------------------------------|------------------------------------|--------------------------------------------|
|      | Main Address:     | ถนนพระรามเก้า                  |                                    |                                            |
|      | Branched Name:    | สาขาธนบุรี                     |                                    | thattoneo                                  |
| Br   | ranched Address:  | ถนนราชมนตรี                    |                                    | The Copuscipy System                       |
|      |                   | Load Report Logo               | 1                                  |                                            |
|      | Report Line1:     | Your hospital name and addre   |                                    | n report header.                           |
|      | Report Line2:     | This is the second line on the | report header that may be shown o  | others information.ie home page, email, et |
| rent | t Machine Unit ID | 1 👻 โรงพยาบาลก                 | รุงเทพฯ - สาขาธนบุรี - ห้องตรวจภา: | ยใน 1                                      |
| .ist | of Unit Name      |                                |                                    |                                            |
|      | UnitID UnitNa     | me                             | Location                           |                                            |
|      | 1 ห้องตรว         | จภายใน 1                       | ตึกเด็ก ชั้น 3                     |                                            |
| ŧ    |                   |                                |                                    |                                            |
|      |                   |                                |                                    |                                            |
|      |                   |                                |                                    |                                            |
|      |                   |                                |                                    |                                            |
|      |                   |                                |                                    |                                            |
|      |                   |                                |                                    |                                            |
|      |                   |                                |                                    |                                            |
|      |                   |                                |                                    |                                            |

ให้ท่านกรอกข้อมูลในฟิลค์ต่างๆ ตามที่ต้องการ เพื่อเป็นข้อมูลสำหรับท่าน ตารางคังต่อไปนี้จะอธิบายให้ทราบว่า ข้อมูลในแต่ละฟิลค์ที่ท่านกรอกนั้น จะไปปรากฏ ณ. ที่ใคในระบบงาน สำหรับชื่อฟิลค์ที่ไม่ไค้กล่าวถึงนั้นจะถูกเก็บเพื่อใช้อ้างอิง สำหรับท่าน หรือใช้ประโยชน์ในอนาคตเท่านั้น โคยจะไม่มีการแสคงข้อมูลในที่ใดๆ สำหรับโปรแกรม Version 1.3.3

อธิบายความหมายและการนำข้อมูลไปใช้ในระบบงานของแต่ละฟิลด์

| ชื่อฟิลด์     | การนำไปใช้ในระบบงาน                                          |
|---------------|--------------------------------------------------------------|
| Hospital Name | ้ข้อมูลในฟิลค์นี้จะใช้แสดงบนหน้าจอ ซึ่งจะเป็นข้อมูลในส่วน    |
|               | ที่หนึ่งของฟิลค์ข้อมูล Station Name *สังเกตที่ฟิลค์พื้นสีทอง |
|               | current machine id เป็นตัวอย่าง                              |

| Branch Name                              | ข้อมูลในฟิลค์นี้จะใช้แสคงบนหน้าจอ ซึ่งจะเป็นข้อมูลในส่วน     |
|------------------------------------------|--------------------------------------------------------------|
|                                          | ที่สองของฟิลค์ข้อมูล Station Name                            |
| UnitName                                 | ข้อมูลในฟิลค์นี้จะใช้แสคงบนหน้าจอ ซึ่งจะเป็นข้อมูลในส่วน     |
| * ฟิลด์ที่อยู่ในตารางรายการด้านล่างถัดไป | ที่สามของฟิลค์ข้อมูล Station Name                            |
| Report Line1                             | ข้อมูลในฟิลค์นี้จะใช้แสคงบนหัวกระคาษรายงานบรรทัคที่ 1        |
| Report Line2                             | ข้อมูลในฟิลค์นี้จะใช้แสคงบนหัวกระคาษรายงานบรรทัคที่ 2        |
| Load Report Logo                         | กดปุ่มนี้เพื่ออ่านไฟล์รูปภาพโลโก้ของหน่วยงานท่าน เพื่อใช้    |
|                                          | แสดงบนหัวกระดาษรายงาน                                        |
|                                          | Note: เนื่องจากพื้นที่กระดาษหัวรายงานมีขนาดไม่ใหญ่มากนัก     |
|                                          | ดังนั้นขอแนะนำให้ท่านสร้างรูปภาพโลโก้ให้มีขนาดไม่เกิน        |
|                                          | 72x73 pixel เป็นความเหมาะสม และไม่สิ้นเปลื่องเนื้อที่ในการ   |
|                                          | เก็บ อย่างไรกีตามหากท่านใช้ไฟล์ภาพขนาดใหญ่กว่าที่กำหนด       |
|                                          | โปรแกรมก็จะทำการปรับขนาดไฟล์ให้เล็กลงมาเท่ากับขนาดที่        |
|                                          | กำหนด โดยอัต โนมัติ                                          |
| Current Machine Unit ID 1                | ตัวเลือกในข้อนี้จะปรากฏรหัสเครื่อง (Unit ID) ตามจำนวน        |
|                                          | รายการตามที่ท่านได้กรอกข้อมูลเก็บลงในตาราง List of Unit      |
|                                          | Name ด้านล่าง ให้ท่านเลือกรหัสการติดตั้งเกรื่องเป็นรหัสแรก   |
|                                          | สุด ในกรณีที่ท่านใช้งานโปรแกรมแบบเครื่องเดี่ยว (Stand        |
|                                          | Alone)                                                       |
|                                          | - สำหรับผู้ใช้งานโปรแกรมแบบหลายเกรื่อง (LAN) ท่าน            |
|                                          | จะต้องเลือกรหัสเครื่องในแต่ละที่ให้ไม่ซ้ำกัน เนื่องจากข้อมูล |
|                                          | ประวัติการตรวจของคนไข้ในแต่ละครั้งนั้น จะอ้างอิงกับรหัส      |
|                                          | เครื่องที่กรอกข้อมูลค้วย ซึ่งอาจจะทำให้ท่านสับสนในข้อมูล     |
|                                          | อ้างอิงที่แสดงบนหน้าจอ อย่างไรก็ตามหากท่านไม่สนใจว่า         |
|                                          | คนไข้ที่ได้มาทำการตรวจในแต่ละครั้งนั้น ได้ตรวจที่เกรื่อง     |
|                                          | ไหน ท่านก็ไม่จำเป็นที่จะต้องเลือกรหัสเกรื่องในแต่ละที่ให้    |
|                                          | แตกต่างกันก็ได้ *แต่ขอแนะนำว่าการกำหนครหัสเครื่องใน          |
|                                          | แตกต่างกันสำหรับการใช้งานโปรแกรมแบบหลายเครื่อง แต่           |
|                                          | รวมศูนย์ข้อมูลนั้น จะให้ประโยชน์สูงสุคในการใช้งานและใน       |
|                                          | การวิเคราะห์ทางสถิติ                                         |

วิธีการแก้ไข, เพิ่ม, ลบ รายการข้อมูล ในตาราง List of Unit Name

ท่านสามารถแก้ไข, เพิ่ม หรือ ลบ รายงานข้อมูลที่แสดงตามรูปข้างล่างนี้ ได้โดยใช้วิธีการกล้ายกับการใช้งานใน

โปรแกรม Microsoft Excel.

| List o | List of Unit Name |                 |               |  |  |  |
|--------|-------------------|-----------------|---------------|--|--|--|
|        | UnitID            | UnitName        | Location      |  |  |  |
| •      | 1                 | ห้องตรวจภายใน 1 | ตึกเด็กชั้น 3 |  |  |  |
| *      |                   |                 |               |  |  |  |

โดยมีวิธีการต่างๆ ดังต่อไปนี้

 ถ้าต้องการเพิ่มรายการ ก็ให้ท่านกคกลิกที่บรรทัดสุดท้ายที่แสดงเกรื่องหมาย \* ที่หัวบรรทัด หลังจากนั้นก็จะมีบรรทัด ใหม่แทรกขึ้นมา เพื่อให้ท่านกรอกข้อมูลเพิ่มลงไปในช่องแต่ละช่องได้ทันที ดังรูป

| List of Unit Name |        |                 |               |  |  |
|-------------------|--------|-----------------|---------------|--|--|
|                   | UnitID | UnitName        | Location      |  |  |
|                   | 1      | ห้องตรวจภายใน 1 | ตึกเด็กชั้น 3 |  |  |
| 1                 | (null) | ห้องตรวจ        | (null)        |  |  |
| *                 |        |                 |               |  |  |

Note: ในคอลัมภ์ที่แสดงพื้นสีเทา เช่นที่คอลัมภ์ UnitId จะเป็นคอลัมภ์ที่ท่าน ไม่สามารถกรอกข้อมูล ได้ เนื่องจาก โปรแกรมจะทำการใส่ข้อมูลให้โดยอัตโนมัติ เนื่องจากเป็นคอลัมภ์ประเภท Auto running number

ถ้าต้องแก้ไขข้อมูลในคอลัมภ์ของรายการใด ก็ให้ท่านกดคลิกที่ที่ช่องนั้นได้ทันที แล้วกรอกข้อมูลลงไป ดังรูป

| List of Unit Name |        |                 |                 |
|-------------------|--------|-----------------|-----------------|
|                   | UnitID | UnitName        | Location        |
| 1                 | 1      | ห้องตรวจภายใน 1 | ตึกเด็ก ชั้น 32 |
|                   | 9      | ห้องตรวจภายใน 2 | ตึกเด็ก ชั้น 2  |
| *                 |        |                 |                 |

 ถ้าต้องการลบรายการใค ก็ให้ท่านกดคลิกที่หัวบรรทัดที่ต้องการจะลบออก แล้วกดปุ่ม Delete ที่แป้น Keyboard รายการนั้น ก็จะถูกลบออกไปทันที ดังรูป

| List of Unit Name |        |                 |               |  |
|-------------------|--------|-----------------|---------------|--|
|                   | UnitID | UnitName        | Location      |  |
|                   | 1      | ห้องตรวจภายใน 1 | ติกเด็กชั้น 3 |  |
| •                 | (null) | ห้องตรวจภายใน 2 | ตึกเด็กชั้น 4 |  |
| *                 |        |                 |               |  |

หลังจากนั้นกคคลิกที่ปุ่ม Save text edit & Exit เพื่อบันทึกข้อมูล และออกจากหน้าจอในส่วนนี้

#### การกำหนดรายการสถานะของรายการช่วยเตือนความจำ Setup Reminder List Status

ท่านสามารถกำหนครายการสถานะ เพื่อให้ผู้ใช้ได้เลือกใช้ในระหว่างการกรอกข้อความรายการช่วยเตือนความจำ Reminder โดยการใช้เมาส์กคเลือกที่เมนู Administrator -> Setup Reminder Status โปรแกรมจะแสดงหน้าจอรายการสถานะ เพื่อให้ท่านแก้ไข, เพิ่มเติม หรือถบทิ้ง คังรูป \*ให้ท่านดูวิธีการใช้ในหัวข้อ วิธีการแก้ไข, เพิ่ม, ถบ รายการข้อมูถ ในตาราง List of Unit Name เนื่องจากมีวิธีการที่เหมื่อนกัน

|   | Status_id | StatusDes |  |
|---|-----------|-----------|--|
| • | 1         | Active    |  |
|   | 2         | Pending   |  |
|   | 3         | Done      |  |
| * |           |           |  |
|   |           |           |  |
|   |           |           |  |
|   |           |           |  |
|   |           |           |  |

การกำหนดระยะเวลานานสุดที่อนุญาตสำหรับการบันทึกวิดีโอคลิปและกำหนดตำแหน่งเก็บข้อมูล Setup Video Recorder

การบันทึกภาพเคลื่อนไหวจะกินเนื้อที่ในการเก็บข้อมูลมาก และในการใช้งานบางครั้งท่านอาจจะกคบันทึกภาพ เคลื่อนไหวทิ้งไว้นานจนลืม ซึ่งนอกจากจะทำให้สิ้นเปลืองเนื้อที่ในการเก็บข้อมูลแล้ว ยังอาจจะมีผลกระทบต่อการทำงานของ ระบบด้วย ดังนั้นเพื่อเป็นการป้องกัน จึงได้ออกแบบ โปรแกรมให้มีการจำกัดเวลาในการบันทึกข้อมูลภาพเคลื่อนไหว ซึ่งท่าน สามารถทำการปรับเปลี่ยนให้เหมาะสมกับการใช้งานได้ โดยการกดคลิกเลือกที่เมนู

Administrator -> Setup Video Recorder โปรแกรมก็จะแสดงหน้าจอ เพื่อให้ท่านกำหนดค่า (มีหน่วยเป็น วินาที) ดังรูป

| 🖶 Setup video recording                                                                        |                                                                   |
|------------------------------------------------------------------------------------------------|-------------------------------------------------------------------|
| Maximum Recording Time:<br>Setup folder path for Video file:<br>C:\Program Files\ThaiColpo\Tha | 60 Sec.<br>Select Folder<br>Application Default<br>iColpo\capture |
| ОК                                                                                             | Cancel                                                            |

นอกจากนั้นสำหรับ V1.3.6 ขึ้นไป ท่านสามารถกำหนดตำแหน่งโฟลเดอร์ (folder) เพื่อใช้เก็บไฟล์ภาพเคลื่อนไหว ได้ เองอย่างอิสระ นอกเนื่องจากการใช้ตำแหน่งตามที่โปรแกรมกำหนด Application Default โดยการกดปุ่มฟังก์ชั่น Select Folder แล้วกดคลิกเลือก ตำแหน่ง Folder ตามที่ต้องการ หลังจากนั้นโปรแกรมก็จะแสดงตำแหน่ง Folder ที่ท่านได้กดเลือกไว้ในช่อง หน้าต่างสีทอง หากท่านตรวจสอบดูแล้วถูกต้อง ก็ให้ท่านกดคลิกที่ปุ่ม OK เพื่อยืนยัน หรือกดปุ่ม Cancel เพื่อยกเลิก หรือกดที่ ช่อง [] Application default เพื่อเลือกใช้ตำแหน่งตามที่โปรแกรมกำหนดให้ก็ได้

กรณีใดบ้างที่ท่านจะต้องกำหนดตำแหน่ง Folder เพื่อใช้เก็บไฟล์ภาพเคลื่อนไหวเอง

- ในกรณีที่ท่านต้องการติดตั้งเครื่อง PC ที่ใช้โปรแกรม ThaiColpo ในระบบแลน (LAN) โดยมีการติดตั้งมากกว่า 1 เครื่อง และเครื่อง PC ต่างๆ นั้นจะต้องใช้ข้อมูลร่วมกันได้ ในกรณีนี้ท่านจะต้องกำหนดให้เครื่องใดเครื่องหนึ่ง เป็น เครื่องแม่ข่าย เพื่อให้ Share Drive และ Folder ที่ต้องการใช้เก็บข้อมูลภาพเคลื่อนไหว หลังจากนั้นก็กำหนดให้ เครื่อง PC ที่ใช้โปรแกรม ThaiColpo ทุกเครื่องในระบบ LAN ให้ทำการบันทึกข้อมูลภาพเคลื่อนไหวลงใน Share Folder นี้ เพื่อใช้ข้อมูลร่วมกัน นอกจากนั้นท่านจะต้องทำการกำหนดตำแหน่งของไฟล์ฐานข้อมูล และชื่อของไฟล์ฐานข้อมูลให้ ถูกต้องด้วย \*ดูรายละเอียดเพิ่มเติมในหัวข้อ การกำหนด SQL server
- ในกรณีที่ท่านต้องการบันทึกข้อมูลทั้งไฟล์ฐานข้อมูล และไฟล์ภาพเคลื่อนไหว เพื่อเก็บลง Removable USB Drive เพื่อ ความสะควกในการนำข้อมูลไปใช้กับโปรแกรม ThaiColpo เครื่องอื่นที่อยู่นอกสถานที่

แต่ถ้าท่านมีการติดตั้งเกรื่อง PC เพื่อใช้งานโปรแกรม ThaiColpo เพียงเกรื่องเดียว ท่านก็ไม่มีกวามจำเป็นที่จะต้องกำหนด ตำแหน่งโฟล์เดอร์สำหรับเก็บไฟล์ข้อมูลภาพเกลื่อนไหวใหม่ แนะนำให้ท่านใช้ตำแหน่งเก็บไฟล์ตามที่โปรแกรมกำหนดให้ (Application Default) การกำหนดอุปกรณ์ถ่ายภาพ Setup Video Device

| 💀 FormSetupVideo                                                                                            | Device                                                                                                    |
|----------------------------------------------------------------------------------------------------|----------------------------------------------------------------------------------------------------|
| Select Capture Program<br>Internal<br>External                                                              | Internal Capture Program<br>Video Device List<br>Selected Video Device Integrated Camera                                 |
| External Capture Progra<br>Execute Command<br>Command Arguments<br>Watch Video Folder<br>Watch Image Folder | m Browse Browse Browse Test Execute Command and Folder watcher * Test Watch Folder by saving media into the watch folder |
| Video File Extension<br>Image File Extenstion                                                               | Default Ext.     Default Ext.     OK Cancel                                                                              |

เพื่อเลือกอุปกรณ์กล้องถ่ายภาพวิดี โอ ซึ่งท่านสามารถกำหนดการเชื่อมต่ออุปกรณ์ได้ 2 รูปแบบคือ

- Internal คือท่านต้องการให้โปรแกรมเชื่อมต่อกับอุปกรณ์โดยตรงผ่านทาง S/W Device Driver ของอุปกรณ์เอง ซึ่ง S/W Driver จะต้องเป็นไปตามมาตรฐาน DirectX เท่านั้น หลังจากนั้นกี่ให้ท่านเลือกชื่ออุปกรณ์ที่ต้องการในช่อง Video Device List
- External ในกรณีที่ท่านไม่สามารถใช้การเชื่อมต่อแบบ Internal ได้หรือด้องการ User Interface การเชื่อมต่อตามแบบ โปรแกรมที่แถมมากับอุปกรณ์กล้องถ่ายภาพวิดีโอ ก็ให้ใช้ตัวเลือกนี้

| ค่าที่ต้องกำหนด        | คำอธิบาย                                                                                                    |
|------------------------|----------------------------------------------------------------------------------------------------|
| Select Capture Program | <ul> <li>Internal หมายถึงเลือกใช้วิธี Capture สัญญาณภาพแบบเดิมโดยไม่ใช้<br/>โปรแกรมภายนอก ซึ่งท่านจะต้องเลือก Video Device ตามมาตรฐาน DirectX<br/>ที่มีให้เลือก</li> <li>External หมายถึงเลือกใช้วิธี Capture สัญญาณภาพโดยเรียกใช้โปรแกรม<br/>ภายนอก เช่น BlackMagic เป็นต้น โดยท่านจะต้องกำหนดรายการต่างๆ<br/>เพิ่มเติมด้านล่าง</li> </ul> |
| Execute Command        | เป็นการกำหนดไฟล์นามสกุล EXE เพื่อเป็นโปรแกรม Capture สัญญาณภาพ โดย<br>ท่านสามารถกคคลิกที่ปุ่ม Brows เพื่อเลือกไฟล์                                                                                                    |
| Command Arguments      | บางโปรแกรมอาจจะต้องกำหนดค่าเพิ่มเติมตามหลัง ก็สามารถกรอกค่าเพื่อกำหนด                                                                                                    |

|                          | ได้ที่ฟิลด์นี้                                                                   |
|--------------------------|----------------------------------------------------------------------------------|
| Watch Video Folder       | กำหนด Folder เพื่อให้โปรแกรมทำการตรวจสอบไฟล์วิดีโอที่ถูกสร้างขึ้นจาก             |
|                          | โปรแกรมภายนอก โคยโปรแกรม ThaiColpo จะทำการ เปลี่ยนชื่อไฟล์ให้เป็นไป              |
|                          | ตามมาตรฐานของโปรแกรม ThaiColpo คือ ClipLogXX_yy-mm-dd-time โดย XX                |
|                          | คือ Database Ref ID ของคนไข้แต่ละคนซึ่งจะไม่ซ้ำกัน และตามด้วยวันที่และเวลา       |
|                          | ที่ไฟล์วิดีโอถูกสร้างขึ้น                                                        |
|                          | * 1.ท่านจะต้องกำหนดให้โปรแกรมภายนอก บันทึกไฟล์วิดีโอที่ Folder นี้ด้วย           |
|                          | 2.ในกรณีที่ Folder นี้อยู่ตำแหน่งแตกต่างจาก Folder ที่เก็บ Video ที่กำหนดใน      |
|                          | เมนู Setup Video Recorder โปรแกรมก็จะ Move ไฟล์วิดี โอนี้ไปเก็บยัง Folder ที่    |
|                          | ้<br>กำหนดใน Setup Video Recorder ซึ่งอาจจะใช้เวลานาน ดังนั้น *แนะนำให้กำหนด     |
|                          | เป็นตำแหน่ง Folder เดียวกันเพื่อกวามรวดเร็ว                                      |
| Watch Image Folder       | กำหนด Folder เพื่อให้โปรแกรมทำการตรวจสอบไฟล์ภาพนิ่งที่ถูกสร้างขึ้นจาก            |
|                          | โปรแกรมภายนอก โดยโปรแกรม ThaiColpo จะทำการอ่านไฟล์ภาพนิ่งทันทีและ                |
|                          | จะทำการบันทึกเกีบลงในไฟล์ฐานข้อมูล นอกจากนั้นเพื่อความสะควกในการใช้              |
|                          | งาน โปรแกรม ThaiColpo จะทำการเปลี่ยนชื่อไฟล์ภาพนิ่งให้ง่ายต่อการระบุตัวตน        |
|                          | เช่นเดียวกับไฟล์วิดีโอ คือ ImageLogXX _yy-mm-dd-time โดย XX คือ Database         |
|                          | Ref ID ของคนไข้แต่ละคนซึ่งจะไม่ซ้ำกัน และตามด้วยวันที่และเวลาที่ไฟล์วิดีโอ       |
|                          | ถูกสร้างขึ้น                                                                     |
|                          | ้<br>* 1.ท่านจะต้องกำหนดให้โปรแกรมภายนอก บันทึกไฟล์ภาพนิ่งที่ Folder นี้ด้วย     |
|                          | 2. โปรแกรมจะไม่มีการ Move ไฟล์นี้ไปเก็บยังที่อื่นๆ ดังนั้นท่านสามารถ             |
|                          | กำหนดตำแหน่ง Folder นี้ได้อย่างตามต้องการ แต่ขอแนะนำให้ท่านกำหนดไว้ที่           |
|                          | Folder ProgramFiles\ThaiColo\ThaiColpo\image ซึ่งโปรกรมได้กำหนดเป็น              |
|                          | Default ให้สำหรับเก็บไฟล์ภาพนิ่ง ซึ่งจะเป็นตำแหน่งระดับเดียวกับที่เก็บไฟล์       |
|                          | วิดีโอ คือ ProgrameFiles\ThaiColpo\ThaiColpo\Capture ทั้งนี้เพื่อความเป็นระเบียบ |
|                          | เท่านั้น ไม่มีผลทางด้านประสิทธิภาพหรืออื่นๆ                                      |
| Test Execute Command and | หลังจากกำหนดข้อมูลดังกล่าวข้างต้นเรียบร้อย ท่านสามารถกดคลิกเพื่อทดสอบว่า         |
| Folder watch             | การกำหนดเป็นไปตามที่ต้องการหรือไม่ โดยหลังจากกดคลิกแล้ว โปรแกรม                  |
|                          | ภายนอกกี่จะปรากฏขึ้นมาให้ใช้งาน (*บางโปรแกรมอาจจะใช้เวลานานในการเปิด             |
|                          | ขึ้นมา) และหลังจากกำหนด Folder เก็บบันทึกภาพวิดี โอและภาพนิ่งในโปรแกรม           |
|                          | ภายนอกเพื่อให้ตรงตามที่กำหนดข้างตนแล้ว ก็ให้ลองบันทึกภาพทันที โดย                |
|                          | หลังจากออกจากโปรแกรมแล้ว จะมีข้อกวามแสดงจำนวนไฟล์ที่ตรวจสอบได้ ซึ่ง              |
|                          | จะต้องตรงตามที่ท่านได้บันทึกไว้                                                  |
| Video File Extension     | ระบุวิดีโอสร้างใหม่ จะมีนามสกุลไฟล์ตามที่ระบุไว้เท่านั้น โดยก่า Default จะเป็น   |
|                          | '.*' หมายถึงทุกไฟล์ที่สร้างขึ้นใหม่ใน Video Folder เป็นไฟล์วิดีโอ ถ้าหากต้องการ  |
|                          | ระบุเฉพาะไฟล์ AVI ก็ให้กำหนดเป็น '*.AVI' เป็นต้น                                 |
| Image File Extension     | ระบุไฟล์ภาพนิ่งสร้างใหม่ จะมีนามสกุลไฟล์ตามที่ระบุไว้เท่านั้น โดยค่า Default     |

| จะเป็น '.bmp,.jpg.jpeg,.tif,.tga' หมายถึงไฟล์สร้างใหม่ทั้ง 5 แบบตามที่กำหนคจะ |
|-------------------------------------------------------------------------------|
| เป็นไฟล์ภาพนิ่ง                                                               |
| *หมายเหตุ ท่านไม่สามารถกำหนด .* คือไฟล์สร้างใหม่ทุกไฟล์เป็นไฟล์ภาพนิ่ง        |
| เฉพาะในกรณีที่ท่านกำหนด Watch Image Folder กับ Watch Video Folder เป็น        |
| ตำแหน่งเดียวกัน เพราจะหมายถึงทุกไฟล์ที่สร้างใหม่ใน Folder จะเป็นทั้งไฟล์      |
| วิดี โอและไฟล์ภาพนิ่ง                                                         |

#### การกำหนดอุปกรณ์เท้ากด Setup Footswitch

อุปกรณ์เท้ากคจะเพิ่มความสะควกให้สูตินารีแพทย์ ในระหว่างการใช้กล้อง Colposcope เพื่อตรวจภายในสตรี โดย แพทย์สามารถใช้เท้าเยียบอุปกรณ์ เพื่อสั่งให้โปรแกรม ThaiColpo ทำการบันทึกภาพนิ่งที่กล้อง Colposcope ส่องดูอยู่ในขณะนั้น

ท่านสามารถกำหนดตัวเลือกในการติดตั้งอุปกรณ์ดังกล่าวได้โดยการกดคลิกเลือกที่เมนู Administrator -> Setup Footswitch Device เพื่อเข้าหน้าจอการกำหนดตัวเลือกแสดงดังรูป

| Setup Footswitch Device            |                                            | × |
|------------------------------------|--------------------------------------------|---|
| 🔽 Enable                           | Pootswitch device for my capturing picture |   |
| Select Footswitch devices: WingMan | n Precision USB                            |   |
| Querying the device                | Stamp your feet to test 0 📫                |   |
| Found 1 Device                     | Please select device name and click OK     |   |
|                                    | OK Cancel                                  |   |

โดยท่านสามารถกำหนดตัวเลือกได้ดังรายการต่อไปนี้

- กำหนดใช้หรือไม่ใช้อุปกรณ์ โดยการกดกลิกที่ช่อง [ ] Enable Footswitch device for my capturing picture
- กดเลือกอุปกรณ์เท้ากดที่ช่องเลือกอุปกรณ์ Select Footswitch devices:
- ในกรณีที่ท่านเริ่มด้นติดตั้ง (Plug-in) อุปกรณ์เข้าที่ USB port ท่านสามารถกดกลิกที่ปุ่ม Querying the device เพื่อให้ โปรแกรมทำการตรวจสอบรายการอุปกรณ์อีกครั้งหนึ่งเพื่อเพิ่มรายการลงในช่องเลือกอุปกรณ์ โดยหลังจากตรวจสอบ แล้ว โปรแกรมจะแสดงจำนวนอุปกรณ์ที่ตรวจพบด้วยข้อความสีแดงด้านล่าง
- หลังจากเลือกอุปกรณ์แล้ว ให้ท่านทดสอบอุปกรณ์โดยการเหยียบเท้าลงที่อุปกรณ์ โปรแกรมจะแสดงจำนวนครั้งที่ท่าน เหยียบในช่องข้อมูล Stamp your feet to test

#### การกำหนดรายการ RCI score เพื่อใช้ในหน้าจอ Colposcopy Diagnosis

ภายในหน้าจอ Colposcopy Diagnosis นั้นจะมีฟิลด์รายการสำหรับประเมินและให้คะแนน RCI score ดังนั้นถ้าหาก ท่านต้องการปรับเปลี่ยนข้อความ และจำนวนคะแนน ท่านสามารถกดคลิกที่เมนู

Administrator -> Setup ColpoDiagnosis master file โปรแกรมก็จะแสดงหน้าจอเพื่อให้ท่านแก้ใข, เพิ่มเติม หรือลบทิ้ง ดังรูป \* ให้ท่านดูวิธีการใช้ในหัวข้อ วิธีการแก้ใข, เพิ่ม, ลบ รายการข้อมูล ในตาราง List of Unit Name เนื่องจากมีวิธีการที่เหมื่อนกัน

| ld/Edit RCI S | core                                                                                                    |             |
|---------------|----------------------------------------------------------------------------------------------------|-------------|
|               |                                                                                                    |             |
| up Margin     |                                                                                                    |             |
| Margin_id     | Des                                                                                                    | Score       |
| 1             | Micropapillary, indistinct margins, feathered margins, satellite lesions.                                                                               | 0           |
| 2             | Regular-shaped, smooth, straight outlines.                                                                                                    | 1           |
| 3             | Rolled, peeling adges, internal demarcations.                                                                                                    | 2           |
|               |                                                                                                    |             |
| up Colour     |                                                                                                    |             |
| Colour_id     | Des                                                                                                    | Score       |
| 1             | Transparent or translucent acetowhitening.                                                                                                    | 0           |
| 2             | Grev-white surface.                                                                                                    | 1           |
| 3             | Dull, Opague, ovsterwhite.                                                                                                    | 2           |
| -             |                                                                                                    |             |
| 1<br>2<br>3   | Fine-calibre vessels, Fine punctation or mosaic, Fine vessels within micropapill<br>Absent vessels.<br>Coarse punctation of mosaic, sharply demarcated. | 0<br>1<br>2 |
| uplodine      |                                                                                                    |             |
| lodine_id     | Des                                                                                                    | Score       |
| 1             | Positive uptake giving mahogany brown colour or negative uptake of insignifica                                                                          | 0           |
| 2             | Partial iodine uptake.                                                                                                    | 1           |
| 3             | Negative iodine uptake.                                                                                                    | 2           |
| -             |                                                                                                    |             |
| up Anatomy    |                                                                                                    |             |
| Anatomy_id    | AnatomyName                                                                                                    |             |
|               | Cervix                                                                                                    | E 2 1       |
| 1             | Spin                                                                                                    | EOIR        |
| 1 2           | Vaginar Save                                                                                                    | Exit        |

# <u>บทที่ 3 อธิบายการใช้งานโปรแกรมในหน้าจอต่างๆ</u>

| milia.                                                   | 94.94.                                       |  |
|----------------------------------------------------------|----------------------------------------------|--|
| First Name:                                              | พานเงิน                                      |  |
| Last Name:                                               | รวยแท้จริง                                   |  |
| Position:                                                | ผู้เชี่ยวชาญ                                 |  |
|                                                          | 🔽 Enable Administration Role                 |  |
|                                                          | 🔽 Disable Colposcopy Screen                  |  |
| Login Name:                                              | D                                            |  |
|                                                          |                                              |  |
|                                                          |                                              |  |
| Home Address:                                            | บางแด                                        |  |
| Home Address:<br>Home Tel:                               | มางแค<br> 028008111                          |  |
| Home Address:<br>Home Tel:<br>Mobile Tel:                | มางแค<br> 028008111<br> 097008000            |  |
| Home Address:<br>Home Tel:<br>Mobile Tel:<br>Office Tel: | มางแต<br>028008111<br>097008000<br>029009222 |  |

การเพิ่มหรือแก้ใขทะเบียนแพทย์ Add/Edit Physician

ท่านควรจะกรอกข้อมูลให้ครบถ้วนเพื่อประโยชน์ในการอ้างอิง ในที่นี้จะอธิบายเฉพาะฟิลค์ที่สำคัญเท่านั้นคือ

| ชื่อฟิลด์                  | คำอธิบาย                                                 |
|----------------------------|----------------------------------------------------------|
| Enable Administration Role | ถ้าต้องการให้ผู้ใช้รายชื่อนี้มีสิทธิในการใช้เมนู         |
|                            | Administrator ก็ให้ Click เลือกข้อนี้                    |
| Disable Colposcopy Screen  | ถ้าไม่ต้องการให้ผู้ใช้รายนี้มีสิทธิในการใช้ระบบ          |
|                            | Colposcopy ก็ให้ Click เลือกข้อนี้ เนื่องจากในบาง        |
|                            | องค์กร จะมีผู้ดูแลระบบ (Administrator) ซึ่งมิใช่แพทย์ กี |
|                            | จะ Click เลือกข้อนี้เพื่อไม่แสดงหน้าจอระบบ               |
|                            | Colposcopy                                               |
| Login Name                 | ในการเพิ่มรายชื่อผู้ใช้งาน จะกำหนคชื่อ Login Name ให้    |
|                            | อข่างเดียว และแนะนำให้กำหนดชื่อเป็นภาษาอังกฤษ            |
|                            | อย่างเดียวเพื่อความสะควก นอกจากนั้นชื่อ Login Name       |
|                            | ที่กำหนดจะต้องไม่ซ้ำกับ Login Name ที่มีอยู่แล้วใน       |
|                            | ระบบ ในส่วนของ Password และ Authorize Code ให้           |
|                            | ผู้ใช้แต่ละท่าน เข้าไปแก้ไขได้เอง ดูรายละเอียดในหัวข้อ   |
|                            | อธิบายหน้าจอ Edit Personal Profile                       |

Note: ในกรณีที่ท่านกำหนดชื่อ Login Name ซ้ำกันกับที่มีอยู่แล้วในระบบ เมื่อท่าน Click OK โปรแกรมจะทำการตรวจสอบ และ แสดงข้อความแจ้งให้ท่านทราบ หลังจากนั้นให้ท่านสังเกตที่บรรทัครายชื่อผู้ใช้งานที่มีชื่อ Login Name ซ้ำ ตามรูปที่แสดง

🕨 🤽 🔽 น.พ. อำนวย

ให้ท่านกด Click Edit เพื่อแก้ไข Login Name ใหม่อีกครั้ง

| First Name:                                                                 | พานเงิน                                               |          |          |          |          |         |          | _           |
|-----------------------------------------------------------------------------|-------------------------------------------------------|----------|----------|----------|----------|---------|----------|-------------|
| Last Name:                                                                  | รวยแท้จริง                                            |          |          |          |          |         |          |             |
| Position:                                                                   | ผู้เชี่ยวชาญ                                          |          |          |          |          |         |          |             |
|                                                                             | 🔽 Enable Ad                                           | dministr | ation R  | ole      |          |         |          |             |
|                                                                             | 🗖 Disable C                                           | olposed  | opy Scr  | een      |          |         |          |             |
| Login Name:                                                                 | P                                                     |          |          |          |          |         |          |             |
| Password                                                                    | ×                                                     | _        |          |          |          |         |          |             |
|                                                                             | /                                                     |          |          |          |          |         |          |             |
|                                                                             |                                                       |          |          |          |          |         |          |             |
| Authorize Code:                                                             | 12345                                                 | — н      | int: Dou | ible pa: | ssword   | check t | o access | : admin mer |
| Authorize Code:<br>Home Address:                                            | 12345<br>บางแค                                        | — н      | int: Dou | ible pa  | ssword   | check t | o access | : admin mer |
| Authorize Code:<br>Home Address:<br>Home Tel:                               | 12345<br>มางแก<br>028008111                           | н        | int: Dou | ible pa: | ssword   | check t | 0 access | : admin mer |
| Authorize Code:<br>Home Address:<br>Home Tel:<br>Mobile Tel:                | 12345<br>มางแก<br>028008111<br>097008000              | H        | int: Dou | ible pa: | ssword ( | check t | o access | : admin mer |
| Authorize Code:<br>Home Address:<br>Home Tel:<br>Mobile Tel:<br>Office Tel: | 12345<br>มางแก<br>028008111<br>097008000<br>029009222 | н        | int: Dou | ible pa  | ssword ( | check t | o access | admin mer   |

การแก้ไขข้อมูลส่วนตัวของผู้ใช้งานที่ Login อยู่ในระบบขณะนั้น Edit Personal Profile

หลังจากได้รับ Login Name มาจากผู้ดูแลระบบ เพื่อเข้าใช้งานระบบ Colposcopy แล้ว แนะนำให้ท่านทำการแก้ไข ข้อมูลเพิ่มเติมดังต่อไปนี้ ด้วย Menu Edit -> Personal Profile

| ชื่อฟิลค์      | คำอธิบาย                                             |
|----------------|------------------------------------------------------|
| Password       | ให้ท่านกำหนด Password ด้วยตัวท่านเอง และจะบันทึก     |
|                | เพื่อกันลืม                                          |
| Authorize Code | ในกรณีที่ท่านจะต้องแจ้ง Login Name และ Password ให้  |
|                | ผู้อื่นเข้าใช้ระบบ เพื่อจัดพิมพ์ หรือกรอกข้อมูลกนไข้ |
|                | เพิ่มเติมให้แก่ท่าน แนะนำให้ท่านกำหนด Authorize      |
|                | Code เพื่อใช้ป้องกันไม่ให้ผู้นั้นเข้ามากำหนดข้อมูลใน |
|                | ส่วน Administrator หรือ Edit personal profile ได้    |

#### การบันทึกผลการตรวจคนใข้ Patient record (Colposcopy)

หน้าจอนี้ถือได้ว่าเป็นหน้าหลักที่มีความสำคัญที่สุดของโปรแกรม ThaiColpo เพราะเป็นหน้าจอที่ใช้ในการบันทึก ข้อมูลผลการตรวจวิเกราะห์ทาง Colposcopy ของกนไข้แต่ละกน และยังใช้เพื่อแสดงข้อมูลการบันทึกในอดีต รวมทั้งใช้ในการ พิมพ์รายงานผลการตรวจวินิจฉัยของกนไข้ด้วย โดยหน้าจอหลักแสดงตามรูปในหัวข้อ ขั้นตอนที่ 3 การบันทึกผลการตรวจ วิเกราะห์กนไข้ตามระบบ Colposcopy ซึ่งภายในหน้าจอจะแสดงรายละเอียดดังต่อไปนี้

หน้าจอแสดงข้อมูลต่างๆ

แสดงข้อมูลทั่วไป ณ.ปัจจุบัน (บนพื้นสีทอง) ท่านไม่สามารถแก้ไขข้อมูลได้ ตามรูป

| Eolposcopy       |                                                  |
|------------------|--------------------------------------------------|
| Patient name     | นาง สมศรี มีความสุข                              |
| Today physician  | น.พ. พานเงิน รวยแท้จริง                          |
| Today date time  | 6/10/2549 15:38:10                               |
| Today machine    | โรงพยาบาลกรุงเทพฯ - สาขาธนบุรี - ห้องตรวจภายใน 1 |
| Number of visit: | 35 Last visit date: 27/9/2549 12:03:00           |

 แสดงข้อมูลทั่วไป ณ.วันที่ในอดีตตามประวัติที่คนใช้ได้เข้ามาทำการรักษา ตามที่ท่านได้กดเลือก ในช่อง View previous visit as ตามรูป (บนพื้นสีเขียว) ซึ่งท่านไม่สามารถแก้ไขข้อมูลได้เช่นกัน

| View previous visit as                              | 22/7/2549 9:51:00 |
|-----------------------------------------------------|-------------------|
| Age at visit                                        | 44 Year old       |
| Privious visit by physician: พ.ยู. ศิริพร มีความสุข |                   |
| by machine โรงพยาบาลกรุงเทพฯ - สาขาธนบุรี - ห้อ     | งตรวจภายใน 1      |

 แสดงข้อมูลผลการตรวจวินิจฉัยในด้านต่างๆ โดยแยกตามประเภทของข้อมูล ซึ่งท่านสามารถแก้ไข หรือกรอกเพิ่มเติม ได้ ขึ้นอยู่กับการกดปุ่มเลือกใช้งาน ซึ่งจะอธิบายในลำดับถัดไป โดยให้สังเกตพื้นสีของฟิลด์ข้อมูลเป็นหลัก หากพื้นสี เป็นสีขาว แสดงว่าท่านสามารถแก้ไขข้อมูลได้ หากพื้นสีเป็นสีเทา แสดงว่าท่านไม่สามารถแก้ไขข้อมูลได้ ยกเว้นใน กรณีที่ท่านกดปุ่มเลือก Edit previous record ก็จะทำให้พื้นสีเทาเปลี่ยนเป็นพื้นสีขาว ท่านจึงจะสามารถแก้ไขข้อมูลได้

| Patient Info History Risks | Colposcopy   Pathology   Remarks   ImageCapture   ColposcopyDiagnostic |
|----------------------------|------------------------------------------------------------------------|
|                            |                                                                        |
| Referred by                | Somehai                                                                |
| Reason for visit           | ตรวจสอบกรรย์                                                           |
| Problem area               | knee                                                                   |

้นอกจากส่วนการแสดงผลข้อมูลต่างๆ แล้ว ภายในหน้าจอยังมีปุ่มกดเพื่อสั่งการในลักษณะต่างๆ ดังต่อไปนี้

ปุ่มกดพังก์ชั่นการใช้งานต่างๆ

ปุ่มกดเพื่อเลือกดูประวัติการรักษา

View previous visit as ==Select previous visit== 💌

เป็นปุ่มกดเพื่อให้ท่านเลือกดูประวัติข้อมูลการตรวจวินิจฉัยในครั้งก่อนหน้านี้

ปุ่มกคเพื่อเริ่มต้นบันทึกข้อมูลการตรวจวินิจฉัยสำหรับวันนี้

Restart for today Entry 🛛 🔽 Use last visit as default

โดยท่านสามารถกลิกเลือกได้ว่า จะให้แสดงข้อมูลที่ได้ถูกบันทึกในกรั้งล่าสุดด้วยหรือไม่ ถ้าเลือก โปรแกรมก็จะแสดง ข้อมูลกรั้งล่าสุดให้ของแต่ละฟิลด์ให้ทันทีเพื่อที่ท่านจะได้ดูและแก้ไขเพื่อบันทึกเป็นข้อมูลสำหรับวันนี้

• ปุ่มกคเพื่อจบการบันทึกในวันนี้และออกจากหน้าจอบันทึก Colposcopy

End & Save today visit

เมื่อท่านได้ทำการบันทึกข้อมูลประเภทต่างๆ รวมทั้งการบันทึกรูปภาพ หรือพิมพ์รายงาน Colposcopy แล้วเสร็จ และ ต้องการจะขุดิการตรวจคนไข้รายนี้ ก็ให้กดคลิกที่ปุ่มนี้ เป็นบันทึกข้อมูลทั้งหมดที่ท่านได้ทำการกรอกสำหรับการตรวจ ในวันนี้เพื่อเก็บลงไฟล์ฐานข้อมูล และออกจากหน้าจอบันทึก เพื่อเลือกคนไข้รายต่อไป

Note: บางท่านอาจจะเป็นห่วงว่าข้อมูลจะสูญหายก่อนการบันทึกเก็บลงไฟล์ฐานข้อมูล หรือต้องไปทำงานอย่างอื่น ใน ระหว่างการบันทึกข้อมูลซึ่งยังไม่ครบถ้วน ก็แนะนำให้ท่านกดปุ่มเพื่อจบการบันทึกนี้ได้ เพื่อให้ระบบทำการบันทึก ข้อมูลในขณะนั้นเก็บลงไฟล์ฐานข้อมูล แล้วท่านสามารถคลิกเลือกรายชื่อคนไข้คนเดิมนี้เข้ามาบันทึกข้อมูลเพิ่มเติม ต่อไป โดยการเลือกกดปุ่มเลือกดูประวัติการรักษาของวันนี้ แล้วกดปุ่ม edit previous record เพื่อที่จะสามารถเข้าไป เพิ่มเติมหรือแก้ไขข้อมูลได้ หลังจากเสร็จสิ้นการแก้ไขหรือบันทึกข้อมูลแล้ว จึงกดปุ่ม Save Edit เพื่อบันทึกข้อมูลเก็บ ลงไฟล์ฐานข้อมูลทันที

ปุ่มกดเพื่อแก้ไขข้อมูลการตรวจวินิจฉัยในครั้งก่อน

#### Edit Previous Record

ในกรณีที่ท่านได้กดเลือกดูประวัติข้อมูลในการตรวจวินิจฉัยในครั้งก่อนหน้านี้ โปรแกรมจะไม่อนุญาตให้ท่านเข้าไป แก้ไขข้อมูลได้ ดังนั้นหากท่านมีความประสงก์ที่จะแก้ไข หรือเพิ่มเติมข้อมูลใหม่ ท่านจะต้องกดปุ่มนี้ เพื่อที่จะสามารถ แก้ไขข้อมูล โดยหลังจากกดปุ่มนี้แล้ว ท่านสามารถที่จะกดปุ่ม Delete เพื่อลบข้อมูลการตรวจวินิจฉัยในวันดังกล่าว ทั้งหมดออกจากไฟล์ฐานข้อมูลได้ หรือกดปุ่ม Confirm to delete image หรือปุ่ม Confirm to delete clip เพื่อที่จะสบ ภาพถ่ายบางภาพ หรือวิดีโอกลิปบางไฟล์ ตามที่ท่านได้กดกลิกเลือกในช่องสี่เหลี่ยมเล็ก เพื่อลบออกจากไฟล์ฐานข้อมูล ได้

หลังจากที่ท่านได้ทำการเพิ่มเติมหรือแก้ไขข้อมูลแล้วเสร็จ ท่านสามารถกคปุ่ม Save Edit เพื่อบันทึกข้อมูลเก็บลงไฟล์ ฐานข้อมูล หรือ กคปุ่ม Cancel เพื่อยกเลิกการแก้ไขข้อมูลคังกล่าวและออกจากหน้าจอการบันทึกข้อมูล ปุ่มกคเพื่อลบข้อมูลประวัติในวันที่เลือกทั้งหมด และปุ่มกคเพื่อบันทึกการแก้ไขข้อมูลในวันที่เลือก

| Function for e | dit mode  |
|----------------|-----------|
| Delete         | Save Edit |

หลังจากที่ท่านได้เลือกดูข้อมูลประวัติการรักษาในอดีต และกดปุ่ม Edit previous record เพื่อแก้ไขข้อมูลในอดีต ท่าน สามารถกดปุ่ม Delete เพื่อลบข้อมูลการตรวจในวันที่เลือกนั้นทั้งหมด หรือกดปุ่ม Save Edit เพื่อบันทึกข้อมูลที่ได้ แก้ไขนั้นเก็บลงไฟล์ฐานข้อมูล

ในกรณีที่ท่านได้กดปุ่ม Delete โปรแกรมจะยังไม่ทำการลบข้อมูลให้ทันที แต่จะทำเพียงการแสดงเกรื่องหมายลบติดไว้ กับข้อมูลในวันนั้น ดังรูป โดยข้อความนี้จะแสดงเมื่อท่านได้เลือกดูข้อมูลในวันดังกล่าวซึ่งถูกกำหนดให้ถูกลบออกจาก ไฟล์ฐานข้อมูล

#### This record had been marked to DELETE!

และจะแสดงปุ่มกดเพื่อให้ท่านยืนยันการลบข้อมูลประวัติการรักษาในวันดังกล่าว พร้อมทั้งแสดงจำนวนประวัติข้อมูล ที่ท่านได้เลือกลบทั้งหมดในครั้งนี้ แสดงคังรูป

Total delete visit: 1

Comfirm delete & Exit

เมื่อท่านกคปุ่ม Confirm delete & exit เพื่อยืนยันการถบข้อมูล ข้อมูลตามวันที่ดังกล่าวก็จะถูกถบออกจากไฟล์ ฐานข้อมูลทันที

#### การแสดงรูปภาพถ่าย หรือวิดีโอ ที่ได้ถูกเก็บบันทึกไว้ในระบบภายในหน้าแฟ้ม Image Capture

หน้าจอนี้ก็ถือได้ว่าเป็นหน้าจอที่มีปุ่มกคฟังก์ชั่นการใช้งานที่หลากหลาย ผู้เขียนจึงแยกหน้าจอนี้ออกมา เพื่อเขียน กำอธิบายฟังก์ชั่นการใช้งานต่างๆ ให้ละเอียดเพื่อความเข้าใจอันถูกต้อง

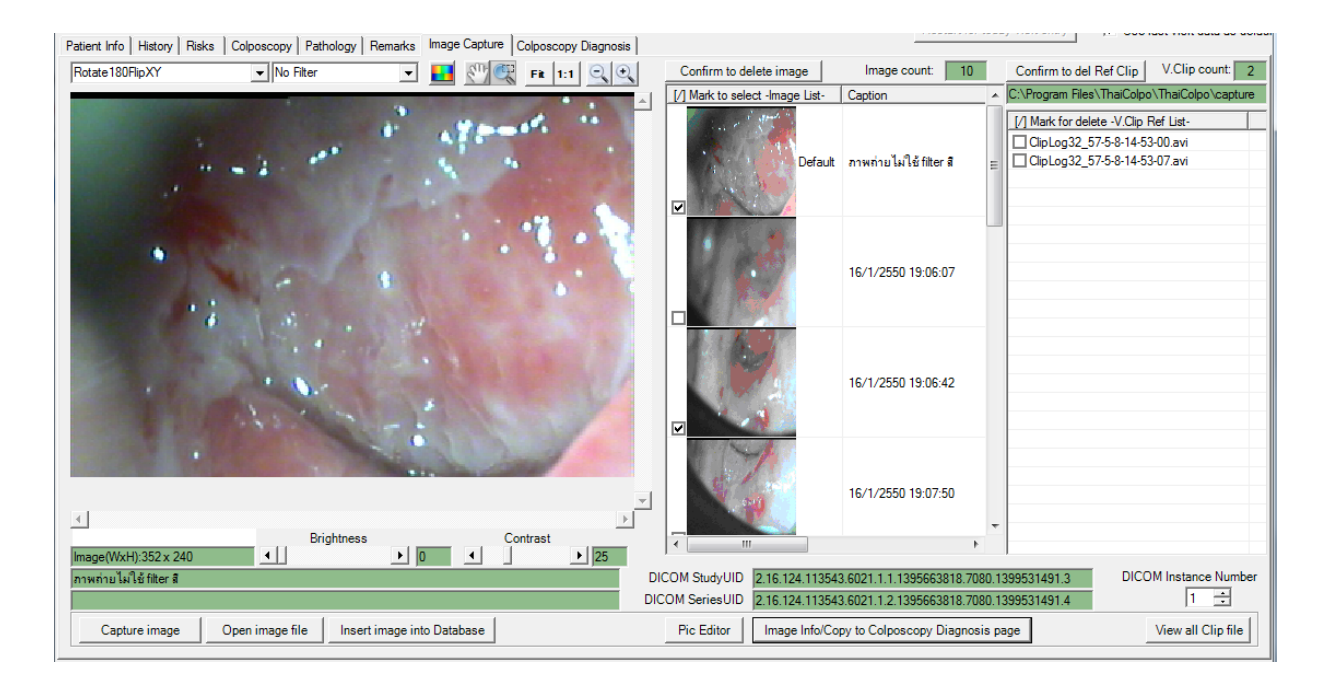

จากภาพด้านบนซึ่งแสดงตัวอย่างหน้าจอ Image Capture ซึ่งเป็นหน้าจอที่ใช้สำหรับการแสดงภาพนิ่ง ภาพเกลื่อนไหวแบบวิดีโอ กลิป และมีฟังก์ชั่นใช้งานต่างๆ เช่นการบันทึกภาพ เป็นต้นโดยภายในหน้าจอจะแสดงรายละเอียดดังต่อไปนี้ หน้าจอแสดงรูปภาพและข้อมูลของรูปภาพนั้นๆ

 หน้าต่างแสดงภาพนิ่งเมื่อท่านกดกลิกเลือกภาพในรายการภาพนิ่ง โดยจะแสดงขนาดของภาพ(Pixel) ในฟิลด์ข้อมูลพื้น สีเขียวด้านบน และแสดงข้อมูลประกอบภาพ Image Caption และ Image Comment ที่ฟิลด์พื้นสีเขียวด้านล่างของ หน้าต่างแสดงภาพ ตามลำดับ

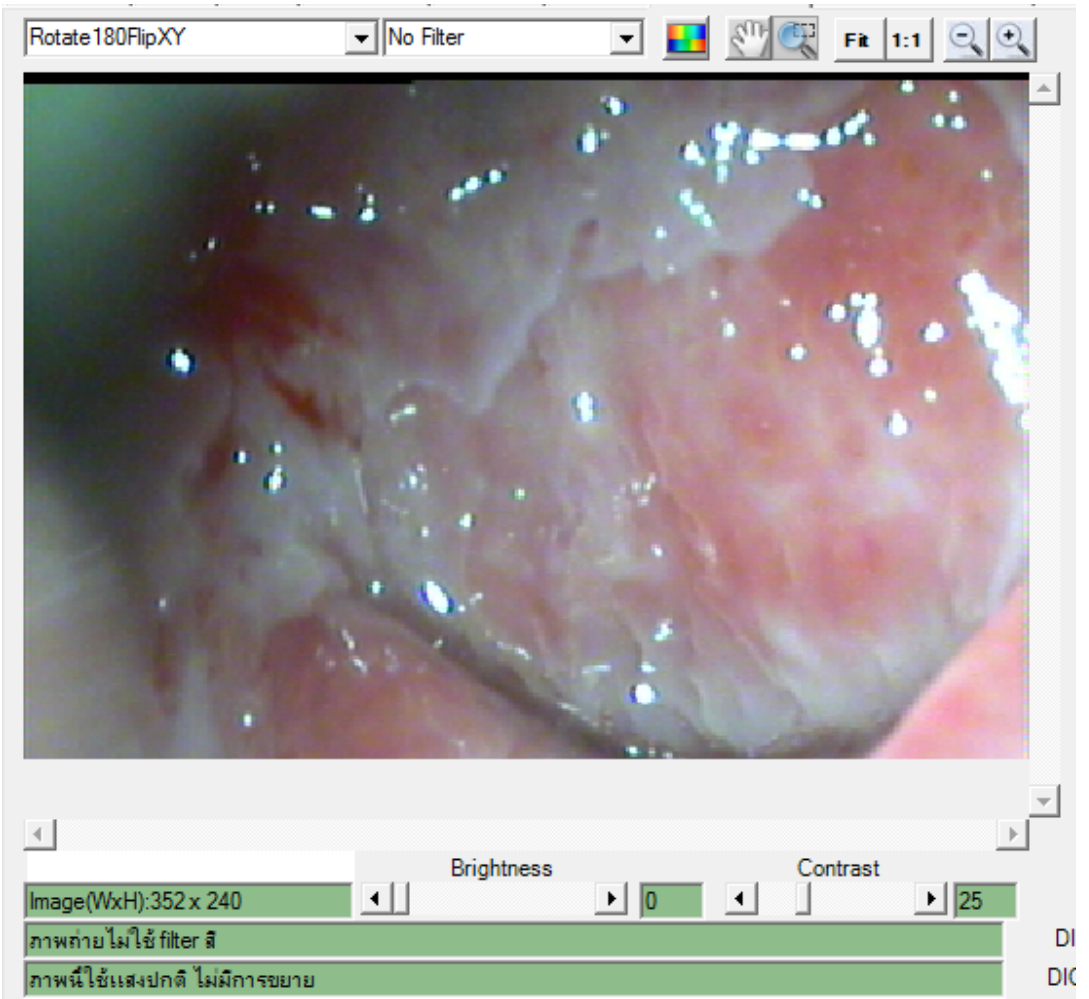

 หน้าต่างแสดงรายการภาพนิ่งของประวัติคนใข้ในวันนั้น โดยจะแสดงเป็นรูปไอกอนขนาดเล็ก พร้อมทั้งแสดงข้อมูล เพื่อแสดงว่าเป็นภาพตัวเลือกโดยปริยายหรือไม่ (Default) รวมทั้งแสดงข้อมูลประกอบภาพด้วยในกอลัมน์ถัดไป และ แสดงจำนวนรูปภาพทั้งหมดในรายการ แสดงคังรูป

| Confirm to delete image      | Image count:           | 1 |
|------------------------------|------------------------|---|
| [/] Mark for delete -Image L | Caption                | ^ |
| Def                          | ภาพถ่ายโดยไม่มี Filter |   |
|                              |                        |   |

 หน้าต่างแสดงรายการภาพเคลื่อนไหว (วิดีโอคลิป) ของประวัติคนไข้ในวันนั้น โดยจะแสดงเป็นชื่อไฟล์ที่ใช้เก็บ บันทึกภาพเคลื่อนไหวนั้นๆ โดยชื่อไฟล์จะต้องขึ้นด้นด้วย ClipLog99\_YY-MM-DD-HH-MM-SS.avi ซึ่งเป็น Audio/Video file ตามมาตรฐาน Microsoft media file (AVI) โดยจะเก็บอยู่ใน subfolder \capture ภายใน folder ของ ThaiColpo Application (รหัส 99 แสดงถึงรหัสคนไข้) และจะแสดงจำนวนวิดีโอคลิปทั้งหมดในรายการ แสดงดังรูป

| Confirm to del Ref Clip V.Clip count: 2    |
|--------------------------------------------|
| C:\Program Files\ThaiColpo\ThaiColpo\captu |
| [/] Mark for delete -V.Clip Ref List-      |
| ClipLog1_50-2-13-10-34-30.avi              |
| ClipLog1_50-2-13-10-35-15.avi              |
|                                            |

NOTE: สำหรับ ThaiColpo V1.3.6 ขึ้นไป ท่านสามารถเปลี่ยน Default \capture folder จาก Application default ไปยัง ตำแหน่งใหม่ตามที่ต้องการ เช่น Networking Share Folder หรือ USB drive โดยโปรแกรมจะแสดงตำแหน่งของ Folder ที่ใช้เก็บบันทึกไฟล์ Video Clip ในช่องข้อมูลสีเขียวด้านบนของตารางแสดงรายการภาพเคลื่อนไหว \*ดูวิธีการกำหนด ตำแหน่งเก็บข้อมูลได้ในหัวข้อ การกำหนดระยะเวลานานสุดที่อนุญาตสำหรับการบันทึกวิดีโอคลิปและกำหนด ตำแหน่งเก็บข้อมูล Setup Video Recorder

้นอกจากส่วนการแสดงผลข้อมูลต่างๆ แล้ว ภายในหน้าจอยังมีปุ่มกดเพื่อสั่งการในลักษณะต่างๆ ดังต่อไปนี้

ปุ่มกดฟังก์ชั่นการใช้งานต่างๆ

ปุ่มกดเพื่อแสดงหน้าจอบันทึกภาพเพื่อเก็บลงไฟล์ฐานข้อมูล

Capture image

้ปุ่มกคนี้จะแสคงอยู่ภายในพื้นที่แสคงข้อมูล ImageCapture เท่านั้น เนื่องจากเป็นปุ่มกคฟังก์ชั่นเกี่ยวกับข้อมูลรูปภาพ

เมื่อท่านต้องการที่จะเก็บบันทึกภาพนิ่ง หรือภาพเคลื่อนไหว จากกล้อง Colposcope เพื่อเก็บลงเป็นข้อมูลประวัติคนไข้
ในการตรวจวินิจฉัยในวันดังกล่าว ก็ให้ท่านกคคลิกที่ปุ่มนี้ หลังจากนั้นโปรแกรมก็จะแสดงหน้าจอเครื่องมือในการเก็บ ภาพถ่าย Capture Image ให้ท่านคูรายละเอียคเพิ่มเติมในหัวข้อ อธิบายหน้าจอ เครื่องมือในการถ่ายภาพ Capture Image

ปุ่มกคเพื่ออ่านไฟล์รูปภาพจากภายนอกเข้ามาแสดงในระบบ

## Open image file

เมื่อท่านกคปุ่มนี้โปรแกรมจะแสดงหน้าจอให้ท่านเลือกไฟล์รูปภาพเพื่ออ่านเข้ามาแสดงในหน้าจอแสดงรูปภาพเท่านั้น ยังไม่มีการเก็บบันทึกลงไฟล์ฐานข้อมูล หากท่านต้องการเก็บบันทึกไฟล์นี้ลงในรายการไฟล์ภาพนิ่งของประวัติคนไข้ ประจำวันดังกล่าว ท่านจะต้องกคปุ่ม Add to image list เพื่อให้โปรแกรมทำการสำเนาภาพดังกล่าวเก็บลงในรายการ ภาพนิ่ง

ปุ่มกคเพื่อสำเนาภาพที่แสดงในขณะนั้นเก็บลงรายการภาพนิ่ง

### Add to image list

เมื่อท่านกดปุ่มนี้โปรแกรมจะทำการสำเนาภาพนิ่งที่แสดงอยู่ในหน้าต่างแสดงภาพในขณะนั้น เพื่อเก็บลงในรายการ ภาพนิ่ง เพื่อจัดเก็บลงไฟล์ฐานข้อมูลในลำดับถัดไป

ปุ่มกดเพื่อสำเนาภาพที่แสดงในขณะนั้นเก็บลงไฟล์รูปภาพ

Save image to file

เมื่อท่านกคปุ่มนี้โปรแกรมจะทำการสำเนาภาพนิ่งที่แสดงอยู่ในหน้าต่างแสดงภาพในขณะนั้น เพื่อเก็บลงในตำแหน่ง ตามที่ท่านกำหนด

ปุ่มกคเพื่อแก้ไขปรับแต่งภาพนิ่งที่แสดงในขณะนั้น

Pic Editor

เมื่อท่านกคปุ่มนี้โปรแกรมจะแสดงหน้าจอสำหรับการปรับปรุงแก้ไขรูปภาพ เพื่อให้ท่านทำการแก้ไข และบันทึกภาพ นั้นกลับมาแสดงยังหน้าต่างแสดงภาพ เพื่อคำเนินการต่อไป \*ดูรายละเอียดการแก้ไขรูปภาพในหัวข้อ อธิบายหน้าจอ Image Editor

• ปุ่มกคเพื่อกำหนดหรือแก้ไขข้อมูลภาพนิ่งที่แสดงในขณะนั้น หรือสำเนาภาพนิ่งไปยัง หน้าจอ ColposcopyDiagnosis

Image Info / Copy to Colposcopy Dianosis page

เมื่อท่านกดปุ่มนี้โปรแกรมจะแสดงหน้าจอเพื่อให้ท่านกำหนดข้อมูลสำหรับภาพนิ่งที่แสดงในขณะนั้น รวมทั้ง กำหนดให้สำเนาภาพนิ่งนั้นไปยังหน้าจอ ColpscopyDiagnosis เพื่อเป็นภาพที่หนึ่งหรือภาพที่สอง สำหรับการวิเคราะห์ ภาพในเรื่อง Cervix, Vaginar หรือ Vulva \*ดูรายละเอียดการกำหนดข้อมูลสำหรับภาพนิ่งในหัวข้อ อธิบายหน้าจอ Image Information

ปุ่มกดเพื่อแสดงไฟล์รายการ Video Clip ทั้งหมดของคนไข้ (ปุ่มนี้จะมีอยู่ในโปรแกรมเวอร์ชั่น 1.3.4 ขึ้นไป)

## View all Clip file

เมื่อท่านกดปุ่มนี้ โปรแกรมจะแสดงหน้าจอรายการไฟล์ Video Clip ที่ถูกเก็บบันทึกไว้ที่ Folder \capture ของคนไข้ นั้นๆ ทุกไฟล์ โดยท่านสามารถกดกลิกเพื่อดูภาพเกลื่อนไหว, กดเลือกไฟล์ Video Clip เพื่อให้แสดงอยู่ในรายการ V.Clip list สำหรับการตรวจบันทึกผลการรักษาคนไข้ในวันนั้น หรือกดเลือกเพื่อลบไฟล์ Video Clip ที่ไม่ถูกอ้างอิงจาก บันทึกผลการรักษาคนไข้เลย \*ดูรายละเอียดเพิ่มเติมได้ในหัวข้อ อธิบายหน้าจอ View All Video Clip

ปุ่มเลือกเพื่อแสดงภาพนิ่งให้พอดีกับหน้าต่างแสดงภาพนิ่ง

```
🔽 Auto fit image
```

ThaiColpo – The Fist Thai's Colposcopy System

เมื่อท่านกดเลือกรายการนี้ โปรแกรมจะปรับขนาดภาพนิ่งเพื่อให้แสดงอยู่ภายในหน้าต่างแสดงภาพให้พอเหมาะ แต่ถ้า หากท่านไม่กดเลือกรายการนี้ โปรแกรมจะแสดงภาพนิ่งตามขนาดที่เป็นจริงของภาพ

ปุ่มเลือกเพื่อความต้องการลบภาพออกจากรายการภาพนิ่ง

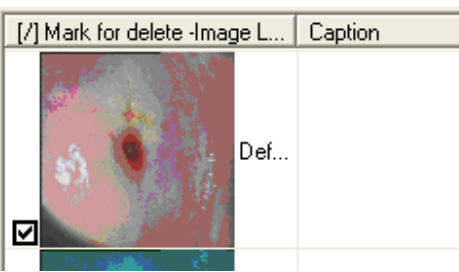

เมื่อท่านอยู่ในโหมดแก้ไขข้อมูลประวัติเก่า และต้องการลบภาพนิ่งบางภาพออกจากรายการภาพนิ่งของประวัติในวัน นั้น ท่านจะต้องกดกลิกเลือกที่ช่องสี่เหลี่ยมด้านหน้ารายการภาพนิ่งนั้นๆ หลังจากนั้นจึงกดปุ่ม Confirm to delete image ด้านบนของกรอบหน้าต่างแสดงรายการภาพนิ่ง หลังจากนั้นโปรแกรมจะแสดงข้อกวามเตือน เพื่อให้ท่านยืนยันการลบ ภาพนิ่งออกจากรายการ

ปุ่มกดเพื่อยืนขันความต้องการถบภาพนิ่งออกจากรายการภาพนิ่ง

```
Confirm to delete image
[/] Mark for delete -Image L... Capt
```

ก่อนที่ท่านกดปุ่มนี้ ท่านจะต้องทำการกดเลือกภาพในรายการภาพนิ่งที่ต้องการจะลบออกก่อน หลังจากนั้นให้ท่านกด ปุ่มนี้เพื่อยืนยันความต้องการลบภาพนิ่งออกจากรายการ โดยโปรแกรมจะแสดงข้อความเตือนให้ท่านยืนยันอีกครั้ง

ปุ่มเลือกเพื่อความต้องการลบวิดีโอคลิปออกจากรายการวิดีโอคลิป

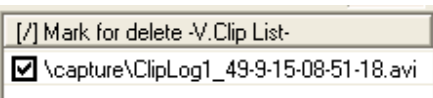

เมื่อท่านอยู่ในโหมดแก้ไขข้อมูลประวัติเก่า และต้องการลบไฟล์วิดีโอคลิปบางไฟล์ออกจากรายการวิดีโอคลิปของ ประวัติในวันนั้น ท่านจะต้องกดคลิกเลือกที่ช่องสี่เหลี่ยมด้านด้านหน้ารายการวิดีโอคลิปนั้นๆ หลังจากนั้นจึงกดปุ่ม Confirm to del clip ด้านบนของกรอบหน้าต่างแสดงรายการวิดีโอคลิป หลังจากนั้นโปรแกรมจะแสดงข้อความเตือน เพื่อให้ท่านยืนยันการลบภาพวิดีโอคลิปออกจากรายการ

ปุ่มกดเพื่อขึ้นขั้นความต้องการลบไฟล์วิดีโอคลิปออกจากรายการวิดีโอคลิป

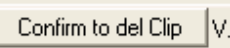

[/] Mark for delete -V.Clip

การดูรูปภาพในลักษณะต่างๆ

เมื่อท่านกดกลิกที่รายการรูปภาพที่ได้บันทึกไว้ในไฟล์ฐานข้อมูลทางด้านขวามือ ไฟล์รูปภาพที่เลือกนั้นก็จะปรากฏทางหน้าต่าง ด้านซ้ายมือดังแสดงตามรูปด้านล่างนี้

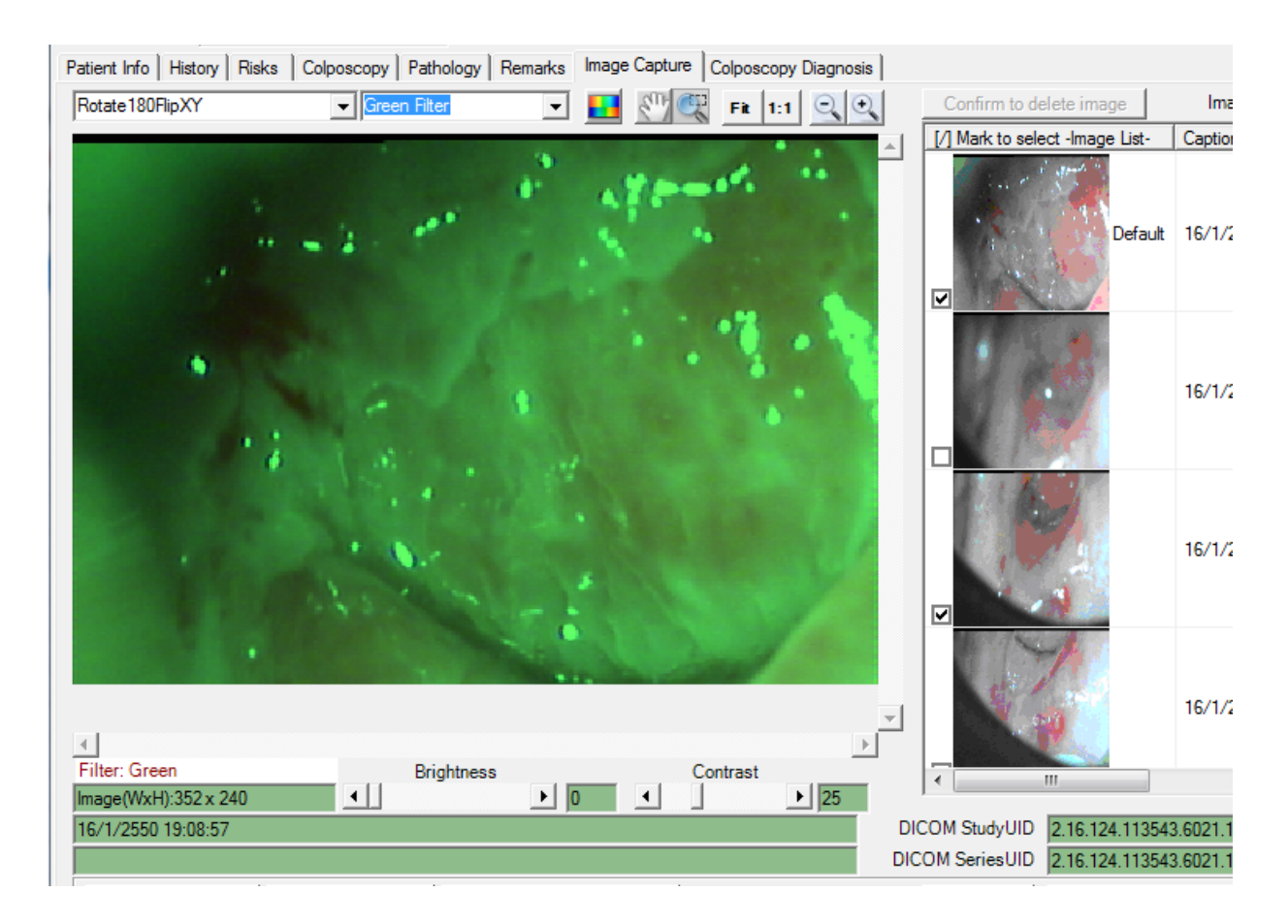

ด้านบนของหน้าต่าง Selected image file preview นี้จะแสดงแถบเครื่องมือต่างๆ ที่ใช้ในการปรับเปลี่ยนมุมมองรูปภาพเพื่อให้ สะดวกในการวิเคราะห์ รูปต่อไปนี้แสดงแถบเครื่องมือ และคำอธิบายตามตารางค้างล่าง

| Rotate 180FlipXY                      | Green Filter | - 🗾 | Fi 🔍 Fi  | 1:1 🔍 🔍 |
|---------------------------------------|--------------|-----|----------|---------|
| Filter: Green<br>Image(WxH):352 x 240 | Brightness   | ► O | Contrast | ▶ 25    |
| 16/1/2550 19:08:57                    |              |     |          |         |

| ปุ่มเครื่องมือ | คำอธิบาย                                      |
|----------------|-----------------------------------------------|
|                | กด 2 ปุ่มนี้เพื่อย่อหรือขยายภาพ               |
|                | กดปุ่มนี้เพื่อ กลับสีของรูปภาพ (Invert Color) |

ThaiColpo – The Fist Thai's Colposcopy System

| SIL               | กดปุ่มนี้ เพื่อเลื่อนรูปภาพ                                                             |
|-------------------|-----------------------------------------------------------------------------------------|
|                   | กดปุ่มนี้ เพื่อขยายรูปภาพตรงบริเวณตำแหน่งที่กำหนดไว้ โดยการกดกลิกก้างไว้แล้ว            |
|                   | ลากพื้นที่สี่เหลี่ยมให้ครอบคลุมบริเวณภาพที่ต้องการขยาย                                  |
| Fit 1:1           | กดปุ่ม Fit เพื่อให้แสดงภาพเต็มพื้นที่หน้าต่าง Preview ทางด้านซ้ายมือ กดปุ่ม 1:1 เพื่อ   |
|                   | แสดงภาพตามขนาด กว้างxยาว ของไฟล์รูปภาพที่เลือก                                          |
| Rotate180FlipXY 👻 | กดตัวเลือกนี้ เพื่อหมุนรูปภาพตามที่กำหนด                                                |
| No Filter 👻       | กดตัวเลือกนี้เพื่อ กรอง (Filter) รูปภาพด้วยสีต่างๆ ตามที่เลือก *กรณีที่ท่านเลือก Filter |
|                   | สีมากกว่า 1 ครั้ง ให้สังเกตข้อความอักษรสีแคงทางด้านล่างซ้ายมือซึ่งจะแสดงจำนวน           |
|                   | Filter ต่างๆ ที่ท่านได้เลือกมาแล้ว เช่น Green+Green แสดงว่าท่านได้ใส่ Filter Green 2    |
|                   | ครั้งเป็นต้น ดูตัวอย่างรูปด้านบนในกรอบสีแดง ถ้าต้องการยกเลิก Filter ก็เลือก No Filter   |
|                   | อีกครั้ง                                                                                |
| × 📄 🕨 🕨           | กดตัวเลือกนี้เพื่อทำให้ภาพสว่างขึ้น (Brightness) หรือ ให้ภาพมีความแสดงความ              |
| Brightness        | แตกต่างของสีมากขึ้น (Contrast)                                                          |
| Contrast          |                                                                                         |

การบันทึกรูปภาพลงไฟล์ตามที่กำหนด

ท่านสามารถกคคลิกเลือกรูปภาพที่ต้องการ เพื่อให้แสดงทางช่อง Preview ทางซ้ายมือทีละรูป หรือกคคลิกเลือกรูปภาพได้ มากกว่า 1 รูปในช่องสี่เหลี่ยมเล็กๆ หน้ารายการรูปภาพทางช่องกลาง แล้วกดคลิกที่ปุ่ม Save Image To File เพื่อบันทึกภาพที่ เลือกเหล่านั้นเก็บลงไฟล์ตามที่กำหนด และตามมาตรฐานไฟล์ที่กำหนด เช่น Jpeg, Bitmap, Jiff, Tiff เป็นต้น \*ในกรณีที่เลือก บันทึกรูปภาพมากกว่า 1 รูป โปรแกรมจะบันทึกต่อท้ายชื่อไฟล์ที่ท่านกำหนดด้วย รหัสตัวเลขเรียงกันไปตามจำนวนภาพ โดยเริ่ม จากเลข 1 อธิบายหน้าจอ บันทึกข้อมูลประกอบภาพ Image Information

หลังจากท่านกคกลิกเพื่อกำหนด Image Info/Copy to Colposcopy Diagnosis Page โปรแกรมจะแสดงหน้าจอ ดังรูป

| Setup Image Inform                                           | ation                                                                         |                                           | ×        |  |
|--------------------------------------------------------------|-------------------------------------------------------------------------------|-------------------------------------------|----------|--|
| Image Caption                                                | Image Caption ภาพถ่ายโดยไม่มี Filter                                          |                                           |          |  |
| Image Comment ภาพนี้ถ่ายโดยใช้แสงตามปรกติ และไม่มีการขยายภาพ |                                                                               |                                           |          |  |
| I Copy an image                                              | I<br>✓ Set as default image view<br>to Colposcopy Diagnosis Page tab          |                                           |          |  |
| Select Examinatio                                            | oscopy Diagnosis                                                              | Existing Anatomy:<br>Cervix<br>-Pic1: Yes | <u>×</u> |  |
|                                                              | <ul> <li>Send to the first image</li> <li>Send to the second image</li> </ul> | -Pic2: Yes                                | ~        |  |
| -L                                                           | OK                                                                            | Cancel                                    |          |  |

ท่านสามารถกำหนดข้อมูลเพื่อบรรยายภาพภาพนิ่งได้ตามที่ต้องการ นอกจากนั้น ท่านยังสามารถกำหนดรายการต่างๆ ได้ ดังต่อไปนี้

- ปุ่มเลือกเพื่อให้แสดงภาพนี้ในหน้าต่างแสดงภาพโดยอัตโนมัติ
  - 🔽 Set as default image view

คลิกเลือกปุ่มนี้ เพื่อกำหนดให้หน้าต่างแสดงผลภาพนี้ โดยอัตโนมัติเมื่อกดดูข้อมูลในหน้าจอ ImageCapture

• ปุ่มเลือกเพื่อให้สำเนาภาพนี้ไปเก็บบันทึกในหน้าจอ Colposcopy Diagnosis

Copy an image to Colposcopy Diagnosis Page tab

คลิกเลือกที่ปุ่มนี้ เพื่อสำเนาภาพนี้ไปเก็บบันทึกไว้ที่หน้าจอ Colposcopy Diagnosis โดยท่านจะต้องกำหนดต่อไปว่า จะ ให้สำเนารูปภาพนี้เพื่ออยู่ในการวิเคราะห์กลุ่มใด (Select Examination View) โดยการคลิกเลือกที่ปุ่มเลือกกลุ่มการ วิเคราะห์ดังรูป

| Select Examination View: | Cervix | • |
|--------------------------|--------|---|
|                          | , ,    | _ |

หลังจากนั้นท่านจะต้องกดคลิกเพื่อเลือกว่าจะสำเนารูปนี้เป็นอยู่ที่ตำแหน่งรูปที่หนึ่ง หรือรูปที่สอง โดยการคลิกเลือกที่ ปุ่มเลือกลำตำแหน่งรูปภาพ ดังรูป

- C Send to the first image
- Send to the second image

นอกจากนั้น ในหน้าจอนี้ ยังได้แสดงสถานะการกำหนดกลุ่มภาพที่มีอยู่ในขณะนี้ เพื่อให้ท่านทราบเพื่อป้องกันความ ThaiColpo – The Fist Thai's Colposcopy System Page 41 สับสน คังรูป

| Entrational Associations | 121 |
|--------------------------|-----|
| Carvix                   |     |
| -Pic1: Yes               |     |
| -Pic2: Yes               |     |
|                          |     |
|                          | ×   |

ตัวอย่างดังแสดงในรูปข้างบน แสดงว่า ท่านได้สำเนาภาพนิ่งไปเก็บในหน้าจอ Colposcopy Diagnosis แล้วทั้งสองภาพ ซึ่งอยู่ในกลุ่มภาพ Cervix อธิบายหน้าจอ แสดงวิดี โอกลิปไฟล์ทั้งหมด View All Video Clip

หลังจากท่านกคคลิกที่ปุ่ม ViewAllClip โปรแกรมจะแสดงหน้าจอดังรูป

| Video Clip Browser                                                           |                        |                         |  |  |  |  |
|------------------------------------------------------------------------------|------------------------|-------------------------|--|--|--|--|
| All Clip file for Patient: มาง สมศรี มีความสุข                               |                        |                         |  |  |  |  |
| Select No Reference Row Unsele                                               |                        |                         |  |  |  |  |
| [/] Mark for row selection                                                   | Created Date of V.Clip | Reference to Visit date |  |  |  |  |
| ClipLog1_49-8-29-15-45-30.avi                                                | 29/8/49 15:45:30       | 7/10/2549 19:51:00      |  |  |  |  |
| ClipLog1_49-8-29-15-46-6.avi                                                 | 29/8/49 15:46:6        | 13/9/2549 10:27:00      |  |  |  |  |
| ClipLog1_49-8-30-9-40-21.avi                                                 | 30/8/49 9:40:21        | No Reference            |  |  |  |  |
| ClipLog1_49-8-30-9-40-48.avi                                                 | 30/8/49 9:40:48        | No Reference            |  |  |  |  |
|                                                                              |                        |                         |  |  |  |  |
|                                                                              |                        |                         |  |  |  |  |
|                                                                              |                        |                         |  |  |  |  |
|                                                                              |                        |                         |  |  |  |  |
| <                                                                            |                        |                         |  |  |  |  |
| Add to Today Visit V.Clip reference List Permanently Delete V.Clip file Exit |                        |                         |  |  |  |  |

หน้าจอจะแสดงรายการไฟล์ Video Clip ทั้งหมดที่ถูกเก็บบันทึกไว้ที่ Folder \capture ของคนไข้ที่ได้แสดงชื่อไว้ใน ฟิลด์พื้นสีทองด้านบนสุด

ภายในรายการจะแสดงชื่อไฟล์ไว้ที่คอลัมน์แรกสุด คอลัมน์ถัดมาจะแสดงวันเวลาที่ไฟล์นี้ถูกบันทึก และในคอลัมน์ สุดท้ายจะแสดงสถานะ การอ้างอิงของไฟล์นี้ จากช่องหน้าต่างรายการ V.Clip list ภายในหน้าจอแสดงข้อมูลคนไข้ตาม วันที่กำหนด โดยจะแสดงข้อความวันเวลาของแฟ้มข้อมูลคนไข้ที่มาตรวจรับการรักษา สำหรับกรณีที่ไฟล์นั้นไม่มีการ อ้างอิงถึง ก็จะแสดงข้อความ "No Reference"

ท่านสามารถกคกลิกที่บรรทัดใคบรรทัดหนึ่ง เพื่อให้โปรแกรมแสดงกลิปไฟล์นั้นๆ หรือกคกลิกเลือกที่ช่องสี่เหลี่ยม ด้านหน้าของแต่ละบรรทัด แล้วเลือกปุ่มฟังก์ชั่น ดังต่อไปนี้

• กดปุ่ม Add to Today Visit V.Clip reference list

Add to Today Visit V.Clip reference List

เพื่อเพิ่มไฟล์ Video Clip เข้าไปยังช่องหน้าต่างรายการ V.Clip list ของการบันทึกผลการรักษาคนไข้ในวันนั้น

กดปุ่ม Permanently Delete V.Clip file

Permanently Delete V.Clip file

เพื่อลบไฟล์ Video Clip จาก Hard Disk \* โปรแกรมจะอนุญาตให้ท่านลบได้เฉพาะไฟล์ที่ไม่ถูกอ้างอิงเท่านั้น (No Reference)

| นอกจากนั้นยังมีปุ่มช่วยงานอีก 2 ปุ่มคือ  | Select No Reference Row      | ແລະ   | Unselect All Row | เพื่อช่วยในการ |
|------------------------------------------|------------------------------|-------|------------------|----------------|
| เลือกบรรทัคที่ไม่มีการอ้างอิง และไม่เลือ | กบรรทัดทั้งหมด เพื่อช่วยให้ใ | ช้งาน | ได้รวดเร็วขึ้น   |                |

อธิบายหน้าจอ แสดงวิดี โอกลิป Play Video Clip

เมื่อท่านกค Click ที่หน้าต่าง V.Clip ref list หรือที่หน้าจอ View All Clip file โปรแกรมก็จะแสดงภาพเคลื่อนไหวตาม ไฟล์ Video Clip ที่ท่านกคคลิกเลือก โดยจะแสดงหน้าจอดังรูป

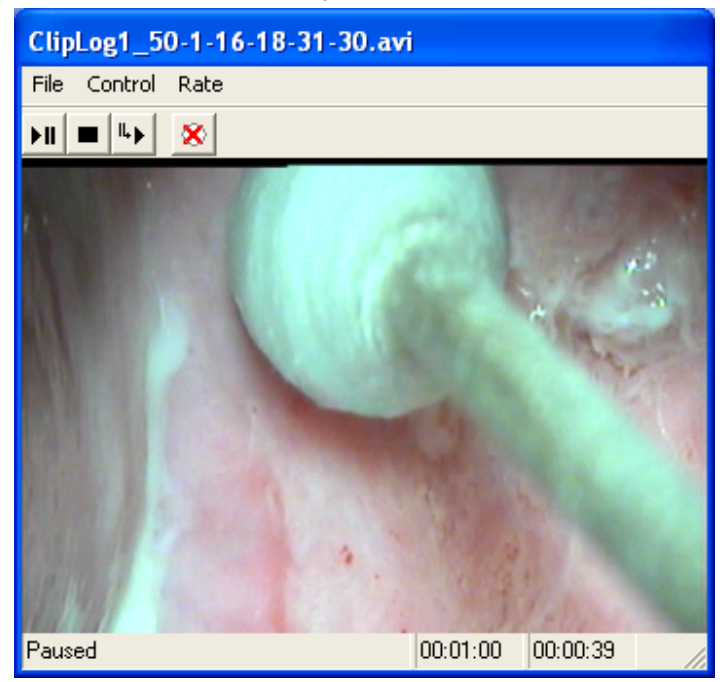

ภายในหน้าจอนี้ ท่านสามารถกดเลือกพึงก์ชั่นต่างๆ ได้ดังต่อไปนี้

- กดที่ Tool Bar 🕨 💌 🐼 เพื่อเลือก Play/Pause, Stop, Single Frame Step และ Exit ตามลำคับ
- กดที่เมนูดังต่อไปนี้
  - O File -> Save Clip เพื่อบันทึก Video Clip ลงไฟล์ตามที่ท่านกำหนด
  - Control -> เพื่อควบคุมการเล่น Video Clip และขนาดจอภาพที่แสดง
  - Rate -> เพื่อกำหนดความเร็วในการแสดงภาพเคลื่อนไหว

### การบันทึกภาพถ่ายและวิดีโอ ด้วยโปรแกรมการบันทึกภาพถ่าย Capture Image

เมื่อท่านกคกลิกที่ปุ่ม Capture Image ภายในหน้าจอแฟ้ม Image Capture โปรแกรมก็จะแสคงหน้าจอคังรูป

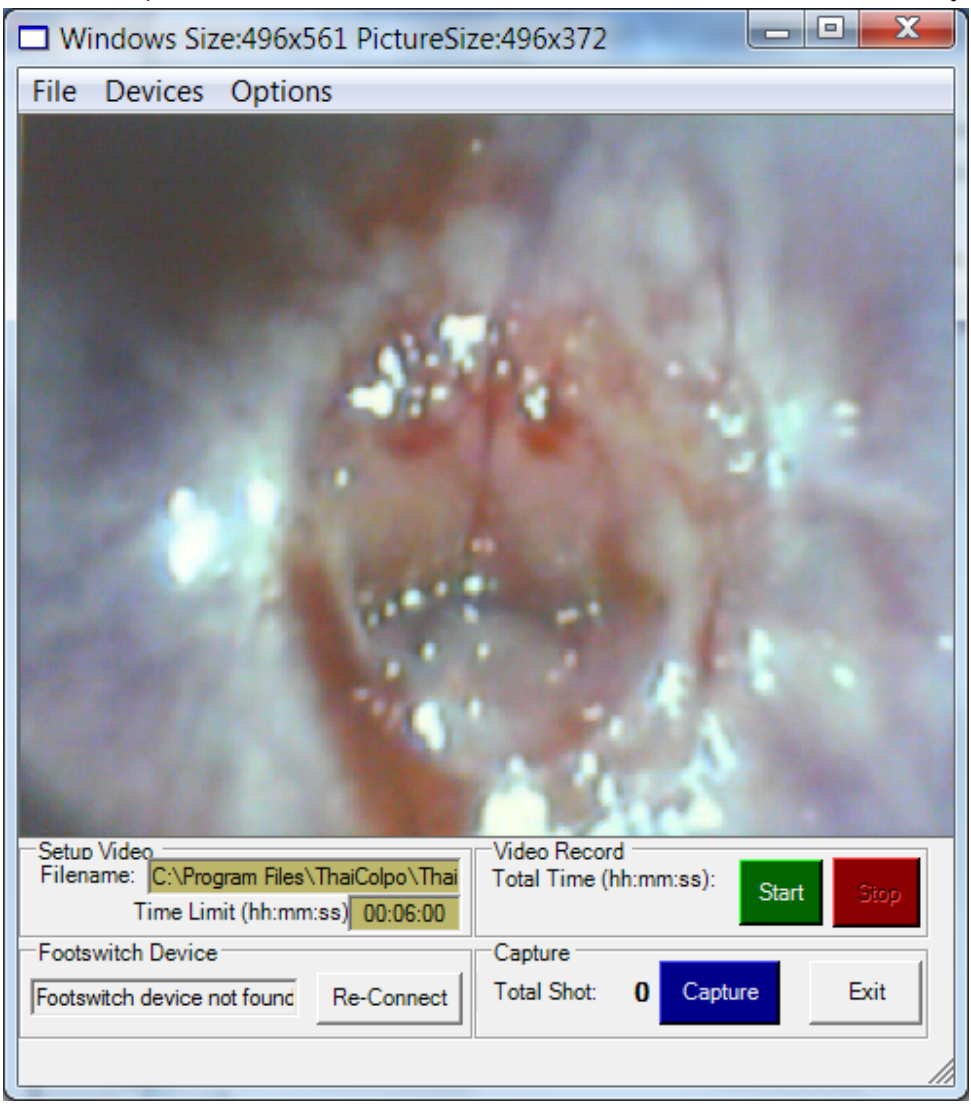

ซึ่งภายในหน้าจอจะแสดงหน้าต่างแสดงภาพเกลื่อนไหวในขณะนั้น (Real Time) ต่อไปนี้จะแสดงรายละเอียดต่างๆ ที่มี ในหน้าจอนี้

หน้าจอแสดงข้อมูลต่างๆ

ฟิลด์แสดงชื่อไฟล์วิดีโอคลิปที่จะใช้เก็บบันทึกภาพเคลื่อนไหวเมื่อท่านกดคลิกที่ปุ่ม Start
 Filename: E:\capture\ClipLog25\_50-2-16-11-42-46.avi
 จากตัวอย่างแสดงว่าภาพเคลื่อนไหวในขณะนั้นจะถูก

เก็บบันทึกไว้ที่ Drive E:\capture ที่ชื่อไฟล์ ClipLog25\_50-2-16-11-42-46.avi

- ฟิลด์แสดงเวลามากที่สุดที่อนุญาตให้บันทึกวิดีโอคลิป \*ท่านสามารถปรับเปลี่ยนค่าเวลานี้ได้เอง โดยเข้าไปที่ Administrator -> Setup Video Recorder
   Record Time Limit: 00:10:00 hh:mm:ss
- ฟิลค์แสดงระยะเวลาที่ได้ทำการบันทึกไป Recording Time
- ฟิลด์แสดงชื่ออุปกรณ์เท้ากดที่ได้ติดตั้งใช้งานในขณะนั้น Footswitch device

#### ปุ่มกดฟังก์ชั่นการใช้งานต่างๆ

ปุ่มกดเพื่อถ่ายภาพนิ่ง

#### Capture

กดปุ่มนี้ ถ้าท่านต้องการถ่ายภาพนิ่งที่แสดงในหน้าต่างแสดงภาพทางซ้ายมือในขณะนั้น โปรแกรมถ่ายภาพนิ่งนั้นเพื่อ แสดงในต่างแสดงภาพนิ่งด้านซ้ายมือ และจะสำเนาภาพนิ่งนั้นเก็บเพิ่มเข้าไปในรายการภาพนิ่งทันที โดยอัต โนมัติ Note: ในกรณีที่ท่านได้ติดตั้งอุปกรณ์เท้ากด (Footswitch) เมื่อท่านได้เหยียบเท้าที่อุปกรณ์ ก็เสมือนกับท่านได้กดกลิกที่ ปุ่มกดเพื่อถ่ายภาพนิ่งเช่นกัน

• ปุ่มกด start เพื่อบันทึกภาพเคลื่อนไหว และกดปุ่ม Stop เพื่อหยุดการบันทึกภาพเคลื่อนไหว

# Start Stop

กดปุ่มนี้ ถ้าท่านต้องการเริ่มต้นบันทึกภาพเคลื่อนไหวเพื่อเก็บลงไฟล์วิดีโอคลิป \*ข้อแนะนำ ท่านไม่ควรทำการ บันทึกภาพเคลื่อนไหวนานเกินกวามจำเป็น เนื่องจากจะทำให้สิ้นเปลืองเนื้อที่ในการบันทึกข้อมูลมาก

หลังจากท่านได้กดปุ่ม Start เพื่อเริ่มบันทึกวิดีโอ หากต้องการหยุดบันทึก ก็ให้กดปุ่ม Stop ทันทีเพื่อหยุดบันทึกภาพ หลังจากท่านหยุดบันทึกภาพแล้ว โปรแกรมก็จะทำการเพิ่มรายชื่อไฟล์วิดีโอเก็บลงในรายการวิดีโอคลิปทันทีโดย อัตโนมัติ หลังจากนั้นท่านก็สามารถเริ่มต้นบันทึกภาพวิดีโอคลิปเพิ่มอีกได้ต่อไปไม่จำกัดจำนวนครั้ง

- ปุ่มกด Re-Connect เพื่อให้โปรแกรมทำการค้นหาอุปกรณ์เท้ากด (Footswitch) อีกครั้ง
  - -Footswitch Device

Footswitch device not found Re-Connect

้ปุ่มนี้จะ Enable ขึ้นมาโดยอัตโนมัติ ในกรณีที่โปรแกรมไม่สามารถเชื่อมต่อกับอุปกรณ์เท้ากด (Footswitch) ได้ โดย หลังจากที่ท่านทำการตรวจสอบ และเสียบอุปกรณ์เท้ากดเข้าที่ USB port แล้ว ก็ให้ท่านกดปุ่ม Re-Connect เพื่อให้ โปรแกรมทำการเชื่อมต่ออุปกรณ์ทันที หลังจากเชื่อมต่อได้แล้วโปรแกรมจะแสดงชื่ออุปกรณ์เท้ากดที่ช่องข้อมูล Footswitch device หากไม่สามารถเชื่อมต่อได้ก็จะแสดงข้อกวาม Footswitch device not found ให้ทราบ

เมนูเลือกอุปกรณ์ถ่ายภาพ (Capture Device)

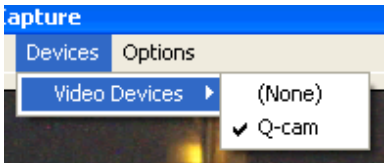

์ ในกรณีที่ท่านได้ติดตั้งอุปกรณ์ถ่ายภาพไว้มากกว่า 1 รายการ ท่านสามารถกดเลือกอุปกรณ์ต่างๆ ได้ตามที่ต้องการ แต่

โดยปกติแล้วโปรแกรมจะทำการเลือกอุปกรณ์ที่เหมาะสมให้ท่านโดยอัตโนมัติ ท่านไม่มีความจำเป็นที่จะต้องทำการ เลือกใหม่ การเลือกอุปกรณ์เปลี่ยนไปมาอาจเป็นสาเหตุทำให้เครื่องคอมพิวเตอร์ Hang หรือหยุดทำงานชั่วขณะได้

เมนูเลือกปรับคุณภาพสีของภาพถ่าย

| Options         | _                    |
|-----------------|----------------------|
| Video Sources   | S X                  |
| PropertyPages 🔸 | Video Capture Device |
| Preview         | Video Capture Pin    |
|                 |                      |

ในกรณีที่ท่านต้องการปรับปรุงภาพสี ให้ตรงกับความต้องการมากที่สุด ท่านสามารถเลือกเมนู Options -> PropertyPages -> Video Capture Device เพื่อเข้าสู่หน้าจอการปรับแต่งภาพดังต่อไปนี้

| Image Control |  |    |  |  |
|---------------|--|----|--|--|
| Brightness    |  | 20 |  |  |
| Contrast      |  | 20 |  |  |
| Gamma         |  | 4  |  |  |
| Hue           |  | 18 |  |  |
| Saturation    |  | 50 |  |  |
| Sharpness     |  | 3  |  |  |
|               |  |    |  |  |

ซึ่งท่านสามารถใช้เมาส์กลิกที่หัวข้อต่างๆ เพื่อปรับปรุงคุณภาพของภาพที่แสดงอยู่ในขณะนั้น แนะนำให้ท่านใช้ค่า ตามที่ Default โดยการกดปุ่ม Default เพื่อใช้ก่าตามที่กำหนดมาจากโรงงานผู้ผลิต ยกเว้นในกรณีที่คุณภาพของภาพไม่ ตรงกับความต้องการ ท่านก็สามารถปรับแต่งเองได้ และโปรแกรมจะเก็บก่าที่กำหนดใหม่เพื่อใช้เป็นมาตรฐานในครั้ง ต่อไป

ปุ่มกดเพื่อออกจากหน้าจอถ่ายภาพ

Exit

กคปุ่มนี้เมื่อท่านเสร็จสิ้นภารกิจในการบันทึกภาพ

### การแก้ไขและปรับแต่งภาพรูปภาพ ด้วยโปรแกรม Pic Editor

เมื่อท่านกดกลิกที่ปุ่ม PicEdit หรือ Pic1Edit หรือ Pic2Edit โปรแกรมจะแสดงหน้าจอ Colposcopy Editor คังแสดงใน

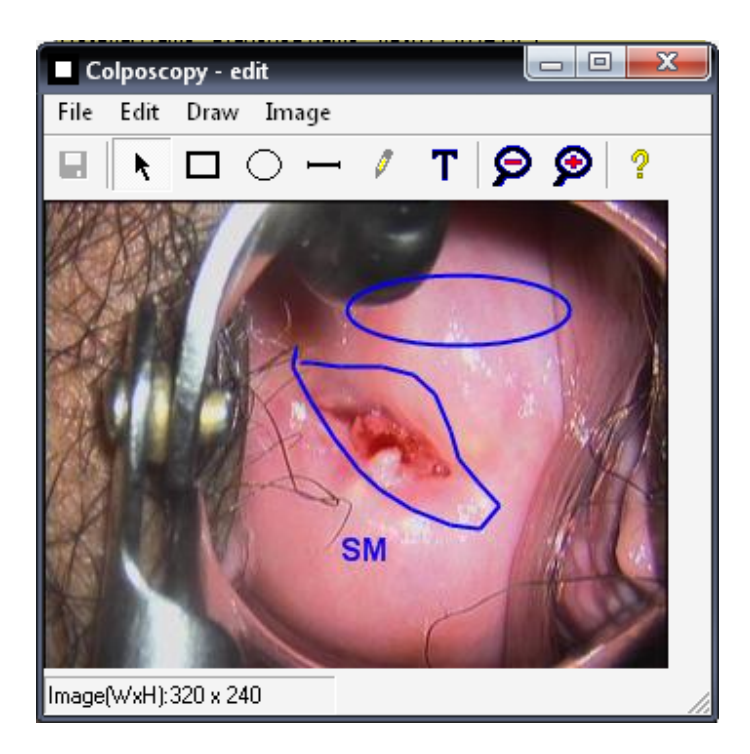

ภายในหน้าจอจะมีเกรื่องมือในการปรับแต่งภาพอยู่มากมาย ตามรายละเอียดดังต่อไปนี้

ปุ่มกดพึงก์ชั่นการใช้งานต่างๆ

ปุ่มเครื่องมือในการวาครูป

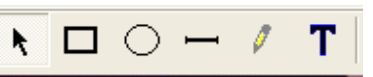

ท่านสามารถใช้เมาส์กคกลิกที่รูปไอกอนเกรื่องมือในการวาครูปแต่ละชนิค เพื่อเลือกเกรื่องมือที่ต้องการ แล้วเลื่อนเมาส์ ที่จะแสดงสัญลักษณ์เปลี่ยนไปตามเกรื่องมือที่ท่านได้กคเลือกก่อนหน้านี้ มาชี้ในบริเวณรูปภาพที่ต้องการวาครูป เพิ่มเติมลงไป แล้วกคกลิกซ้ายที่เมาส์แล้วลากเมาส์ออกไป เพื่อขยายรูปให้ได้ตามขนาดที่ต้องการ

ท่านสามารถใช้เมาส์คลิกเลือกรูปภาพแต่ละรูปได้ โดยรูปภาพแต่ละรูปจะถูกเลือกเป็นอิสระจากกัน รูปภาพที่ถูกเลือก จะแสดงเครื่องหมายสี่เหลี่ยมสีดำเป็นกรอบ ดังรูป

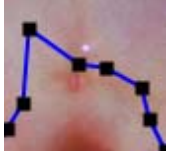

ซึ่งท่านสามารถใช้เมาส์กคคลิกบนเครื่องหมายสี่เหลี่ยมสีคำค้างไว้ แล้วลากเมาส์เพื่อขยายส่วนต่างๆ ของรูปออกไปตามที่ต้องการ หรือให้เมาส์กคคลิกค้างไว้ที่บริเวณกึ่งกลางรูปภาพ แล้วลากเมาส์เพื่อเลื่อนรูปภาพไปยัง ตำแหน่งใหม่ตามที่ต้องการได้ทันทีเช่นเดียวกัน

ThaiColpo – The Fist Thai's Colposcopy System

รูป

ในกรณีที่ท่านต้องการพิมพ์ข้อความลงบนภาพ ให้ท่านกดคลิกเลือกที่ปุ่มเครื่องหมาย Text

T หลังจากนั้น ก็เลื่อนเมาส์ไปยังบริเวณที่ต้องการพิมพ์ข้อความ แล้วกคคลิกเพื่อเริ่มพิมพ์ข้อความ คังรูป

Red Hole การตกลงใช้ข้อความคังกล่าวนั้น หลังจากนั้นข้อความก็จะถูกสร้างบนภาพตามตำแหน่งที่ต้องการ คังรูป

**RedHole** หลังจากนั้น ท่านก็ยังสามารถใช้เมาส์กดกลิกก้างไว้ที่บริเวณข้อกวาม แล้วลากเมาส์ เพื่อเลื่อนข้อกวามไปยังตำแหน่งใหม่ตามที่ต้องการได้เช่นกัน

• เมนู Properties

หากท่านต้องการปรับเปลี่ยนสีเส้น, สีตัวอักษรข้อความ, ขนาดความหนาของเส้นรูปภาพ หรือข้อความ ให้ท่านใช้เมาส์ กดกลิกเพื่อเลือกภาพ หรือข้อความนั้น แล้วกดเลือกที่เมนู Edit -> Properties หรือกดกลิกขวาที่เมาส์ โปรแกรมก็จะ แสดงหน้าจอเพื่อให้ท่านกำหนดสิ่งต่างๆ ดังกล่าวได้ใหม่ตามที่ต้องการ ดังรูป

| 🖶 Text Properties     |       |
|-----------------------|-------|
| Text string: Red Hole | •     |
| Text color:           |       |
| Text size: 12 💌       |       |
| ОК С                  | ancel |

ปุ่มบันทึกภาพกลับคืนไปยังระบบ Colposcopy

🖬 หลังจากท่านได้ทำการปรับปรุงรูปภาพเสร็จสิ้น ก็ให้ท่านกดคลิกที่ปุ่มนี้ เพื่อบันทึกภาพ และออกจากหน้าจอการ แก้ไขปรับปรุงภาพ เพื่อกลับไปยังหน้าจอ Colposcopy ตามเดิม

#### การบันทึกการวินิจฉัยภาพถ่ายแบบ ColposcopyDiagnosis

หน้าจอนี้ก็เป็นอีกหน้าจอหนึ่งที่กวรอธิบายในรายละเอียด เมื่อท่านกดเลือกที่หน้าแฟ้ม (Tab name)

ColposcopyDiagnosis โปรแกรมจะแสดงหน้าจอดังรูป

| Colposcopy [E     | DIT]                                                                                                    |                                 | COLUMN ST. Subject of St.              |                         |                  |                     |                       |           |
|-------------------|----------------------------------------------------------------------------------------------------|---------------------------------|----------------------------------------|-------------------------|------------------|---------------------|-----------------------|-----------|
| Patient name      | Mamasung Bigblue                                                                                                 | HN 4321                         | DataBase Ref ID: 32                    | Number of vis           | sit: 6           | Last visit date:    | 9/12/2554 15:01:0     | 0         |
| Today physician   | ъ.ж. DoctorName DoctorLastName                                                                                   | Previous physician: 14.W. ALTLA | โรนก่าธร                               |                         | View             | v previous visit or | 16/1/2550 19:04:00    | Ŧ         |
| Today machine     | Hospital name here - Branch Name - ห้องตราจภายใน 1                                                               | Previous machine Hospital nan   | ne here - Branch Name - ห้องตรวจภา     | บใจ                     | Pat              | tient's age on visi | t 50 Years old        |           |
| Today date time   | 8/5/2557 13:44:00                                                                                                |                                 |                                        | R                       | lestart for toda | y visit entry       | Use last visit data a | as defaul |
| Patient Info Hist | ory Risks Colposcopy Pathology Remarks Image C                                                                   | Capture Colposcopy Diagnosis    |                                        | -                       |                  |                     |                       |           |
| 5                 | 1                                                                                                    | Pic1 Editor                     |                                        | Exar                    | mination View:   | Cervix              | •                     |           |
|                   |                                                                                                    |                                 | Colpose                                | copy Adequcty:          | Unsatisfied      |                     | •                     |           |
| 1.                |                                                                                                    | <b>e</b>                        | Colposed                               | opy Impression:         | Squamous Me      | taplasia            | •                     |           |
| 4.                |                                                                                                    | Margin: Micropapillary, in      | distinct margins, feathered margins, : | satellite lesions.      |                  |                     | •                     | 0         |
|                   |                                                                                                    | 1:1 Colour: Grey-white surfa    | ce.                                    |                         |                  |                     | •                     | 1         |
| Section of        |                                                                                                    | Vessels: Absent vessels.        |                                        |                         |                  |                     | -                     | 1         |
| 1 104             | the second of the second                                                                                         | Iodine: Partial iodine up       | ake.                                   |                         |                  |                     | •                     | 1         |
|                   |                                                                                                    |                                 |                                        |                         |                  |                     | RCI Total Score       | 3         |
|                   |                                                                                                    |                                 |                                        |                         |                  |                     |                       |           |
| <u>.</u>          | · · · · · · · · · · · · · · · · · · ·                                                                            |                                 |                                        | Surface Contour:        | Ulcer            |                     | <u> </u>              |           |
|                   |                                                                                                    |                                 |                                        | Lesion Size:            | 1 cm             |                     | <b>•</b>              |           |
|                   |                                                                                                    | Note:                           | Malk (* Moo) (*                        |                         |                  |                     |                       |           |
|                   | h ++                                                                                                    | There are more i                | note here                              |                         |                  |                     |                       |           |
| 1                 | Po                                                                                                    |                                 |                                        |                         |                  |                     |                       |           |
|                   | $\sim$                                                                                                    | Fit                             |                                        |                         |                  |                     |                       |           |
|                   | 1 ( 1 ( 1 ( 1 ( 1 ( 1 ( 1 ( 1 ( 1 ( 1 (                                                                          | 1:1                             |                                        |                         |                  |                     |                       |           |
|                   |                                                                                                    | 91                              |                                        |                         |                  |                     |                       |           |
|                   |                                                                                                    | •                               |                                        |                         |                  |                     |                       |           |
|                   | and the second second second second second second second second second second second second second second second |                                 |                                        |                         |                  |                     |                       |           |
|                   |                                                                                                    | 1                               |                                        |                         |                  |                     |                       |           |
| 31                |                                                                                                    | Pic2 Editor                     |                                        |                         |                  |                     |                       |           |
| End & Save to:    | lav visit Report Reminder Save                                                                                   | Save image to file Fxit         | Send image to PACS                     | - Le                    | Eunction for     | edit mode           | Tabal dalam size?     | _         |
|                   |                                                                                                    |                                 |                                        | Edit Previous<br>Record | Delete           | Save Edit           |                       |           |
|                   |                                                                                                    |                                 | Save image to DICOM file               |                         | Delete           |                     | Comfirm delete & I    | EXIL      |

ภายในหน้าจอจะแสดงรายละเอียดต่างๆ รวมทั้งปุ่มกดฟังก์ชั่นการใช้งานต่างๆ ดังต่อไปนี้

หน้าจอแสดงข้อมูลต่างๆ

- หน้าต่างแสดงภาพนิ่งภาพที่หนึ่ง ซึ่งจะแสดงอยู่ด้านบน และภาพที่สอง ซึ่งจะแสดงอยู่ด้านล่าง
- ส่วนแสดงข้อมูลการวินิจฉัย Diagnosis detail

### ปุ่มกดพึงก์ชั่นการใช้งานต่างๆ

ปุ่มกดเพื่อแก้ไขหรือปรับปรุงรูปภาพที่หนึ่ง หรือรูปภาพที่สองตามลำดับ

Pic1 Editor Pic2 Editor

เมื่อท่านกคปุ่มนี้โปรแกรมจะแสดงหน้าจอสำหรับการปรับปรุงแก้ไขรูปภาพ เพื่อให้ท่านทำการแก้ไข และบันทึกภาพ นั้นกลับมาแสดงยังหน้าต่างแสดงภาพ เพื่อคำเนินการต่อไป \*ดูรายละเอียดการแก้ไขรูปภาพในหัวข้อ อธิบายหน้าจอ Image Editor

- ปุ่มเลือกเพื่อแสดงภาพนิ่งให้พอดีกับหน้าต่างแสดงภาพนิ่งทั้งสองภาพ
  - 🔽 Auto fit image

ThaiColpo – The Fist Thai's Colposcopy System

เมื่อท่านกคเลือกรายการนี้ โปรแกรมจะปรับขนาคภาพนิ่งเพื่อให้แสคงอยู่ภายในหน้าต่างแสคงภาพให้พอเหมาะ แต่ถ้า หากท่านไม่กคเลือกรายการนี้ โปรแกรมจะแสคงภาพนิ่งตามขนาคที่เป็นจริงของภาพ

ปุ่มเลือกเพื่อแสดงข้อมูลการวินิจฉัยสำหรับแต่ละภาพที่ได้สำเนามาในวันนั้น

Examination View: Cervix

หากในวันที่ทำการตรวจวินิจฉัยคนไข้ ท่านได้ทำสำเนาภาพ มายัง ColposcopyDiagnosis มากกว่า 1 ชุด เช่น ทำสำเนา มาเพื่อสำหรับวินิจฉัย Cervix และ Vaginar พร้อมกันในวันเดียว ก็จะทำให้มีรายการใน List Box Examination View อยู่ 2 รายการ ซึ่งท่านสามารถเลือกดูได้ทีละรายการ โดยการกดกลิกเลือกที่ปุ่มนี้

-

 นอกจากนั้นท่านยังสามารถปรับเปลี่ยนมุมมองรูปภาพแต่ละรูปได้ด้วยแถบเครื่องมือในแนวตั้งดังแสดงตามรูปได้อย่าง อิสระ

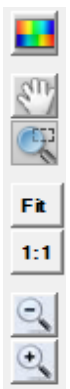

### การใช้งานร่วมกับ PACS server ตามมาตรฐาน DICOM

โปรแกรมใน Version ตั้งแต่ 4.0.0 ขึ้นไปได้ปรับปรุงกุณสมบัติเพื่อให้รองรับการส่งข้อมูลรูปภาพไปยัง DICOM PACS server โดยจะต้องกำหนดข้อมูลของ DICOM PACS Server ดังต่อไปนี้

1. เข้าที่เมนู Administrator -> Setup PACS Server แล้วกำหนดค่าดังต่อไปนี้ ตามที่เป็นจริง

| 🖳 FormDicomSetup |             |
|------------------|-------------|
| Local AE         | ThaiColpoAe |
| Target AE        | MyAeTitle   |
| PACS HOST        | localhost   |
| PACS PORT        | 4343 C-ECHO |
|                  |             |
| SA               | VE CANCEL   |
|                  |             |

โปรแกรม ThaiColpo จะมีไฟล์ Library ของ Dicom รุ่นทคลองใช้งานมาให้ซึ่งจะมีข้อจำกัดในเรื่องจำนวนครั้งในการส่งไฟล์ Dicom ไปยัง PACS server

ท่านจะต้องทำการลงทะเบียนในระบบ Windows ให้ถูกต้องโดยการเรียกคำสั่ง regsvr32 rzdcx.dll \*และหากต้องการใช้งาน จริงก็จะต้องทำการ Upgrade ไฟล์ rzdcx.dll ใหม่เป็น version ใช้งานจริงต่อไป

หลังจากท่านได้บันทึกรูปภาพต่างๆ ของคนไข้เก็บลงไฟล์ฐานข้อมูลเป็นที่เรียบร้อย ท่านก็สามารถกคคลิกเลือกภาพต่างๆ ที่ แสดงอยู่ในรายการภาพทางช่องขวามือ ตัวอย่างแสดงตามรูปด้านล่าง หลังจากนั้น ก็

- กคกลิกที่ปุ่ม Send image to PACS เพื่อส่งรูปภาพที่ได้เลือกเหล่านั้นไปยัง PACS server ตามที่กำหนด
- หรือ กดกลิกที่ปุ่ม Save image to DICOM file เพื่อบันทึกรูปภาพที่เลือกเหล่านั้น เก็บลงไฟล์ตามมาตรฐาน DICOM ตามที่ต้องการ

| Confirm to delete image         | Image count: 10    |
|---------------------------------|--------------------|
| [/] Mark to select -Image List- | Caption            |
| Default                         | 16/1/2550 19:08:57 |
|                                 | 16/1/2550 19:06:07 |
|                                 | 16/1/2550 19:06:42 |
| St.                             | 16/1/2550 19:07:50 |

## บทที่ 4 การแสดงรายงาน Report

โปรแกรม ThaiColpo ได้จัดให้มีรายงานหลากหลายประเภท โดยรายการแต่ละรายงานจะอยู่ภายในหน้าจอที่เกี่ยวข้อง สอดกล้องกัน เพื่อความสะดวกในการใช้งาน โดยในเวลาที่ท่านกดกลิกเพื่อแสดงรายงาน ท่านไม่ต้องตอบกำถาม หรือกำหนด เงื่อนไขในการออกรายงานเพื่อให้สับสน รายการดังต่อไปนี้จะแสดงตัวอย่างรายงาน และอธิบายประเภทของข้อมูลที่นำมาแสดง ในรายงานในแต่ละประเภท

### รายงานสถิติการตรวจคนใข้ Patient Visit Report

รายงานนี้จะแสดงรายการกนไข้ทั้งหมดที่อยู่ในกวามดูแลของแพทย์ที่ Login เข้ามาใช้งานระบบอยู่ขณะนั้น โดยจะ แสดงรายการตามวันและเวลาที่กนไข้แต่ละกนเข้ามารับการตรวจ พร้อมทั้งแสดงผลข้อมูล Cytology และ Histology ในแต่ละ รายการด้วย ตามรูปตัวอย่าง

| 🔜 ReportForm                          |                                             |                                                |
|---------------------------------------|---------------------------------------------|------------------------------------------------|
| I I I I I I I I I I I I I I I I I I I | ) 🖄 🔚 🔍 - 🖊                                 |                                                |
| MainBenort                            |                                             |                                                |
|                                       |                                             |                                                |
|                                       |                                             |                                                |
|                                       |                                             | In Account - Visit Statistic Banart            |
|                                       |                                             | In Account - visit Statistic Report            |
|                                       | Physician Name: น.พ. พานเงิน รวยแท้จริง     | <b>As of:</b> 7 <b>ທ.</b> ຄ. 2549              |
| VisitDateTime                         | Cytology                                    | Histology                                      |
| Miss. Alize Tray (Birth Da            | te:20/2/2544 Age:5)                         |                                                |
| 09/07/2549 15:44:00                   | ไม่ทราบ                                     | ไม่รู้                                         |
| 13/07/2549 11:08:00                   | ไม่ทราบ2                                    | ไม่รู้3                                        |
| 13/07/2549 11:26:00                   | ไม่ทราบ4                                    | ไม่รู้4                                        |
| 20/07/2549 16:40:00                   | ไม่ต้องหาเพิ่มเติมไม่ต้องหาเพิ่มเติมไม่ต้อง | uunnecessary to find more histology unnecessar |
| 20/07/2549 16:42:00                   | 0                                           | 0                                              |
| 21/07/2549 11:52:00                   | testme last                                 | test me last                                   |
| 21/07/2549 15:42:00                   | testme last                                 | test me last                                   |
| 14/09/2549 09:43:00                   | testme last                                 | test me last                                   |
| 27/09/2549 12:09:00                   | testme last                                 | test me last                                   |
| Total visit: 9                        |                                             |                                                |
| Miss. Ariya hong (Birth D:            | ate:20/2/2544 Age:5)                        |                                                |
| 22/07/2549 13:29:00                   | 0                                           | 0                                              |
| 12/08/2549 14:14:00                   | 0                                           | 0                                              |
| 12/08/2549 14:16:00                   | 0                                           | 0                                              |
| Total visit: 3                        |                                             |                                                |
| Miss, Darunne Sri (Birth I            | -<br>Date:20/5/2525 Age:24)                 |                                                |
| 04/08/2549 16:03:00                   | 0                                           | 0                                              |
| Total visit: 1                        |                                             |                                                |
| Miss Senatona Thai (Birth             | Date: 1/5/2547 Age: 2)                      | ~                                              |
| <                                     |                                             |                                                |
| Current Page No: 1                    | Total Page No: 3                            | Zoom Factor: 100%                              |

ท่านสามารถกคคลิกที่ปุ่ม Patient Visit Report บนหน้าจอหลักของ Patient List เพื่อแสดงรายงานนี้

## รายงานแสดงรายการข้อความแจ้งเตือนของคนใข้ทุกคน Reminder Report

รายงานนี้จะแสดงรายงานข้อกวามแจ้งเตือนของกนไข้ทุกกนที่อยู่ในกวามคูแลของแพทย์ ที่ได้ Login เข้ามาใช้ระบบอยู่ ในขณะนั้น โดยจะแสดงวันที่บันทึกข้อกวาม วันที่กรบกำหนดแจ้งเตือน และข้อกวามแจ้งเตือนของก้นไข้แต่ละกน โดยจะแสดง รายการเรียงตามลำดับวันที่กรบกำหนดแจ้งเตือน จากวันที่ล่าสุดเรียงต่อเนื่องไป แสดงตามรูปด้วอย่าง

ท่านสามารถกคคลิกที่ปุ่ม Reminder Report บนหน้าจอหลักของ Reminder List เพื่อแสดงรายงาน

| 🖶 ReportForm       |                |                           |                                         |                                         |
|--------------------|----------------|---------------------------|-----------------------------------------|-----------------------------------------|
|                    | × 🖨 😰 (        | 🛓 🔚 🔍 - 🕅                 |                                         |                                         |
| MainBeport         |                |                           |                                         |                                         |
|                    |                |                           |                                         |                                         |
|                    |                |                           |                                         |                                         |
|                    |                |                           |                                         | 2 La                                    |
|                    |                |                           | Riminder L                              | list Report                             |
| 1.000              |                |                           |                                         |                                         |
| P                  | hysician Name: | : น,พ, พานเงิน รวยแท้จริง |                                         |                                         |
|                    |                |                           |                                         |                                         |
| Note Date          | Due Date       | Patient Name              | Note                                    |                                         |
| 18/09/2549         | 18/09/2549     | นาง สมครี มีความสุข       | test test test test test test test test | t test test test test test test test te |
|                    |                |                           | test test test test test test test      | t test test test test test test test te |
|                    |                |                           | test test test test test test test      | t test test test test test test test te |
|                    |                |                           | test test test test test test test test | t test test test test test test test te |
| 18/09/2549         | 18/09/2549     | นาง สมศรี มีความสุข       | new one                                 |                                         |
| 05/08/2549         | 18/08/2549     | นาง สมศรี มีความสุข       | New reminder                            |                                         |
| 26/07/2549         | 26/07/2549     | นาง สาลี ต้น ไม้          | test                                    | VIEW_ReminderReport.Note (String)       |
| 21/07/2549         | 21/07/2549     | นาง สมศร มความสุข         | This is my test                         |                                         |
| 21/07/2549         | 21/07/2549     | นาง สมศร มความสุข         | this is my test 2                       |                                         |
| 17/07/2549         | 21/07/2549     | Miss. Alize Tray          | test2                                   |                                         |
| 17/07/2549         | 21/07/2549     | Miss. Alize Tray          | test3                                   |                                         |
| 17/07/2549         | 20/07/2549     | นาง สมคร มความสุข         | ทดสอบการบนทกเพมเตมเหม                   |                                         |
| 18/07/2549         | 20/07/2549     | Miss, Alize Tray          | test                                    |                                         |
| 20/07/2549         | 20/07/2549     | Miss, Ariya hong          | New memo                                |                                         |
| 20/07/2549         | 20/07/2549     | Miss, Ariya hong          | new memo2                               |                                         |
| 18/07/2549         | 19/07/2549     | Miss, Darunne Sri         | test                                    | ×                                       |
| <                  |                | III.                      |                                         | >                                       |
| Current Page No: 1 |                | Total Page No:            | .1                                      | Zoom Factor: 100%                       |

## รายงานสถิติการเข้ารับการรักษาของคนใข้ Visit Statistic Report

รายงานนี้จะแสดงรายการตามวันและเวลาที่คนไข้ได้เข้ารับการตรวจรักษาด้วยระบบ Colposcopy นี้ตามประวัติที่มี ทั้งหมด และจะแสดงรายชื่อแพทย์ที่ให้การตรวจรักษา, ผลข้อมูล Cytology และ Histology ตามวันเวลานั้นๆ ด้วย Note: สำหรับ รายการที่แสดงเฉพาะชื่อแพทย์เป็นรายการที่แสดงให้ทราบว่า แพทย์ท่านนั้นได้เข้ามาเปิดดูประวัติการตรวจรักษาของกนไข้ราย นี้ด้วย โดยการเพิ่มชื่อกนไข้รายนี้เป็นกนไข้ที่อยู่ในการดูแลของแพทย์ท่านนั้น

ท่านสามารถแสดงรายงานนี้ได้ โดยการกดกลิกที่ปุ่ม Report -> Visit Statistic Report ในหน้าจอการบันทึกผลการตรวจ รักษาของคนไข้แต่ละคน

| ReportForm          |                     |                                             |                                   |      |
|---------------------|---------------------|---------------------------------------------|-----------------------------------|------|
| K K 🕨 🕅 🖻 🗙 🚭 🛛     | 👌 🚖 🏣 🔍 - 🛤         |                                             |                                   |      |
| MainReport          |                     |                                             |                                   |      |
|                     |                     |                                             |                                   |      |
|                     |                     |                                             |                                   |      |
|                     |                     | Visit Statistic                             | c Report                          |      |
|                     | Patient Name: ur    | ง สมครี มีความสุข                           | Birthdate: 2 n.n. 2505<br>Age: 44 |      |
| VisitDateTime       | Physician Name      | Cytology                                    | Histology                         |      |
|                     | น.พ. อำนวย คิริธรรม |                                             |                                   |      |
| 01/06/2549 00:00:00 | น.พ. พานเงิน รวยแท้ | test2                                       | test2                             |      |
| 09/07/2549 14:12:00 | น.พ. พานเงิน รวยแท้ | test me 2034                                | test me 2034                      |      |
| 09/07/2549 15:19:00 | น.พ. พานเงิน รวยแท้ | test                                        | test                              |      |
| 09/07/2549 15:39:00 | น.พ. พานเงิน รวยแท้ | ไม่ต้องหาเพิ่มเติม No need to find out more | ไม่รู้                            |      |
| 13/07/2549 09:34:00 | น.พ. พานเงิน รวยแท้ | test1                                       | test1                             |      |
| 13/07/2549 10:07:00 | น.พ. พานเงิน รวยแท้ | test2                                       | test2                             |      |
| 13/07/2549 10:08:00 | น.พ. พานเงิน รวยแท้ | test3                                       | test3                             |      |
| 13/07/2549 10:11:00 | น.พ. พานเงิน รวยแท้ | test4                                       | test4                             |      |
| 13/07/2549 10:12:00 | น.พ. พานเงิน รวยแท้ | test4                                       | test5                             |      |
| 13/07/2549 10:14:00 | น.พ. พานเงิน รวยแท้ | test4                                       | test6                             |      |
| 13/07/2549 10:15:00 | น.พ. พานเงิน รวยแท้ | ไม่ต้องหาเพิ่มเติมไม่ต้องหาเพิ่ม            | uunnecessary to find n            | ore  |
| 21/07/2549 11:50:00 | น,พ, พานเงิน รวยแท้ | ไม่ต้องหาเพิ่มเติมไม่ต้องหาเพิ่ม            | uunnecessary to find n            | ore  |
| 21/07/2549 11:52:00 | น,พ. พานเงิน รวยแท้ | ไม่ต้องหาเพิ่มเติมไม่ต้องหาเพิ่ม            | uunnecessary to find n            | ore  |
| 21/07/2549 15:17:00 | น.พ. พานเงิน รวยแท้ | ไม่ต้องหาเพิ่มเติมไม่ต้องหาเพิ่ม            | uunnecessary to find n            | iore |
| 22/07/2549 09:51:00 | พ.ญ. คิรีพร มีความ  | test1                                       | test1                             |      |
| 22/07/2549 13:25:00 | น.พ. พานเงิน รวยแท้ | test1                                       | test1                             | Y    |
| 32/07/2640 12.27.00 |                     | ·····                                       |                                   | >    |
| Current Page No: 1  | Tota                | I Page No: 1                                | Zoom Factor: 100%                 |      |

### รายงานแสดงข้อความแจ้งเตือนเฉพาะคนใช้ Reminder List Report

รายงานนี้จะแสดงรายการข้อความแจ้งเคือนเช่นเดียวกันกับรายงานแจ้งเคือนข้างค้น แต่จะแสดงรายการแจ้งเตือน เฉพาะที่เกิดขึ้นกับคนไข้ที่กำลังทำการบันทึกข้อมูลผลการตรวจสอบในขณะนั้นเท่านั้น แสดงตามรูป

ท่านสามารถกคคลิกที่ปุ่ม Report -> Reminder List Report ในหน้าจอการบันทึกผลการตรวจรักษาของคนไข้แต่ละคน

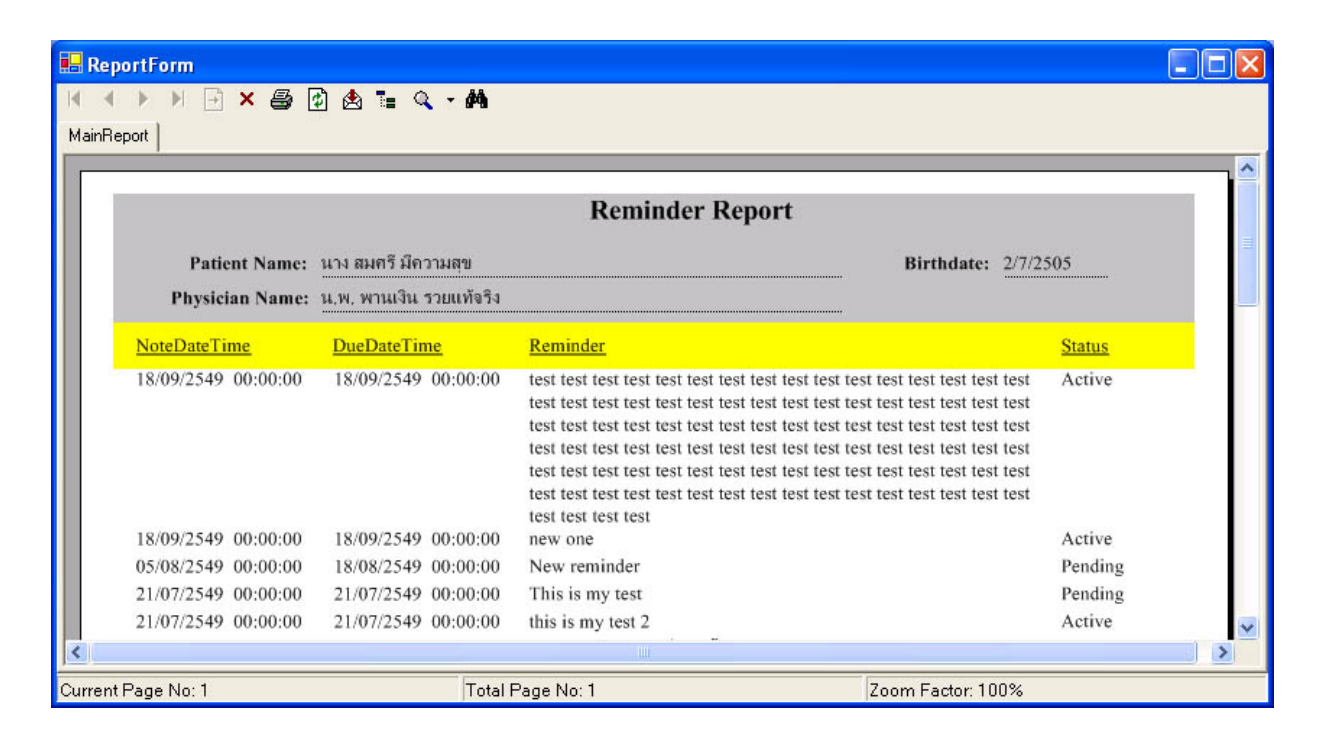

## รายงานแสดงภาพนิ่งขนาดใหญ่ตามที่เลือก Selected Image Report

รายงานนี้จะแสดงภาพถ่ายที่ท่านได้กดเลือกจากช่องรายการภาพนิ่ง โดยจะแสดงข้อความประกอบรูปด้วย แสดงดังรูป ท่านสามารถแสดงรายงานนี้ได้ โดยการกดคลิกที่ปุ่ม Report -> Selected Image Report ในหน้าจอการบันทึกผลการตรวจรักษา ของคนไข้แต่ละคน

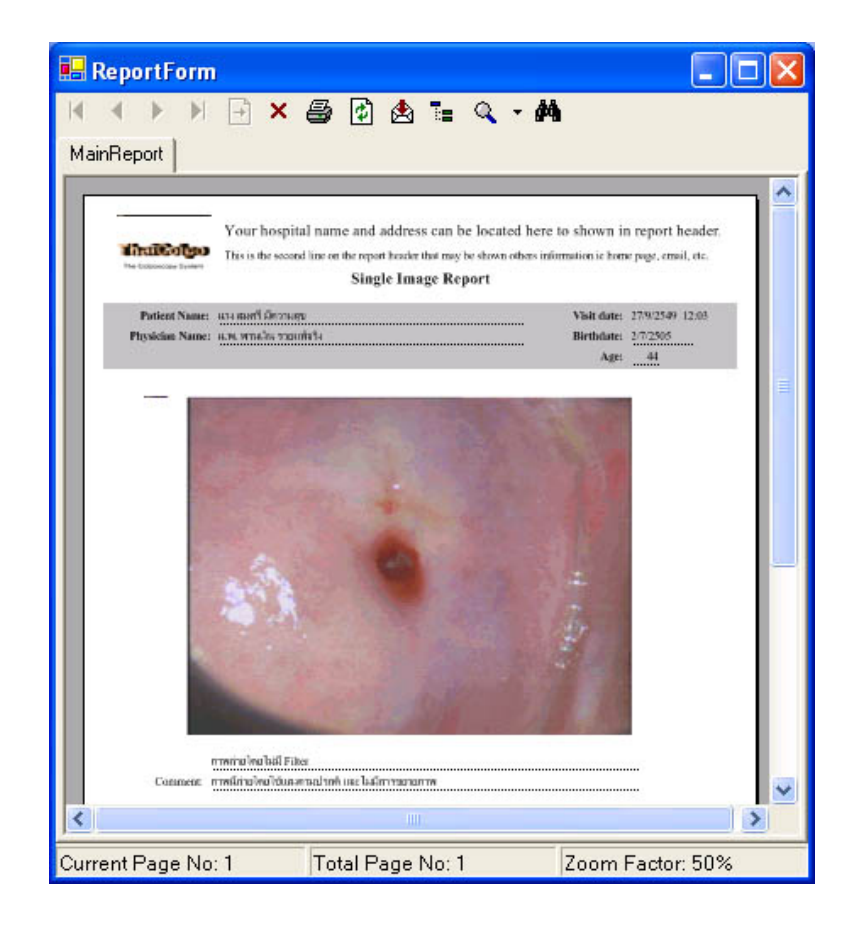

# รายงานแสดงภาพนิ่งทั้งหมดที่อยู่ในรายการภาพนิ่ง Series of Image Report

รายงานนี้จะแสดงภาพถ่ายที่เก็บอยู่ในช่องรายการภาพนิ่งทั้งหมด โดยจะแสดงข้อความประกอบรูปด้วย แสดงดังรูป ท่านสามารถแสดงรายงานนี้ได้ โดยการกดคลิกที่ปุ่ม Report -> Selected Image Report ในหน้าจอการบันทึกผลการตรวจรักษา ของคนไข้แต่ละคน

| 📙 ReportForm                                                |                                                                                                |                                                                         |
|-------------------------------------------------------------|------------------------------------------------------------------------------------------------|-------------------------------------------------------------------------|
| MainReport                                                  | : 🎒 🗗 🖄 🏣 🔍 🔻                                                                                  | # <b>h</b>                                                              |
| Your hospi                                                  | ital name and address can be located b<br>nd lize on the report header that may be shown other | ere to shown in report header.<br>information.ic home page, email, etc. |
| 62-75-71-75-71-15-94-4 m                                    | Multi Image Report                                                                             |                                                                         |
| Patient Name: 103 methodes<br>Physician Name: 1030 970028 7 | nan<br>panisti                                                                                 | Visit date: 279/2549 12/03/00<br>Birthdate: 270/2505<br>Age: 44         |
|                                                             | การเมืองเปล่มได้และกาง<br>แต่ได้มีการสามารถ                                                    | Unnă                                                                    |
| mmulaulagi Fiter                                            |                                                                                                |                                                                         |
|                                                             |                                                                                                |                                                                         |
| <b>4</b> 3                                                  |                                                                                                |                                                                         |
|                                                             |                                                                                                |                                                                         |
| -                                                           |                                                                                                |                                                                         |
| 2                                                           |                                                                                                |                                                                         |
| <                                                           |                                                                                                | >                                                                       |
| urrent Page No: 1                                           | Total Page No: 2                                                                               | Zoom Factor: 50%                                                        |

## รายงานแสดงผลการตรวจวิเคราะห์แบบเปรียบเทียบ Colposcopy Diagnosis Visit Report

รายงานนี้จะแสดงข้อมูลผลการตรวจวิเคราะห์ในด้านต่างๆ รวมทั้งข้อมูลในส่วน Colposcopy Diagnosis และภาพ เปรียบเทียบสองภาพ ตามรูป

ท่านสามารถแสดงรายงานนี้ได้ โดยการกดคลิกที่ปุ่ม Report -> Colposcopy Diagnosis Visit Report ในหน้าจอการ บันทึกผลการตรวจรักษาของคนไข้แต่ละคน

| Toport                                                         |                                                                                         |                                                                                                    |
|----------------------------------------------------------------|-----------------------------------------------------------------------------------------|----------------------------------------------------------------------------------------------------|
| -                                                              |                                                                                         |                                                                                                    |
| Your hospita                                                   | I name and address can be located                                                       | here to shown in report                                                                                          |
| The Concecute Second                                           | line on the report header that may be shown othe                                        | ts minimation is home page, creat, etc.                                                                          |
| Patient Names un aunt Corre                                    | Colposcopy Assessment Report -                                                          | Cervix                                                                                                    |
| Physician Name: 10,90 WY14701 570                              | ការ<br>អាមិតិ៖                                                                          | Birthdate: 3/7/2505                                                                                              |
| Refer by: farmer sri                                           |                                                                                         | Age: 44                                                                                                    |
| Special Alert: no need<br>Patient information                  |                                                                                         |                                                                                                    |
| Reason for visit lest                                          |                                                                                         | Last menstrual date: 18 n.m. 2549                                                                                |
| Problem area: fest 1005<br>Contraception: con2                 |                                                                                         | Pregnant(weeks): 4<br>Verginal deliveries: 4                                                                     |
| History<br>Sexually Trensmitted Diseases                       | 120702300400 Saat                                                                       |                                                                                                    |
| Chiamydia: No<br>Condyloma Acaminate: No                       | Gonorfier: No HEV:<br>Herper: No HEV:                                                   | No Syphilis No<br>No Inchomonasas No                                                                             |
| Others SIDs no<br>Previous Treatment: lest 17.                 | fr                                                                                      |                                                                                                    |
| Risk<br>Smokes: No Data                                        | Sexually active: No                                                                     | History of sexual abuse: No                                                                                      |
| History of genital warts: No Data<br>Partner(s) with warts: No | New Parmer in last 3 months: No<br>Prior DES fetal exposure: No                         | Sexual purtners: 1<br>Age at first sexual intercourse: 20                                                        |
| Visible warts now: Yes<br>Personal history of cancer: No       |                                                                                         |                                                                                                    |
| Family history of cancer: No                                   |                                                                                         |                                                                                                    |
| Pap smear repeated: Yes-                                       | HPV studies: No Entire                                                                  | squamoculumnar junction seen: No                                                                                 |
| Entire lesion seen: No                                         | Culture taken: No                                                                       | Endocervical coretiage done: Yes                                                                                 |
| Adequacy: Satisfied                                            | Impression                                                                              | Cervians                                                                                                    |
| Note: ifs very clear that there is no                          | problem on this issue.                                                                  | 2500                                                                                                    |
|                                                                |                                                                                         |                                                                                                    |
|                                                                |                                                                                         |                                                                                                    |
| The Cold State of State                                        | State of the second                                                                     | 0.0                                                                                                    |
| and the same of the same                                       | The second second                                                                       | 1.5                                                                                                    |
| (                                                              | 00                                                                                      |                                                                                                    |
| .3. (9)                                                        | 1 4                                                                                     |                                                                                                    |
| 81                                                             |                                                                                         | Envised                                                                                                    |
|                                                                |                                                                                         |                                                                                                    |
| 100 million (1997)                                             | 1998                                                                                    | and the second second second second second second second second second second second second second second second |
| RCISCORE Po-Pohp L-Le                                          | okoplaka V = Atypical Vessels PG = Pige                                                 | nented Lesions NC = Nabothian Cysts                                                                              |
| Margin: 1 E=Erosion P=Pun                                      | ndyloma W = Acclowbile Epithelium SJ = Squa<br>netation CA= Invasice Carcinoma SM = Squ | mocolumna Juncho DD = Gland Openings<br>amous Metaplasia + = Biopey Site                                         |
| Vesselst I Margin: Regul                                       | lar shaped, smooth, straight outlines.<br>white surface.                                |                                                                                                    |
| Total: 4 Induse: Posta                                         | tt vessels.<br>Laedure untake                                                           |                                                                                                    |
| Recommendation: no recommendat                                 | tion at first time                                                                      |                                                                                                    |
| Comment:                                                       |                                                                                         |                                                                                                    |
|                                                                |                                                                                         |                                                                                                    |

# รายงานแสดงผลการตรวจทั่วไป Colposcopy Visit Report

รายงานนี้จะแสดงข้อมูลผลการตรวจในด้านต่างๆ และภาพที่ได้เลือกจากช่องรายการภาพนิ่งจำนวนหนึ่งภาพ ตามรูป ท่านสามารถแสดงรายงานนี้ได้ โดยการกดกลิกที่ปุ่ม Report -> Colposcopy Visit Report ในหน้าจอการบันทึกผลการ ตรวจรักษาของคนไข้แต่ละกน

| a <del>na</del> .                                                                          |                                                |                                                    |                                     |                                              |                                              |                    |
|--------------------------------------------------------------------------------------------|------------------------------------------------|----------------------------------------------------|-------------------------------------|----------------------------------------------|----------------------------------------------|--------------------|
| TatalColpo                                                                                 | four nospital                                  | ine on the report hear<br>Colp                     | der that may be sho<br>loscopy Repo | ated here to sr<br>whothas information<br>rt | own in repo<br>n ie home poge,               | ernil, etc.        |
| Patient Name: 43<br>Physician Name: 43<br>Refer by: 50                                     | เสมสรี มีความสุข<br>พ.พรรมโต รวมเสร            | бі                                                 |                                     |                                              | dt date: 279/2<br>tbdate: 2/7/25             | 549 12:03:00<br>15 |
| Special Alerti no                                                                          | need                                           |                                                    |                                     |                                              | Age: 44                                      | 93<br>             |
| Patient information                                                                        |                                                |                                                    |                                     |                                              |                                              |                    |
| Reason for visit les<br>Problem area: les<br>Contraception: 20                             | 1<br>1005<br>12                                |                                                    |                                     | Last menstr<br>Pregnant<br>Verginal de       | al date: 18 n.m<br>weeks): 4<br>hvenies: 4   | 2549               |
| History                                                                                    |                                                |                                                    |                                     |                                              |                                              |                    |
| Sexually Trensmith<br>Chiam<br>Condytoma Acomu<br>Others S                                 | et Diseases<br>edia: No<br>sole: No<br>IDs: no | Gonorbea: No<br>Herpes: No                         | HI HI                               | IV: No<br>V: No                              | Syphilis<br>Inchomoniasis                    | No<br>No           |
| Previous Treatment                                                                         | ti iest 1737                                   |                                                    |                                     |                                              |                                              |                    |
| Risk                                                                                       |                                                |                                                    |                                     |                                              |                                              |                    |
| Parinen(s) with wa<br>Visible warts no<br>Personal history of can<br>Family history of can | ns: No<br>wr: Yes<br>en: No<br>en: No          | Prior DES fetal o                                  | exposure: No                        | Age at first se                              | aual intercourse:                            | 20                 |
| Colnoscopy                                                                                 |                                                | na<br>11. store (1957)                             |                                     | 0.0007-0702071                               | - 18-10-10-10-10-10-10-10-10-10-10-10-10-10- | 10                 |
| Pap smear repeat<br>Biopsy tak                                                             | est Yes<br>en: No                              | HPV studies<br>Culture taken<br>Entire lesion seen | No Er<br>No                         | nre squamoculomn<br>Endocervaca              | ir junction seen:<br>coreliage done:         | No<br>Yes          |
| impressions i                                                                              | and table to see sa                            | apone                                              |                                     |                                              | A 1 4 10                                     |                    |
| Cytology finding:<br>ansatosecto<br>Histology finding:                                     |                                                |                                                    |                                     | -                                            |                                              |                    |
| WT19882L histolog                                                                          | x                                              |                                                    | 23                                  |                                              | -                                            |                    |
| Pathology comment:                                                                         |                                                |                                                    | 100                                 |                                              |                                              |                    |
| to comment at fir                                                                          | st time                                        |                                                    | and the second                      |                                              | 1.1                                          |                    |
|                                                                                            |                                                |                                                    | mwinelwelhill                       | Pitter                                       |                                              |                    |
| Recommendation<br>to recommendation                                                        | at first time                                  | Commen                                             | ะ กาพมีภายไฟย์ได้                   | เตรตามปากที่ ((คว                            |                                              |                    |
| Comment                                                                                    |                                                |                                                    |                                     |                                              |                                              |                    |
|                                                                                            |                                                |                                                    |                                     |                                              |                                              |                    |

## รายงานแบบฟอร์มผลการตรวจทั่วไป Blank Colposcopy Report

รายงานนี้จะแสดงแบบฟอร์มที่ไม่มีข้อมูล โดยมีวัตถุประสงก์เพื่อให้ท่านใช้ในการจดบันทึกด้วยมือ แต่จะแสดงรูป ภาพนิ่งที่ท่านได้กดเลือกจำนวนหนึ่งภาพ ดังรูป

ท่านสามารถแสดงรายงานนี้ได้ โดยการกดกลิกที่ปุ่ม Report -> Blank Colposcopy Report ในหน้าจอการบันทึกผลการ ตรวจรักษาของคนไข้แต่ละคน

| Your hosp<br>This is the sec                                                                                                    | ital name and address can<br>ond line on the report header that me<br>Colposcopy I | be located here<br>y be shown others infi<br>Report | to shown in repo<br>intuition is home page.                              | rt<br>emsil, etc.  |
|----------------------------------------------------------------------------------------------------|------------------------------------------------------------------------------------|-----------------------------------------------------|--------------------------------------------------------------------------|--------------------|
| Patient Name: 434 8087 5807<br>Physician Name: 4.76 97678 20<br>Refer by:<br>Special Alert:                                                                               | um<br>ouficita                                                                     |                                                     | Visit date: 279/29<br>Birthdate: 2/7/29<br>Age: 44                       | 549 12:03:00<br>15 |
| Patient information<br>Resen for visit<br>Problem area:<br>Contraception                                                                                                  |                                                                                    | Last<br>Pn<br>Verg                                  | menstrual date:<br>ograntit works/:<br>inal deliveries                   |                    |
| Sexually Trensmitted Diseases<br>Chiamyeiu: Y N<br>Condytoms Accuminate: Y N<br>Others STD:                                                                               | Gonutes: Y N<br>Herpes Y N                                                         | HIV: Y N<br>HPV: Y N                                | Syphilic<br>Trichomonasic                                                | Y N<br>Y N         |
| Previous Treatment:                                                                                                    |                                                                                    |                                                     |                                                                          |                    |
| Stroker: Y N<br>History of genital warts: Y N<br>Partner(s) with warts: Y N<br>Visible warts now: Y N<br>Personal history of cancer: Y N<br>Family history of cancer: Y N | Sexually active:<br>New Portner in last 3 months<br>Prior DES fetal exposure:      | YN H<br>YN<br>YN Agraf                              | listory of secual abuse:<br>Sexual partners:<br>Inst sexual intercourse: | Y N<br>Y N<br>Y N  |
| Colposcopy                                                                                                    |                                                                                    |                                                     |                                                                          |                    |
| Procedury<br>Pap smore repeated: Y N<br>Biopry token: Y N<br>Impressions                                                                                                  | HPV studies: Y N<br>Culture taken: Y N<br>Entire lesion seen: Y N                  | Entire squarmoc<br>Endoc                            | alumnar junction seen:<br>ervical contiage done:                         | Y N<br>Y N         |
| Pathology Cytology finding: Histology finding: Pathology comment:                                                                                                    |                                                                                    | e la                                                |                                                                          |                    |
|                                                                                                    | Comment                                                                            | iou hill Filter                                     |                                                                          |                    |
| Recommendation                                                                                                    | Conners                                                                            |                                                     |                                                                          |                    |
|                                                                                                    |                                                                                    |                                                     |                                                                          |                    |

# บทที่ 5 การแก้ปัญหา (Trouble Shouting) และปรับปรุงโปรแกรมเป็นรุ่นใหม่

#### การตรวจสอบ SQL server และ colposcopy database

มีหลายกรณีที่โปรแกรมจะทำการตรวจสอบ SQL server ดังต่อไปนี้

 ในตอนแรกที่เรียกโปรแกรม ThaiColpo จะมีการตรวจสอบการติดต่อกับ SQL server ว่า service ได้ Start แล้วหรือไม่ ถ้ายังไม่ Start ก็จะทำให้โปรแกรมติดต่อ SQL server ไม่ได้
 วิธีแก้ไข: ให้ท่านทำการ Start SQL server service ตามข้อแนะนำในหัวข้อ การติดตั้ง SQL server version
 MSDE2000A หากตรวจสอบดูแล้วพบว่า MSQL\$THAICOLPO ได้มีการ Start service เรียบร้อยแล้ว แต่ยังพบว่า
 โปรแกรม ThaiColpo ยังไม่สามารถติดต่อกับ SQL server ได้ แสดงว่า อาจมีการกำหนดชื่อ SQL server ผิด ดังนั้น
 โปรแกรมจะแสดงหน้าจอดังต่อไปนี้ขึ้นมาโดยอัตโนมัติ เพื่อให้ท่านตรวจสอบ และแก้ไขชื่อ SQL server ให้ถูกต้อง
 โดยท่านจะต้องกำหนด ชื่อเป็น (local)\THAICOLPO สำหรับการติดตั้งแบบ Standalone (ในกรณีติดตั้งเป็นแบบ LAN
 ชื่อ SQL server จะต้องเปลี่ยนไปตามการติดตั้งจริง ให้สอบถามจากทางช่างที่ติดตั้งระบบ LAN

| Edit SQL Server                                                                   |    |
|-----------------------------------------------------------------------------------|----|
| SQL server name: (local)\THAICOLPO<br>User Name: sa<br>Password: sa               |    |
| Test Connection<br>Check SQL connection: Please Wait!<br>Test Connection: Success |    |
| Test Confidention, Success                                                        |    |
| OK Canc                                                                           | el |

หลังจากกำหนดชื่อ SQL server name ได้ถูกต้องแล้ว ให้ลอง Click Test Connection เพื่อตรวจสอบการติดต่อดูอีกครั้ง ถ้าถูกต้อง ก็จะ ได้ข้อความดังแสดงในรูปข้างต้น ก็ให้ท่าน Click OK เพื่อบันทึกค่าที่กำหนดลงในไฟล์ configuration เพื่อใช้งานในครั้งต่อไป

ในบางกรณีสำหรับการติดตั้งในกรั้งแรก หรือการติดตั้งโปรแกรม Update version ท่านอาจจะพบกับข้อความ ดังต่อไปนี้ หลังจากการกด Click Test Connection

| Edit SQL Serve                                                     | er                                                                                                    |
|--------------------------------------------------------------------|----------------------------------------------------------------------------------------------------|
| SQL serv<br>Use<br>Pa<br>Cannot ope<br>Login failed<br>Test Conner | er name: [local]\THAICOLPO<br>er Name: sa<br>assword: sa<br>Test Connection<br>n database requested in login 'colposcopy'.<br>for user 'sa'.<br>ction:Fail |
|                                                                    | OK Cancel                                                                                                    |

ข้อความแสดงว่าสามารถติดต่อกับ SQL server ได้แล้ว แต่ไม่สามารถติดต่อกับไฟล์ฐานข้อมูล colposcopy ได้ นั้น แสดงว่า ระบบ SQL server ยังไม่ได้ทำการ Attached ไฟล์ฐานข้อมูลเข้าไป ซึ่งขั้นตอนการ Attached ไฟล์ฐานข้อมูลจะ เป็นขั้นตอนที่โปรแกรม ThaiColpo จะทำโดยอัตโนมัติ หลังจากโปรแกรมสามารถเชื่อมต่อเข้ากับ SQL server ได้แล้ว ดังนั้น หากท่านพบข้อกวามแจ้งเตือนดังกล่าว ก็ถือว่าท่านได้ทำการกำหนดชื่อ SQL server name ได้ถูกต้องแล้ว ดังนั้น ให้ท่านกด Click OK เพื่อบันทึกข้อกำหนดนี้เก็บลง configuration ไฟล์ แล้วหลังจากนั้นโปรแกรมจะทำงานในขั้นตอน ต่อไป ซึ่งจะแสดงรายละเอียดในข้อที่ 2 ดังแสดงด้านล่างต่อไป

 ในตอนแรกที่เรียกโปรแกรม ThaiColpo หลังจากสามารถติดต่อกับ SQL server ได้แล้ว โปรแกรมจะทำการติดต่อกับ ไฟล์ฐานข้อมูล colposcopy ซึ่งหากโปรแกรมไม่พบไฟล์ฐานข้อมูลดังกล่าวแล้ว โปรแกรมก็จะทำการ Attached ไฟล์ ฐานข้อมูล โดยโปรแกรมจะแสดงข้อความแจ้งเตือนดังต่อไปนี้

| WARNNING!           |                 | ×    |
|---------------------|-----------------|------|
| Begin to attached C | olposcopy datal | oase |
| (OK)                | Cancel          |      |

เพื่อแจ้งให้ท่านทราบว่าโปรแกรมจะเริ่ม Attached ไฟล์ฐานข้อมูลใหม่เข้าไปยังระบบ SQL server ก็ให้ท่านกด Click OK เพื่อยืนยันการดำเนินการ

### การ Update Program อาก Version 1.0.0 เป็น Version 1.3.3

เนื่องจากอาจจะมีบางท่านได้ทำการติดตั้งโปรแกรม ThaiColpo version 1.0.0 เพื่อทดสอบการใช้งาน และมีความ ต้องการที่จะ Upgrade เป็น Version 1.3.3 ซึ่งเป็น Version ที่ใหม่กว่า และมี Feature ที่เพิ่มเติมขึ้นในส่วนของ Colposcopy ThaiColpo – The Fist Thai's Colposcopy System Page 65 Diagnosis ซึ่งใช้ในการประเมินและเปรียบเทียบภาพถ่าย 2 ภาพใน View ต่างๆ กัน ซึ่งทำให้โปรแกรมใน Version ใหม่จะต้องมี การปรับเพิ่มโครงสร้างฐานข้อมูล ดังนั้นหลังจากการติดตั้งโปรแกรม Version 1.3.3 แล้วเสร็จ ท่านจะต้องยกเลิกการติดตั้งไฟล์ ฐานข้อมูลใน Version 1.0.0 ออกจาก SQL server ก่อน โดยให้ทำตามขั้นตอนดังต่อไปนี้

| ขั้นตอนที่ | รูปประกอบ                                                                | อธิบาย                                     |
|------------|--------------------------------------------------------------------------|--------------------------------------------|
| 1.         | 🚡 ThaiColpo 🔹 🕨 扂 BackupDB (Active)                                      | Click เรียกใช้โปรแกรม BackupDB (*          |
|            | ThaiColpo                                                                | สำหรับ V1.3.6 ขึ้นไป ได้เปลี่ยนชื่อเป็น    |
|            |                                                                          | UtilityDB)(Active)                         |
| 2.         | Backup Database                                                          | Click ที่เมนู Administrator แล้ว Click ที่ |
|            | Adminstrator                                                             | รายการ Detached Colposcopy Database เพื่อ  |
|            | Detached Colpoccopy Database                                             | ทำการยกเลิกการติดตั้งไฟล์ฐานข้อมูล         |
|            | Attached Colpscopy Database                                              | Colposcopy version เดิม                    |
| 3.         | Status:                                                                  | หลังจากนั้นโปรแกรมจะแสดงสถานะการ           |
|            | Detached Database file from (local). Please wait.                        | ยกเลิกดังแสดงในรูปด้านซ้าย เพื่อแสดงว่า    |
|            | - Test connection to Colposcopy,Please WaitConnection: Fail! Cannot open | ไฟล์ฐานข้อมูล colposcopy ได้ถูก detached   |
|            | Login failed for user 'sa'.                                              | จาก SQL server แล้ว                        |
|            | - Detached database: Success                                             |                                            |
| 4.         | Exit                                                                     | Click Exit เพื่อออกจากโปรแกรม              |

หลังจาก Detached colposcopy แล้วเสร็จ ให้ท่านเรียกใช้โปรแกรม ThaiColpo โดยหลังจากนั้นโปรแกรม ThaiColpo ก็จะทำการ ตรวจสอบไฟล์ฐานข้อมูล และจะแจ้งเตือนเพื่อคำเนินการติดตั้งไฟล์ฐานข้อมูล colposcopy version 1.3.3 ดังแสดงตามรูปต่อไปนี้

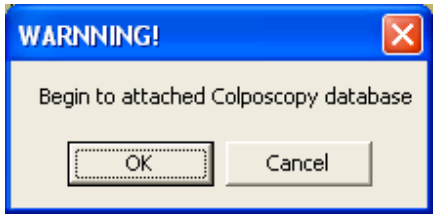

ให้ท่านกค Click OK เพื่อให้คำเนินการต่อไป

#### การ Update Program อาก Version 1.3.3 เป็น Version 1.3.4

โปรแกรมใน Version 1.3.4 ได้มีการเพิ่มเติมคุณสมบัติดังต่อไปนี้

- หน้าจอแสดง ไฟล์ Video Clip ทั้งหมดที่ถูกบันทึกอยู่ใน Folder ..\capture ของคน ไข้ที่ถูกเลือกตรวจสอบอยู่ในขณะนั้น
   \*ดูรายละเอียดเพิ่มเติม ในหัวข้อ อธิบายหน้าจอ View All Video Clip
- เพิ่ม ฟังก์ชั่นการทำงานที่ SQL server สำหรับฟังก์ชั่น View All Video Clip ดังนั้นสำหรับผู้ใช้งาน Version 1.3.3 เมื่อ ท่านได้กดเรียกใช้ฟังก์ชั่นใหม่นี้ โปรแกรมจะทำการตรวจสอบ และแสดงข้อความแจ้งเตือน เพื่อให้ท่านรับทราบ และ กดยืนยันเพื่อให้โปรแกรมทำการติดตั้งฟังก์ชั่นใหม่นี้ไปยัง SQL server โดยจะแสดงข้อความเตือนดังรูป

| Could not find stored procedure 'Get_PatientClipList'.<br>If you had used the version older than V.1.3.4,<br>then application will run an automatic SQL upgraded program for you. |
|----------------------------------------------------------------------------------------------------|
| OK                                                                                                    |

ให้ท่านกดคลิก OK เพื่อยืนยันการ Upgrade program หลังจากนั้นโปรแกรมจะแสดงผลการติดตั้งพึงก์ชั่นใหม่นี้ไปยัง SQL server ดังรูปต่อไปนี้ตามลำดับ

| X                                                                    |              |
|----------------------------------------------------------------------|--------------|
| View_ClipList successfully being created.<br>Please try again!       |              |
| ОК                                                                   |              |
|                                                                      |              |
|                                                                      | $\mathbf{X}$ |
| Get_PatientClipList successfully being created.<br>Please try again! |              |
| ОК                                                                   |              |

สุดท้ายโปรแกรมจะแสดงข้อความ "Please try again" ให้ท่านกดกลิก OK แล้วกดเลือกปุ่ม ViewAllClip ใหม่อีกครั้ง

#### การ Update Program จาก Version 1.3.4 เป็น Version 1.3.5

โปรแกรมใน Version 1.3.5 ได้มีการเพิ่มเติมคุณสมบัติดังต่อไปนี้

- แก้ไขการตรวจสอบในหน้าจอ Edit Master File ประเภทต่างๆ ที่อยู่ในเมนู Administrator โดยโปรแกรมจะแสดง ข้อความเตือนประเภทต่างๆ อย่างครบถ้วน
- เพิ่มคุณสมบัติในการค้นหารายชื่อคนไข้เดิมที่ได้ลงทะเบียนไว้แล้ว ในหน้าจอ Add Patient Into Account เพื่อความ สะดวกรวดเร็ว
- แก้ไขหน้าจอ Image Capture ให้สะดวกต่อการใช้งานมากยิ่งขึ้น โดยได้ขยายหน้าจอ Preview ที่แสดงภาพแบบ Real Time จากกล้อง Colposcope และเพิ่มช่องแสดงเวลาในระหว่างที่ทำการบันทึกไฟล์ Video Clip, ช่องแสดงจำนวนกรั้งที่ ท่านได้กดกลิกเพื่อเก็บรูปถ่าย Grab Shot (Capture)
- เพิ่มคุณสมบัติในการเก็บบันทึกไฟล์ Video Clip ที่กำลังแสดงอยู่ในหน้าจอแสดงไฟล์ Video Clip เพื่อบันทึกลงไฟล์ ตามที่ท่านกำหนด เพื่อใช้ในการศึกษาต่อไป โดยท่านสามารถกด Click ที่เมนู File-> Save Clip

โดยหลังจากที่ท่านได้ยกเลิกการติตตั้ง ThaiColpo version 1.3.4 แล้ว ทำการติดตั้งโปรแกรม ThaiColpo version 1.3.5 แล้ว เสร็จ ท่านจะต้องเรียกโปรแกรม BackupDB (\*สำหรับ V1.3.6 ขึ้นไป ได้เปลี่ยนชื่อเป็น UtilityDB) ซึ่งอยู่ในเมนู Start ดังรูป

| 🛅 ThaiColpo | 🕨 📉 BackupDB |
|-------------|--------------|
|             | 🟋 ThaiColpo  |

หลังจากนั้น โปรแกรมจะแสดงตามรูปดังนี้

| Backup Database |                 |         |      |  |
|-----------------|-----------------|---------|------|--|
| Adminstrator    | Update Database |         |      |  |
| Status:         |                 |         |      |  |
|                 |                 |         |      |  |
|                 | Backup          | Restore | Exit |  |

หลังจากนั้นให้ท่านกด Click ที่เมนู Update Database -> Update To V1.3.5 เพื่อให้ทำการปรับปรุงไฟล์ฐานข้อมูล SQL server (local)\THAICOLPO ให้เป็นไปตามข้อกำหนดสำหรับ version 1.3.5

ในกรณีที่ท่านอาจทำซ้ำ โดยการกด Click เพื่อทำการปรังปรุง Update To V1.3.5 ซ้ำ ก็ไม่ต้องกังวล เพราะจะไม่มีผลกระทบอะไร โดยโปรแกรมจะทำการแจ้งเตือนให้ท่านทราบหลังจากปรับปรุงแล้วเสร็จ

โปรแกรมในเวอร์ชั่น 1.3.5 นี้จะไม่อนุญาตให้ท่านกรอกชื่อแพทย์ (Physician) ที่มีชื่อและนามสกุลซ้ำกัน ดังนั้นหากท่านได้ใช้ งานในเวอร์ชั่น 1.3.4 แล้วได้มีการกรอกข้อมูลในลักษณะดังกล่าวไว้ จะทำให้การปรับปรุงไฟล์ฐานข้อมูล SQL server ใน ขั้นตอนที่ 7 ไม่สำเร็จ โดยโปรแกรมจะแสดงข้อความแจ้งให้ทราบ และข้อความแนะนำดังรูป

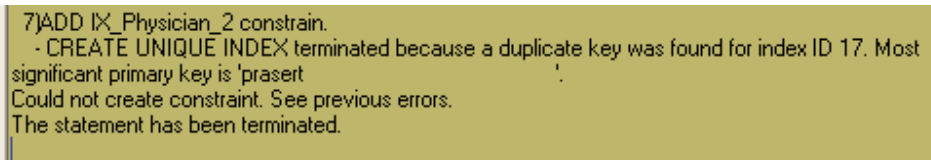

| There are more than 2 records that have the same Physician FirstName and LastName which are not allow in V1.3.5<br>Please correct this problem and run this update again. |  |
|----------------------------------------------------------------------------------------------------|--|
| (ОК                                                                                                    |  |

ซึ่งท่านจะต้องเรียกใช้โปรแกรม ThaiColpo แล้วเข้าไปแก้ไขชื่อแพทย์ เพื่อไม่ให้มีชื่อและนามสกุลของแพทย์ที่ซ้ำกัน หลังจาก นั้นจึงเข้ามาเรียกใช้โปรแกรม BackupDB (\*สำหรับ V1.3.6 ขึ้นไป ได้เปลี่ยนชื่อเป็น UtilityDB) เพื่อทำการ Update To V1.3.5 อีกครั้งหนึ่ง

#### การ Update Program อาก Version 1.3.5 เป็น Version 1.3.6

โปรแกรมใน Version 1.3.6 ได้มีการเพิ่มเติมคุณสมบัติดังต่อไปนี้

- รองรับการเชื่อมต่อกับอุปกรณ์เท้ากด (Footswitch) เพื่อสั่งให้โปรแกรมทำการเกี่บภาพนิ่ง (Capture) ลงไฟล์ฐานข้อมูล ทันทีที่เท้ากดอุปกรณ์ โดยโปรแกรมจะทำการตรวจสอบสถานะอุปกรณ์นี้เมื่อท่านกดปุ่มฟังก์ชั่น Capture Image ภายใน TabName ImageCapture. ดูรายละเอียดเพิ่มเติมในหัวข้อการกำหนดอุปกรณ์เท้ากด Setup Footswitch
- รองรับการกำหนดตำแหน่งโฟลเดอร์ (Folder) ได้เอง เพื่อใช้เก็บบันทึกไฟล์ภาพเคลื่อนไหว (Video Clip File) ด้วย กุณสมบัติในข้อนี้ จะทำให้ท่านสามารถปรับเปลี่ยนการติดตั้งใช้งานระบบ ThaiColpo ได้หลายรูปแบบ เช่น ระบบแลน (LAN) เพื่อใช้ข้อมูลร่วมกัน, ระบบ Removable USB Hard disk ใช้เก็บข้อมูลสำหรับฐานข้อมูล ThaiColpo,รูปภาพนิ่ง และ ไฟล์ภาพเคลื่อนไหว เพื่อความสะดวกในการนำข้อมูลไปใช้นอกสถานที่ ดูรายละเอียดเพิ่มเติมได้ในหัวข้อ การ กำหนดระยะเวลานานสุดที่อนุญาตสำหรับการบันทึกวิดีโอคลิปและกำหนดตำแหน่งเก็บข้อมูล Setup Video Recorder
- ใด้เปลี่ยนชื่อโปรแกรม BackupDB เป็น UtilityDB เพื่อให้สอดคล้องกับการใช้งานจริง เนื่องจากแต่เดิมนั้นโปรแกรม BackupDB จะมีเฉพาะเครื่องมือเพื่อให้ผู้ใช้ทำการสำรองไฟล์ฐานข้อมูลเก็บไว้เท่านั้น แต่โปรแกรมในเวอร์ชั่นต่อมา ได้มีการเพิ่มเติมเครื่องมือในการจัดการฐานข้อมูล หลากหลายขึ้น เช่น เครื่องมือสำหรับการ Update ไฟล์ฐานข้อมูลเป็น V1.3.5 เป็นค้น ลงในโปรแกรม BackupDB เดิม และในอนาคตก็อาจจะมีการเพิ่มเติมเครื่องมือที่จำเป็นลงไปอีก จึงได้ ทำการเปลี่ยนชื่อโปรแกรม เพื่อให้สอดคล้องกับการใช้งาน
- สำหรับการ Update Program จาก Version 1.3.5 มาเป็น Version 1.3.6 นี้ ท่านไม่จำเป็นที่จะต้องทำการ Run UtilityDB
   เพื่อ Update Database เนื่องจากโปรแกรมใน Version 1.3.6 นี้จะทำการตรวจสอบและแก้ไขให้โดยอัตโนมัติ

#### การ Update Program อาก Version 1.3.6 เป็น Version 1.3.7

โปรแกรมใน Version 1.3.7 ได้มีการเพิ่มเติมคุณสมบัติดังต่อไปนี้

- เพิ่มฟิลค์กรอกข้อมูล HN ในประวัติกนไข้ รวมทั้งแก้ไข้ให้แสดงข้อมูล HN บนหน้าจอข้อมูล, การก้นหาคนไข้ และใน รายงานต่างๆ
- สำหรับผู้ใช้ในก่อนหน้านี้ เช่น V1.3.6 ท่านจะต้องทำการปรับปรุงโครงสร้างฐานข้อมูลให้เรียบร้อย จึงจะสามารถใช้
   โปรแกรมใน Version 1.3.7 นี้ได้ โดยการเรียกโปรแกรม UtilityDB ดังรูปขึ้นมา

| Backup Database |                     |  |  |
|-----------------|---------------------|--|--|
| Adminstrator    | Update Database     |  |  |
| Status:         |                     |  |  |
|                 |                     |  |  |
|                 | Backup Restore Exit |  |  |
|                 |                     |  |  |

หลังจากนั้นให้ท่านกด Click ที่เมนู Update Database -> Update To V1.3.7 เพื่อให้ทำการปรับปรุงไฟล์ฐานข้อมูล SQL server (local)\THAICOLPO ให้เป็นไปตามข้อกำหนดสำหรับ version 1.3.7

ในกรณีที่ท่านอาจทำซ้ำโดย การกด Click เพื่อทำการปรังปรุง Update To V1.3.7 ซ้ำ ก็ไม่ต้องกังวล เพราะจะไม่มี ผลกระทบอะไร โดยโปรแกรมจะทำการแจ้งเดือนให้ท่านทราบหลังจากปรับปรุงแล้วเสร็จ

สำหรับท่านที่ใช้งาน ThaiColpo ในเวอร์ชั่นเก่ามาก เช่น เวอร์ชั่นน้อยกว่า V1.3.5 ท่านจะต้องทำการปรับปรุง โครงสร้างฐานข้อมูล ให้ทันสมัยเป็นทั้ง Version 1.3.5 และ Version 1.3.7 ด้วยกันทั้งคู่ โดยการกด Click ที่เมนู Update DataBase -> Update To V1.3.5 และ Update To V1.3.7 ด้วยกันทั้งคู่
### การ Update Program จาก Version 1.3.7 หรือ 1.3.7A เป็น Version 1.3.8

โปรแกรมใน Version 1.3.8 ได้มีการเพิ่มเติมคุณสมบัติดังต่อไปนี้

เพิ่มคุณสมบัติในการขยายภาพนิ่ง เพื่อความสะควกในการใช้งาน โดยหน้าจอที่มีการแสดงรูปภาพ เช่นหน้าจอใน Tab Name
 "Image Capture" และหน้าจอในส่วนโปรแกรมแก้ไขรูปภาพ (Pic Editor) จะมีไอคอนสำหรับการขยายรูปภาพ 🔎 ,

ไอคอนสำหรับการย่อรูปภาพ 🔎 และ ไอคอนสำหรับไม่มีการย่องยาย 🛄

| Image(WxH):320 x 240 | 1:1 🗩 🗲 | 🔽 Auto fit image | Confirm     |
|----------------------|---------|------------------|-------------|
|                      |         | No. 1            | [/] Mark fi |

รูปแสดงปุ่มไอคอนบนหน้าจอ Image Capture

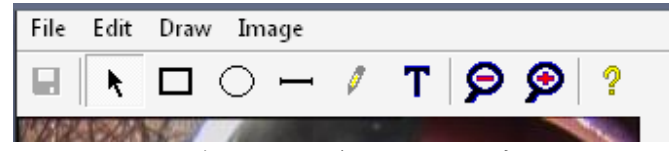

รูปแสคงปุ่มไอคอนบนหน้าจอโปรแกรมแก้ไขรูปภาพ

## การ Update Program จาก Version 1.3.8 หรือ Version1.3.8A เป็น Version 1.3.9

โปรแกรมใน Version 1.3.9 ได้มีการเพิ่มเติมคุณสมบัติดังต่อไปนี้

- เพิ่มกุณสมบัติการบันทึกข้อมูลอัตโนมัติ (Auto Save) เมื่อผู้ใช้งานได้ทำการกด บันทึกรูปภาพ (Capture) โดยโปรแกรม จะทำการบันทึกรูปภาพนั้นเก็บลงไฟล์ฐานข้อมูลในทันทีตามวันเวลาที่ผู้ป่วยมาเข้ารับการรักษาในวันนั้น (Today Visit) หรือในกรณีการแก้ไขประวัติข้อมูลเก่า ก็จะบันทึกเก็บไว้ที่วันเวลาตามประวัติเดิมนั้น
- เพิ่มรายการสรุปสถิติจำนวนการทำ Colposcopy Procedural (Colposcopy Procedural Statistic Report) เพื่อให้ผู้ใช้ สามารถประเมินผลข้อมูลได้สะดวกมากยิ่งขึ้น

#### การ Update Program เป็น Version 1.4.4

โปรแกรมใน Version 1.4.4 ได้มีการแก้ไข และเพิ่มเติมคุณสมบัติเพียงเล็กน้อย โดยผู้ใช้งานสามารถใช้เมาส์ คลิกที่มุม ขวาล่างในส่วนหน้าจอ Image Capture ค้างไว้ แล้วเลื่อนเมาส์เพื่อขยายขนาดหน้าจอแสดงผลจากกล้อง Colposcope ได้

### การ Update Program เป็น Version 1.5.0, Version 1.5.1 หรือ Version 1.5.2

โปรแกรมใน Version 1.5.0, 1.5.1 และ 1.5.2 ใค้มีการแก้ไข และเพิ่มเติมคุณสมบัติดังต่อไปนี้

- ปรับเปลี่ยนฟิลด์กรอกข้อมูล Referred By ให้เป็นฟิลด์แบบค้นหาข้อมูลที่เคยกรอกมาก่อนหน้านี้โดยอัตโนมัติ (Auto Complete) แบบ Drop Down List เพื่อความสะดวกในการใช้งาน
- แก้ไขเพิ่มเติมความสามารถของฟังก์ชั่น [SAVE] โดยในระหว่างการกรอกข้อมูลท่านสามารถกดบันทึกได้ตลอดเวลา เพื่อความมั่นใจว่าข้อมูลที่กรอกอยู่นั้นจะไม่สูญหายไปหากเกิดเหตุขัดข้อง
- ปรับปรุงการตรวจสอบภายในโปรแกรมให้ดียิ่งขึ้น เช่นการตรวจสอบว่าผู้ใช้งานได้มีการแก้ไขข้อมูลบนหน้าจอ หรือไม่ ถ้ามีการแก้ไข ก็จะแสดงสัญลักษณ์ที่ด้านบน Title Bar โดยมีข้อความเพิ่ม [EDIT] และปุ่มกด [SAVE] และ อื่นๆ ก็จะ enable ให้สามารถกดได้ และมีการตรวจสอบและแจ้งเตือนกรณีที่กดปุ่ม [EXIT] เพื่อออกจากโปรแกรมโดย ยังไม่ได้บันทึกข้อมูล ในทางกลับกันหากไม่มีการแก้ไขข้อมูลใดๆ ปุ่ม [SAVE] ก็จะ disable และผู้ใช้ก็สามารถกด [EXIT] ออกจากหน้าจอได้ทันที เพื่อความสะดวกในการใช้งาน

ทั้งนี้ฐานข้อมูล SQL ที่มีใช้ก่อนหน้าเวอร์ชั่นนี้ จะต้องได้รับการปรับปรุงแก้ไขเพิ่มเติมด้วย โดยในขณะที่เรียกใช้ โปรแกรม แล้วกลิกเลือกคนไข้เพื่อกรอกข้อมูล ThaiColpo จะทำการตรวจสอบฐานข้อมูลโดยอัตโนมัติ แล้วจะแจ้งเตือนให้ท่าน ทราบ และจะทำการปรับปรุงฐานข้อมูลทันที โดยหลังจากทำการปรับปรุงเสร็จแล้ว ท่านก็สามารถกรองกลิกเลือกคนไข้ไหม่ได้ ทันที ซึ่งวิธีนี้จะสะดวกที่สุด

หรืออีกท่านอาจจะเรียก โปรแกรม UtilityDB ขึ้นมาแล้วคลิกเลือกที่ เมนู UPDATE DATABASE แล้วเลือกเมนู Update to V1.5.0 ก็ได้เช่นเดียวกัน

#### การ Update Program เป็น Version 1.5.4

้โปรแกรมใน Version 1.5.4 ได้มีการแก้ไข และเพิ่มเติมเครื่องมือสำหรับแสดงรูปภาพในส่วน ImageCapture tab

### ดังนี้

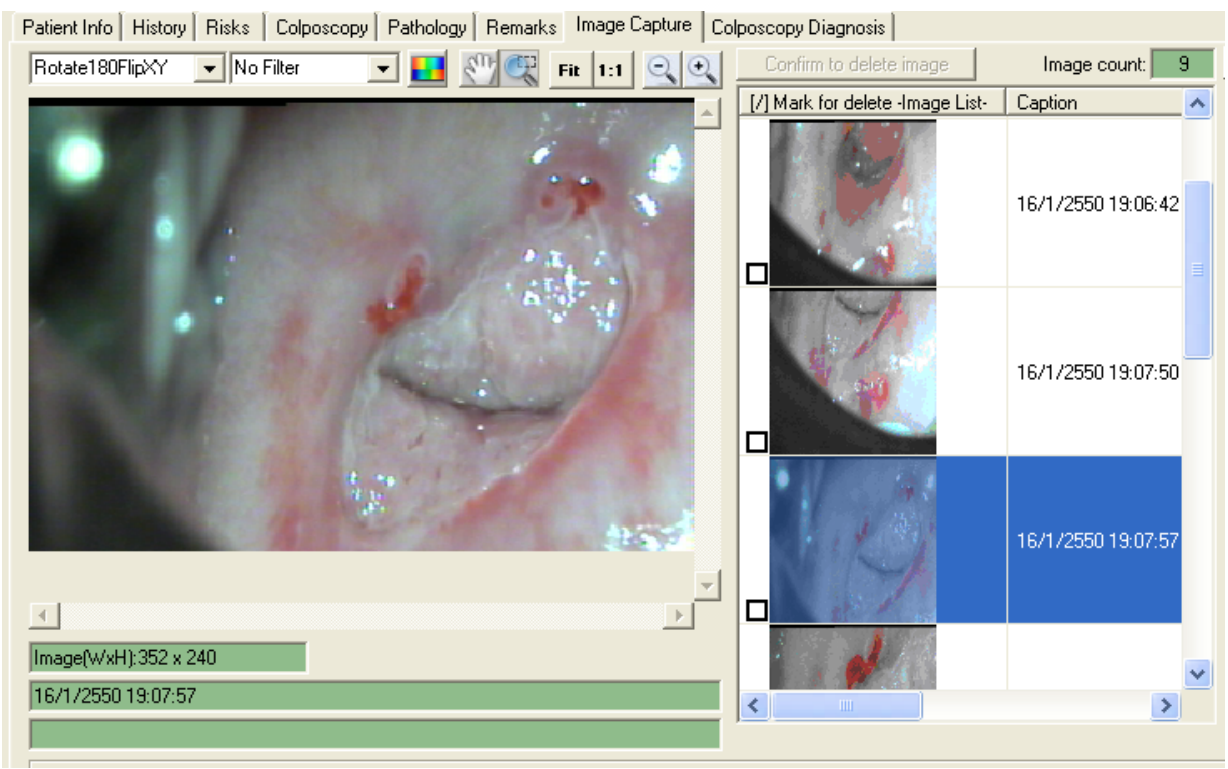

จากรูปจะแสคงปุ่มเครื่องมือจัดการรูปภาพ (Image Tool bar) ทางด้านบนของรูปภาพ ซึ่งประกอบด้วย

- 1. รายการเลือกเพื่อหมุนรูปภาพตามองศาต่างๆ (Rotate)
- 2. รายการเลือกเพื่อกรองให้รูปภาพแสดงสีที่ต้องการ (Filter)
- 3. ปุ่มกดเพื่อปรับสีรูปภาพให้กลับเป็นตรงกันข้าม (Invert Color)
- ปุ่มกดเพื่อใช้ฟังก์ชั่นเลื่อนรูปภาพ (Pan Image) โดยในระหว่างที่ท่านเลื่อนเมาส์มายังบริเวณรูปภาพด้านล่าง ท่าน สามารถกดคลิกซ้ายค้างไว้ แล้วลากเมาส์เพื่องยับรูปภาพ
- ปุ่มกดเพื่อใช้ฟังก์ชั่นขยายรูปภาพตามบริเวณที่กำหนด (Area Zoom) โดยในระหว่างที่ท่านเลื่อนเมาส์มายังบริเวณ รูปภาพด้านล่าง ท่านสามารถกดกลิกซ้ายก้างไว้ แล้วลากเมาส์เพื่อสร้างกรอบสี่เหลี่ยมสีน้ำเงินเพื่อขยายภาพในบริเวณ กรอบสีน้ำเงินนั้น ดังตัวอย่างในรูปด้านล่าง
- 6. ปุ่มกคเพื่อแสดงรูปภาพให้มีขนาดพอดีตามกรอบรูปภาพด้านล่าง (Fit)
- ปุ่มกดเพื่อแสดงรูปภาพตามขนาดจริง (1:1)
- 8. ปุ่มกคเพื่อลดขนาดการแสดงรูปภาพ
- 9. ปุ่มกดเพื่องยายการแสดงรูปภาพ

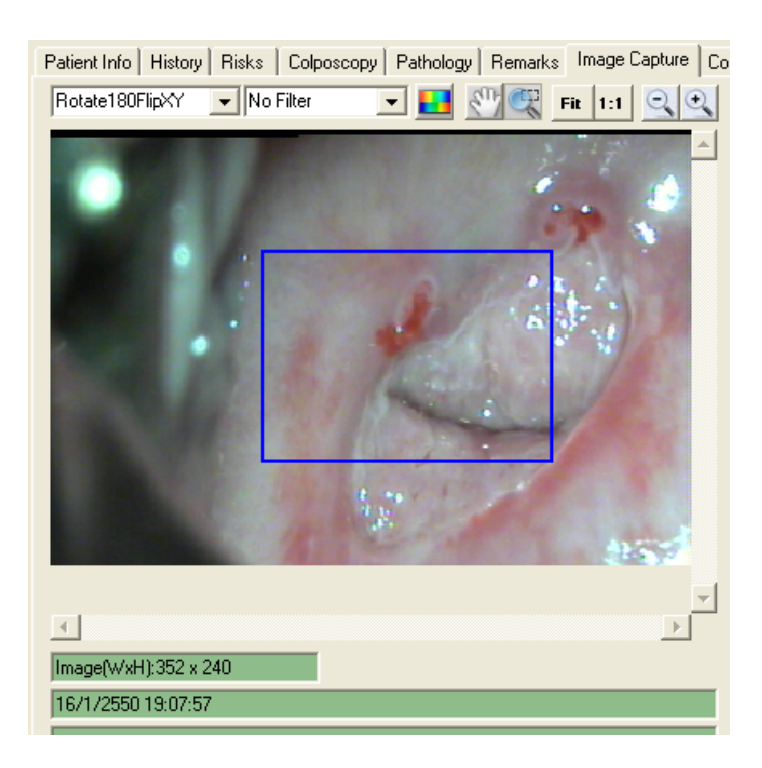

การแสดงรูปภาพในส่วน Colposcopy Diagnosis ก็ได้เพิ่มเครื่องมือการจัดการรูปภาพ ทางค้านขวามือของรูปภาพ คังแสดง ด้านล่าง ซึ่งมีวิธีการใช้งาน และคุณสมบัติเช่นเดียวกันกับเครื่องมือรูปภาพด้านบนที่ได้อธิบายไปแล้ว

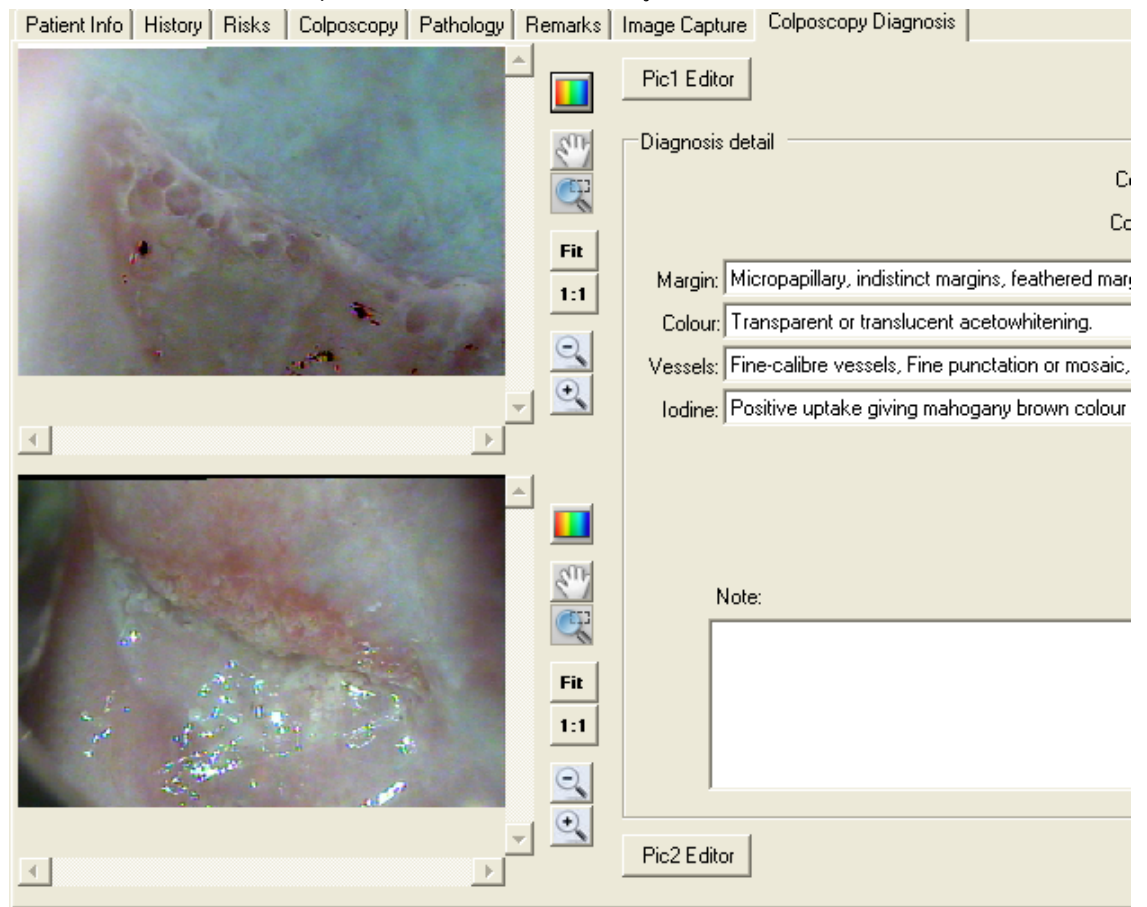

ThaiColpo – The Fist Thai's Colposcopy System

#### การ Update Program เป็น Version 2.0.0

โปรแกรมตั้งแต่ Version 2.0.0 เป็นต้นไปจะรองรับการใช้งานร่วมกับโปรแกรมอ่านข้อมูลคนไข้ (ThaiColpoClient Version 1.0.0)

ซึ่งเป็นโปรแกรมที่ท่านสามารถนำไปติดตั้ง ได้เองบนเครื่องคอมพิวเตอร์ที่เชื่อมต่อกับเครื่องคอมพิวเตอร์ที่ติดตั้งโปรแกรม ThaiColpo ในระบบเครือข่าย IP Networking โดยไม่จำกัดจำนวน และไม่ต้องติดตั้งไฟล์ลิขสิทธิ์ (License file) แต่ทั้งนี้ ท่าน จะต้องติดตั้งลิขสิทธิ์การใช้โปรแกรม ThaiColpo ที่เครื่องหลักเป็นแบบ LAN ไม่ใช้แบบ Stand-Alone เท่านั้น จึงจะทำให้ โปรแกรม ThaiColpoClient มีสิทธิในการอ่านข้อมูลได้กรบถ้วน

### การติดตั้งโปรแกรม ThaiColpoClient ในระบบ LAN เพื่ออ่านข้อมูลคนไข้จาก SQL server

โดยหลังจากติดตั้งโปรแกรม ThaiColpoClient แล้วก่อนที่จะ Run โปรแกรมขึ้นมา ให้ท่านไปแก้ไขไฟล์ที่ Folder C:\Program Files\ThaiColpo\ThaiColpoClient\colposcopy.conf ด้วยโปรแกรม NotePad เพื่อกำหนด ชื่อเครื่อง server ให้ถูกต้อง พร้อมทั้ง Login และ Password ตามตัวอักษรสีแดงด้านล่างนี้ โดยท่านสามารถตรวจสอบ server name, login และ password ได้ จากใน Folder ที่ติดตั้งโปรแกรม ThaiColpo ในเครื่องคอมพิวเตอร์ตัวหลักที่ใช้เชื่อมต่อกับกล้อง Colposcope ที่ไฟล์เดียวกัน ที่ Folder C:\Program Files\ThaiColpo\ThaiColpo\colposcopy.conf

หรือเข้าเมนู Administrator -> Setup SQL server ในโปรแกรม ThaiColpo ดังแสดงในรูปด้านถ่างถัดก็ได้ นอกจากนั้นให้ท่านเข้า เมนู Administrator ->Setup Video Recorder ของโปรแกรม ThaiColpoClient เพื่อกำหนด Network Share Folder ของเกรื่อง ThaiColpo เกรื่องหลัก เพื่อให้สามารถอ่านไฟล์ Video ของคนไข้แต่ละคนได้

```
<?xml version="1.0" encoding="utf-8"?>
<colposcopy>
 <config>
  <server>ThaiColpo-pc\sqlexpress</server>
  <login>sa</login>
  <password>thaicolpo</password>
  <unitid>1</unitid>
  <reclimit>180</reclimit>
 <picwidth>352</picwidth>
 <picheight>239</picheight>
 <p9width>352</p9width>
 <p9height>239</p9height>
 <pbigwidth>352</pbigwidth>
 pbigheight>239</pbigheight>
 <capture></capture>
 <enablefoot>true</enablefoot>
```

<footname></footname>

</config>

</colposcopy>

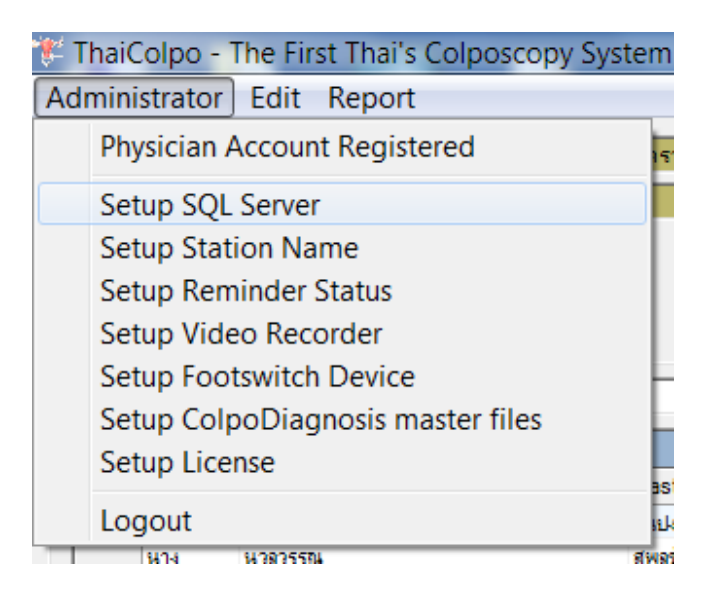

| Edit SQL Server                                                                  |
|----------------------------------------------------------------------------------|
| SQL server name: ThaiColpo-pc\sqlexpress<br>User Name: sa<br>Password: thaicolpo |
| Test Connection<br>Check SQL connection: Please Wait!                            |
| Test Connection:Success                                                          |
| Save Cancel                                                                      |

| 💀 Setup video recording           |                     |
|-----------------------------------|---------------------|
| Maujawa Dagadina Tinay            |                     |
| Maximum Recording Time.           | 180 - Sec.          |
| Setup folder path for Video file: | Select Folder       |
|                                   | Application Default |
| C:\Program Files\ThaiColpo\Tha    | aiColpo\capture     |
|                                   |                     |
|                                   |                     |
| ок                                | Cancel              |
|                                   |                     |

# การกำหนด Firewall สำหรับเครื่องที่ติดตั้ง SQL server เพื่อให้โปรแกรม ThaiColpoClient สามารถเชื่อมต่อ SQL ได้

นอกจากนั้น ท่านจะต้องกำหนด ไฟล์วอล (Firewall) ให้ถูกต้องด้วยเช่นกัน เพื่อให้โปรแกรม ThaiColpoClient สามารถ เชื่อมต่อเข้ามายังเกรื่องที่ติดตั้ง SQL Server ที่ใช้เก็บข้อมูลคนไข้และรูปภาพ รวมทั้งจะต้องกำหนด Share Folder สำหรับ Folder \Capture ซึ่งเป็นที่เก็บไฟล์วิดีโอ เพื่อให้เครื่องที่ติดตั้งโปรแกรม ThaiColpoClient มีสิทธิในการเข้ามาอ่านไฟล์ได้ เช่นเดียวกัน

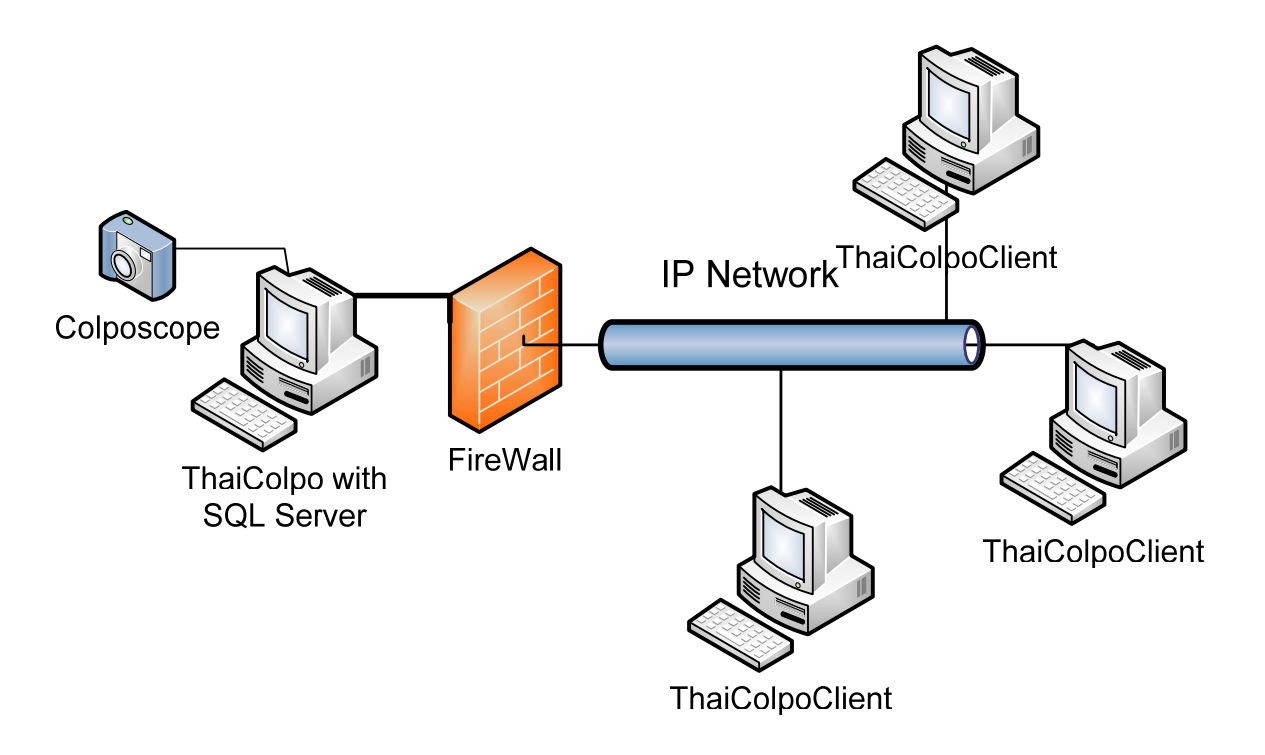

ด้านถ่างนี้เป็นข้อแนะนำเบื้องต้นในการเปิด Firewall สำหรับ SQL server;

- Enable remote connections to Sql Server. The instructions are for SQL Server 2005, but the steps are the same for 2008.
- 2) Set up Inbound and Outbound rules for TCP port 1433
- 3) Set up Inbound and Outbound rules for UDP port 1434
- Set up inbound and outbound exceptions for sqlservr.exe . The file location may be located; C:\Program Files\Microsoft SQL Server\MSSQL10.SQLEXPRESS\MSSQL\Binn\sqlservr.exe
- Set up inbound and outbound exceptions for sqlbrowser.exe . Again, The file location may be located; C:\Program Files\Microsoft SQL Server\90\Shared\sqlbrowser.exe
- 6) Restart your machine

#### การ Update Program เป็น Version 2.1.0

โปรแกรม version 2.1.0 ใค้แก้ไขให้มีความสามารถในการเชื่อมต่อกล่อง Digital Image ที่มี Driver Imaging Devices ซึ่งจะเชื่อมต่อผ่าน USB port โดยท่านจะต้องติดตั้ง Driver ที่มีมาให้กำหนดกล่องแต่ละชนิดลงบนระบบ Windows แล้วจึงเสียบ สาย USB port จากกล่องเข้ากับเครื่องคอมพิวเตอร์ หลังจากนั้นระบบ Windows ก็จะแสดงชื่อ Imaging Devices ขึ้นมา ซึ่งท่าน สามารถตรวจสอบชื่ออุปกรณ์กล่องได้จากการกด Right Click ที่ MyComputer แล้วเลือก Properties แล้ว Click เลือก Device Manager ระบบ Windows ก็จะแสดงรายการอุปกรณ์ต่างๆ ในระบบขึ้นมาบนหน้าต่าง Device Manager หลังจากนั้นให้ท่าน Click ดูที่รายการ Imaging Devices ก็จะเห็นชื่ออุปกรณ์ Digital Image ที่เพิ่มเข้ามาในรายการ ให้จะบันทึกชื่อไว้ เพื่อใช้กำหนด ในโปรแกรม ThaiColpo ในภายหลัง

ในกรณีที่ท่านติดตั้งโปรแกรมบนระบบ Windows 7 ขอแนะนำให้ท่านข้ามไปอ่านหัวข้อ "ข้อแนะนำสำหรับการท่านที่ ใช้โปรแกรม ThaiColpo บนระบบ Windows 7" ในบทถัดไปก่อน เพื่อกำหนดสิทธิการใช้โปรแกรมแบบ Administrator

และในกรณีที่ท่านที่เคยติดตั้งใช้งานโปรแกรม ThaiColpo ในเวอร์ชั่นก่อนหน้านี้ แล้วต้องการ Update เป็น Version 2.1.0 ขอแนะนำให้ท่านข้ามไปอ่านในหัวข้อถัดไปก่อน "แก้ไขไฟล์ colposcopy.conf เพื่อเพิ่ม tag name <videodevice>

หลังจากกำหนดสิทธิการใช้โปรแกรมเสร็จเรียบร้อย ก็ให้ท่าน คลิกเรียกโปรแกรม ThaiColpo ขึ้น แล้ว คลิก เข้าไปที่ Menu Administrator เพื่อ Setup Video Device ให้ถูกค้อง ตามชื่ออุปกรณ์ Imaging Device ที่ติดตั้ง ดังแสดงในรูปด้านล่างนี้ หลังจากนั้นกดกลิกที่ ปุ่ม OK เพื่อบันทึก ชื่อ Video Device เก็บลง colposcopy.conf file หลังจากนั้น โปรแกรมในส่วน Capture Image ก็จะเชื่อมต่อกับอุปกรณ์นี้เพื่อแสดงรูปภาพ สำหรับการบันทึกลงประวัติคนใช้

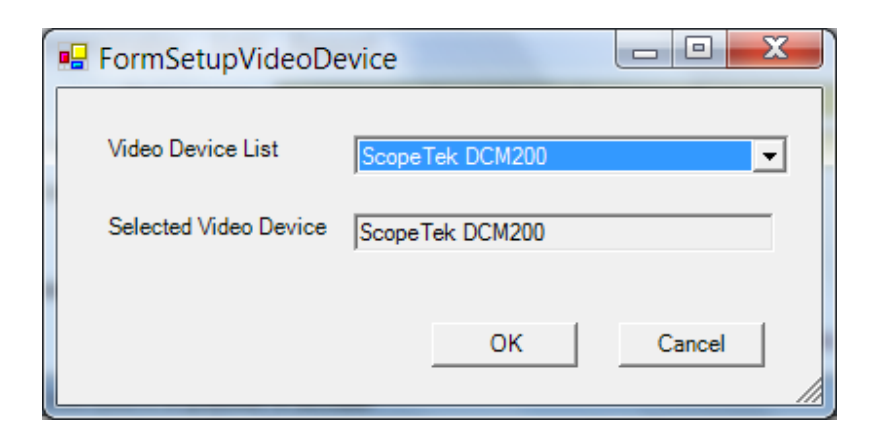

### แก้ไขไฟล์ colposcopy.conf เพื่อเพิ่ม tag name <videodevice>

ข้อแนะนำสำหรับท่านที่เคยติดตั้งโปรแกรม ThaiColpo version ก่อนหน้าแล้ว และได้ทำการ Uninstall เพื่อติดตั้ง verison 2.1.0 ใหม่ ท่านจะต้องแก้ไขไฟล์ colposcopy.conf เพื่อเพิ่ม tag name <videodevice> ใหม่

โดยหลังจากติดตั้งโปรแกรม ThaiColpo Version 2.1.0 แล้วก่อนที่จะ run โปรแกรมขึ้นมา ให้ท่านไปแก้ไขไฟล์ที่ Folder C:\Program Files\ThaiColpo\ThaiColpo\colposcopy.conf ด้วยโปรแกรม NotePad เพื่อเพิ่ม TagName <videodevice>Pinnacle</videodevice> ลงใน colposcopy.conf ไฟล์ ดังแสดงด้านล่างตามตัวอักษรสีแดง แล้ว Save ไฟล์ Note: ในกรณีที่ท่านใช้ระบบ Windows 7 ท่านอาจจะไม่สามารถบันทึกไฟล์ได้ เนื่องจากไม่มีสิทธิในการบันทึก ก็ให้ท่านเข้าไป แก้ไขสิทธิในการบันทึกก่อน โดยการกด Right Click ที่ชื่อไฟล์ colposcopy.conf แล้วเลือก Properties หลังจากนั้นให้กลิกเลือกที่ ThaiColpo – The Fist Thai's Colposcopy System Page 82 Tab Security แล้วคลิกเลือกที่ปุ่ม EDIT แล้วคลิกเลือก Users Name แล้วคลิกเลือก Full Control ที่ช่องด้านล่างเพื่อกำหนคสิทธิให้ User สามารถอ่านและเขียนไฟล์นี้ได้ แล้วกด Appy และ OK หลังจากนั้นให้กลับไปบันทึกไฟล์ colposcopy.conf ใหม่อีกครั้ง

<?xml version="1.0" encoding="utf-8"?>

<colposcopy>

<config> <server>ThaiColpo-pc\sqlexpress</server> <login>sa</login> <password>thaicolpo</password> <unitid>1</unitid> <reclimit>180</reclimit> <picwidth>352</picwidth> <picheight>239</picheight> <p9width>352</p9width> <p9height>239</p9height> <pbigwidth>352</pbigwidth> <pbigheight>239</pbigheight> <capture></capture> <enablefoot>true</enablefoot> <footname></footname> <videodevice>Pinnacle</videodevice> </config>

</colposcopy>

## ข้อแนะนำสำหรับท่านที่ใช้โปรแกรม ThaiColpo บนระบบ Windows 7

ระบบ Windows 7 จะมีการตรวจสอบสิทธิการป้องกันการอ่านและเขียนข้อมูลไฟล์บน Hard Disk อย่างละเอียด มากกว่าระบบเดิม ดังนั้นจะต้องกำหนดสิทธิในการ Run Program อย่างถูกต้องดังนี้ เพื่อความสะดวก

ให้ Right Click ที่ Shortcut ThaiColpo หรือที่โปรแกรม ProgramFiles\ThaiColpo\ThaiColpo\Colposcopy.exe ก็ได้ แล้วกดเลือก Properties และกดเลือกไปที่ Tab Compatibility ท่านจะเห็น Privileage Level ด้านล่าง ให้ท่านคลิกเลือก Run this program as an administrator แล้วกด Apply และ OK เพื่อออกจากหน้าต่าง

หลังจากนั้น ทุกครั้งที่ท่าน Run โปรแกรม ThaiColpo ระบบก็จะ แสดงข้อความ User Control เพื่อสอบถามว่าท่านจะ อนุญาตให้โปรแกรม ThaiColpo มีสิทธิในการปรับเปลี่ยนข้อมูลหรือไม่ ให้ท่านคลิกตอบ YES เพื่ออนุญาต

## ข้อแนะนำสำหรับท่านที่ต้องการปรับเปลี่ยนคุณภาพของภาพจาก Colposcope ที่ปรากฏบนหน้าจอ

หลังจากที่ท่านกดคลิกที่ปุ่ม Capture Image เพื่อเข้าหน้าต่าง MyCapture เพื่อแสดงภาพจากกล้อง Colposcope เพื่อกด บันทึกภาพนิ่งหรือภาพเคลื่อนไหว ในหน้าต่าง MyCapture นี้ ท่านสามารถปรับแต่งรูปภาพได้ โดยการกดเลือกที่ เมนู Options -> PropertyPages -> Video Capture Device เพื่อแสดงหน้าต่าง Proerties ของ Driver ของ Imaging Device ที่ท่านเลือกใช้งาน ซึ่งแต่ ละ Device ก็จะเปิดให้ท่านปรับแต่งสีภาพ และอื่นๆ แตกต่างกันออกไป โดยหลังจากที่ท่านได้ปรับแต่งสีภาพแล้ว ก็ให้กดปุ่ม Apply และ OK เพื่อบันทึกค่าที่ปรับแต่งนั้นกลับไปยัง Device Driver ของกล้อง หลังจากนั้น ขอแนะนำให้ท่าน คลิก Exit เพื่อ ออกจาก โปรแกรม ThaiColpo และ Run Program เพื่อเข้ามาใหม่ เพื่อให้การบันทึกค่าที่ปรับแต่งสีนั้นมีผลสมบูรณ์ เนื่องจากใน บางกรณี สำหรับ Driver ของกล้องบางรุ่นจะยังไม่ดำเนินการบันทึกค่าที่ปรับแต่งไว้ จนกว่าจะออกจาก โปรแกรมด้วยวิธีการ ดังกล่าวข้างด้น แต่สำหรับ Driver ของกล้องบางรุ่นก็ไม่จำเป็น ทั้งนี้ก็ขึ้นอยู่กับการเลือกใช้กล้องแต่ละรุ่น

| File Devices  | Options       |                                                                                                    |
|---------------|---------------|----------------------------------------------------------------------------------------------------|
|               | Video Sources | the state of the state of the s |
| Sec. 1        | PropertyPages | Video Capture Device                                                                                                    |
| 1 1 1 1 1 1 1 | Preview       | Video Capture Pin                                                                                                    |

| Properties               | -                                      | X                |
|--------------------------|----------------------------------------|------------------|
| Video Proc Amp Camera Co | ntrol                                  |                  |
|                          |                                        | Auto             |
| Brightness               | )                                      | 56               |
| <u>C</u> ontrast         |                                        | 62               |
| Hue                      |                                        | 0                |
| Saturation               |                                        | 55 🗆             |
| Sharpness                |                                        | 4                |
| Gamma                    |                                        | 110 🗆            |
| <u>W</u> hite Balance    |                                        |                  |
| <u>B</u> acklight Comp   |                                        | 0 [              |
| <u>G</u> ain             |                                        |                  |
| ColorEnable              | PowerLine Frequency     (Anti Flicker) | <b>_</b>         |
|                          | <u>D</u> efault                        |                  |
|                          | OK Cance                               | el <u>A</u> pply |

### การ Update Program เป็น Version 3.5.0

## เวอร์ชั่นนี้ได้ปรับปรุงคุณสมบัติหลายประการโดยเฉพาะการแสดง Image Capture แบบ 2 หน้าจอ (Extended Screen)

ดังต่อไปนี้

- 1. โปรแกรมให้ใช้กับ .Net FrameWork V3.5 เพื่อความสะควกในการติดตั้งใช้งาน
- 2. เพิ่มฟังก์ชั่น Brightness & Contrast สำหรับการแก้ใขรูปภาพ
- 3. ปรับปรุงขนาดรูปภาพในรายงานให้มีขนาดที่เหมาะสมตามขนาดของรูปภาพที่ถ่ายเก็บไว้
- สามารถแสดงผลแบบ 2 หน้าจอในระหว่างทำ Image Capture โดยการเพิ่มส่วน Image Capture Command แสดงผลขึ้น ทั้ง 2 หน้าจอ เพื่อความสะดวกในการใช้งาน

### การ Update Program เป็น Version 3.5.3 (x86)

โปรแกรมใน Version นี้ได้ปรับปรุงคุณสมบัติดังต่อไปนี้

1. กำหนดให้โปรแกรม ThaiColpo เป็นโปรแกรมสำหรับ 32 bits เพื่อความสอดคล้องกับ Driver กล้องเช่น PointGrey

### การ Update Program เป็น Version 3.5.5 (x86)

โปรแกรมใน Version นี้ได้ปรับปรุงคุณสมบัติดังต่อไปนี้

1. เพิ่ม Dropdown List สำหรับฟิลด์ Reason for visit

### การ Update Program เป็น Version 4.0.0(x86)DCM

## เวอร์ชั่นนี้ได้ปรับปรุงคุณสมบัติเพื่อให้รองรับการส่งข้อมูลรูปภาพไปยัง DICOM PACS server

์ โดยจะต้องกำหนดข้อมูลของ DICOM PACS Server ดังต่อไปนี้

2. เข้าที่เมนู Administrator -> Setup PACS Server แล้วกำหนดค่าดังต่อไปนี้ ตามที่เป็นจริง

| 🖳 FormDicomSetup | ,           |
|------------------|-------------|
| Local AE         | ThaiColpoAe |
| Target AE        | MyAeTitle   |
| PACS HOST        | localhost   |
| PACS PORT        | 4343 C-ECHO |
|                  |             |
| SA               | VE CANCEL   |
|                  |             |

ThaiColpo – The Fist Thai's Colposcopy System

 ไปรแกรม ThaiColpo จะมีไฟล์ Library ของ Dicom รุ่นทคลองใช้งานมาให้ซึ่งจะมีข้อจำกัดในเรื่องจำนวนครั้งในการ ส่งไฟล์ Dicom ไปยัง PACS server ท่านจะต้องทำการลงทะเบียนในระบบ Windows ให้ถูกต้องโดยการเรียกกำสั่ง regsvr32 rzdcm.dll \*และหาก

ต้องการใช้งานจริงก็จะต้องทำการ Upgrade ไฟล์ rzdcm.dll ใหม่เป็น version ใช้งานจริงต่อไป

### การ Update Program เป็น Version 5.0.1(x86)DCM

# เวอร์ชั่นนี้ได้ปรับปรุงคุณสมบัติเพื่อให้รองรับการใช้โปรแกรมภายนอกเพื่อบันทึกวิดีโอ และภาพนิ่ง (และรองรับ ไฟล์ TGA)

เพื่ออ่านสัญญาณภาพจากกล้อง Colposcope โดยโปรแกรมจะทำการตรวจสอบวิดีโอไฟล์ และไฟล์ภาพนิ่ง ที่ถูกสร้างขึ้นใน Folder ที่กำหนด และจะ ทำการเพิ่ม Link สำหรับไฟล์วิดีโอเข้าไปยังประวัติคนไข้ในวันนั้นๆ ทันที รวมทั้งจะเพิ่มรูปภาพเข้าไปเก็บยังไฟล์ฐานข้อมูลทันทีเช่นเดียวกัน นอกจากนั้นยังได้เพิ่มความสามารถให้อ่านไฟล์รูปภาพตามมาตรฐาน TGA (Targa) format ด้วย

ดังนั้นท่านจะต้องกำหนดให้โปรแกรม เลือกใช้โปรแกรม Capture สัญญาณภาพด้วยโปรแกรมภายในตามมาตรฐาน DirectX แบบเดิม หรือ เลือกใช้โปรแกรม Capture สัญญาณภาพ ด้วยโปรแกรมภายนอก ซึ่งจะต้องกำหนด Folder ที่โปรแกรม จะต้องไปตรวจสอบการสร้างไฟล์โดยอัตโนมัติ รวมทั้งกำหนด นามสกุลของไฟล์รูปภาพ และไฟล์วิดีโอด้วย ดังต่อไปนี้

เลือกที่เมนู Administrator -> Setup Video Device

| 🖳 FormSetupVideo                                  | Device                                                                                             |                |
|---------------------------------------------------|----------------------------------------------------------------------------------------------------|----------------|
| Select Capture Progra<br>C Internal<br>C External | m Internal Capture Program Video Device List Selected Video Device Integrated Camera               | <b>_</b>       |
| External Capture Prog                             | ram                                                                                                |                |
| Execute Command                                   | C:\Program Files\VideoLAN\VLC\vlc.exe                                                              | Browse         |
| Command Arguments                                 |                                                                                                    | ]              |
| Watch Video Folder                                | D:\NewCapture                                                                                      | Browse         |
| Watch Image Folder                                | D:\NewCapture                                                                                      | Browse         |
|                                                   | Test Execute Command and Folder wathe<br>* Test Watch Folder by saving media into the watch folder |                |
| Video File Filter                                 | .•                                                                                                 | Default Filter |
| Image File Filter                                 | .bmp, jpg, jpeg, .gif, .tif, .tga                                                                  |                |
|                                                   | * Format .* or .extension (example .avi,.mp4,.bmp.jpg)                                             |                |
|                                                   | OK Cancel                                                                                          |                |

| รายการที่กำหนด         | ความหมาย                                                                                   |
|------------------------|--------------------------------------------------------------------------------------------|
| Select Capture Program | <ul> <li>Internal หมายถึงเลือกใช้วิธี Capture สัญญาณภาพแบบเดิม โดยไม่ใช้โปรแกรม</li> </ul> |
|                        | ภายนอก ซึ่งท่านจะต้องเลือก Video Device ตามมาตรฐาน DirectX ที่มีให้เลือก                   |
|                        | <ul> <li>External หมายถึงเลือกใช้วิธี Capture สัญญาณภาพโดยเรียกใช้โปรแกรม</li> </ul>       |
|                        | ภายนอก เช่น BlackMagic เป็นต้น โดยท่านจะต้องกำหนดรายการต่างๆ                               |
|                        | เพิ่มเติมด้ำนล่าง                                                                          |
| Execute Command        | เป็นการกำหนดไฟล์นามสกุล EXE เพื่อเป็นโปรแกรม Capture สัญญาณภาพ โดย                         |
|                        | ท่านสามารถกคกลิกที่ปุ่ม Brows เพื่อเลือกไฟล์                                               |
| Command Arguments      | บางโปรแกรมอาจจะต้องกำหนดค่าเพิ่มเติมตามหลัง ก็สามารถกรอกค่าเพื่อกำหนด<br>ได้ที่ฟิลด์นี้    |
| Watch Video Folder     | กำหนด Folder เพื่อให้โปรแกรมทำการตรวจสอบไฟล์วิดีโอที่ถูกสร้างขึ้นจาก                       |
|                        | โปรแกรมภายนอก โดยโปรแกรม ThaiColpo จะทำการ เปลี่ยนชื่อไฟล์ให้เป็นไป                        |
|                        | ตามมาตรฐานของโปรแกรม ThaiColpo คือ ClipLogXX_yy-mm-dd-time โดย XX                          |
|                        | คือ Database Ref ID ของคนไข้แต่ละคนซึ่งจะไม่ช้ำกัน และตามด้วยวันที่และเวลาที่              |
|                        | ไฟล์วิดีโอถูกสร้างขึ้น                                                                     |
|                        | * 1.ท่านจะต้องกำหนดให้โปรแกรมภายนอก บันทึกไฟล์วิดีโอที่ Folder นี้ด้วย                     |
|                        | 2.ในกรณีที่ Folder นี้อยู่ตำแหน่งแตกต่างจาก Folder ที่เก็บ Video ที่กำหนดในเมนู            |
|                        | Setup Video Recorder โปรแกรมก็จะ Move ไฟล์วิดี โอนี้ไปเก็บยัง Folder ที่กำหนด              |
|                        | ใน Setup Video Recorder ซึ่งอาจจะใช้เวลานาน ดังนั้น *แนะนำให้กำหนดเป็น                     |
|                        | ตำแหน่ง Folder เดียวกันเพื่อกวามรวดเร็ว                                                    |
| Watch Image Folder     | กำหนด Folder เพื่อให้โปรแกรมทำการตรวจสอบไฟล์ภาพนิงที่ถูกสร้างขึ้นจาก                       |
|                        | โปรแกรมภายนอก โดยโปรแกรม ThaiColpo จะทำการอ่านไฟล์ภาพนิงทันทีและจะ                         |
|                        | ทำการบันทึกเก็บลงในไฟล์ฐานข้อมูล นอกจากนั้นเพื่อความสะดวกในการใช้งาน                       |
|                        | โปรแกรม ThaiColpo จะทำการเปลี่ยนชื่อไฟล์ภาพนิ่งให้ง่ายต่อการระบุตัวตน                      |
|                        | เช่นเดียวกับไฟล์วิดีโอ คือ ImageLogXX _yy-mm-dd-time โดย XX คือ Database                   |
|                        | Ref ID ของคนใข้แต่ละคนซึ่งจะไม่ซ่ำกัน และตามด้วยวันที่และเวลาที่ไฟล์วิดีโอถูก              |
|                        | สร้างขึ้น                                                                                  |
|                        | * 1.ท่านจะต้องกำหนดให้โปรแกรมภายนอก บันทึกใฟล้ภาพนิ่งที่ Folder นี้ด้วย                    |
|                        | 2. โปรแกรมจะไม่มีการ Move ไฟล์นี้ไปเกีบยังที่อื่นๆ ดังนั้นท่านสามารถก้าหนด                 |
|                        | ตำแหนง Folder นิได้อยางตามต้องการ แต่ขอแนะนำไห้ท่านก้าหนดไว้ที่ Folder                     |
|                        | ProgramFiles\ThaiColo\ThaiColpo\image ซึ่งไปรแกรมได้กำหนดเป็น Default ให้                  |
|                        | สำหรับเกบไฟล์ภาพนิง ซึ่งจะเป็นตำแหน่งระดับเดียวกับที่เก็บไฟล์วิดี ไอ คือ                   |
|                        | ProgrameFiles\ThaiColpo\ThaiColpo\Capture ทั้งนี้เพื่อความเป็นระเบียบเท่านั้น ไม่          |
|                        | มิผลทางด้านประสิทธิภาพหรืออื่นๆ                                                            |

| Test Execute Command and Folder | หลังจากกำหนดข้อมูลดังกล่าวข้างต้นเรียบร้อย ท่านสามารถกดกลิกเพื่อทดสอบว่า        |  |
|---------------------------------|---------------------------------------------------------------------------------|--|
| watch                           | การกำหนดเป็นไปตามที่ต้องการหรือไม่ โดยหลังจากกดคลิกแล้ว โปรแกรม                 |  |
|                                 | ภายนอกก็จะปรากฏขึ้นมาให้ใช้งาน (*บางโปรแกรมอาจจะใช้เวลานานในการเปิด             |  |
|                                 | ขึ้นมา) และหลังจากกำหนด Folder เก็บบันทึกภาพวิดี โอและภาพนิ่งใน โปรแกรม         |  |
|                                 | ภายนอกเพื่อให้ตรงตามที่กำหนดข้างตนแล้ว ก็ให้ลองบันทึกภาพทันที โดยหลังจาก        |  |
|                                 | ออกจากโปรแกรมแล้ว จะมีข้อความแสดงจำนวนไฟล์ที่ตรวจสอบได้ ซึ่งจะต้องตรง           |  |
|                                 | ตามที่ท่านได้บันทึกไว้                                                          |  |
| Video File Extension            | ระบุวิดีโอสร้างใหม่ จะมีนามสกุลไฟล์ตามที่ระบุไว้เท่านั้น โดยค่า Default จะเป็น  |  |
|                                 | '.*' หมายถึงทุกไฟล์ที่สร้างขึ้นใหม่ใน Video Folder เป็นไฟล์วิดีโอ ถ้าหากต้องการ |  |
|                                 | ระบุเฉพาะไฟล์ AVI ก็ให้กำหนดเป็น '*.AVI' เป็นต้น                                |  |
| Image File Extension            | ระบุไฟล์ภาพนิ่งสร้างใหม่ จะมีนามสกุลไฟล์ตามที่ระบุไว้เท่านั้น โดยก่า Default จะ |  |
|                                 | เป็น '.bmp,.jpg.jpeg,.tif,.tga' หมายถึงไฟล์สร้างใหม่ทั้ง 5 แบบตามที่กำหนดจะเป็น |  |
|                                 | ไฟล์ภาพนิ่ง                                                                     |  |
|                                 | *หมายเหตุ ท่านไม่สามารถกำหนด .* คือไฟล์สร้างใหม่ทุกไฟล์เป็นไฟล์ภาพนิ่ง          |  |
|                                 | เฉพาะในกรณีที่ท่านกำหนด Watch Image Folder กับ Watch Video Folder เป็น          |  |
|                                 | ตำแหน่งเดียวกัน เพราะจะหมายถึงทุกไฟล์ที่สร้างใหม่ใน Folder จะเป็นทั้งไฟล์       |  |
|                                 | วิดีโอและไฟล์ภาพนิ่ง                                                            |  |

## การ Update Program เป็น Version 5.0.6(x64)DCM

โปรแกรม Version 5.0.6(x64)DCM นี้ เป็นโปรแกรมที่รองรับการใช้งานตามโครงสร้าง Windows 64 bits เต็มรูปแบบ โดยยังคงมีโปรแกรมรุ่น (x86) เพื่อรองรับ Windows 32 bits เช่นเดิม การ Update Program เป็น Version 5.2.0(x64)DCM

เวอร์ชั่นนี้ท่านสามารถเลือกรูปภาพได้มากกว่า 1 รูปภาพขึ้นไปเพื่อดำเนินการเรื่องต่างๆต่อไป, เพิ่ม Tool ลูกศรใน Pic Edit ,ปรับขยายแต่ละส่วนของหน้าจอได้ (Split Panel),เพิ่มเนื้อหา T-Zone Type ใน ColpoScopic Finding & Impression และอื่นๆ

โดยปรับปรุงแก้ไขและเพิ่มเติมคุณสมบัติดังต่อไปนี้

 ท่านสามารถคลิกเลือกรูปภาพมากกว่า 1 รูปภาพ เพื่อบันทึกเก็บลงไฟล์ภาพตามมาตรฐานไฟล์ภาพทั่วไป หรือตาม มาตรฐานไฟล์แบบ DICOM หรือ ส่งรูปภาพที่เลือกนั้นไปเก็บที่ PACS server ดังแสดงตามรูปด้านล่างนี้ โดยแต่ละรูป ที่คลิกเลือก (Mark to select-Image) จะถูกบันทึกตามชื่อที่กำหนด (เช่น SavePicture) และตามด้วยตัวเลขเรียงตาม จำนวนรูปในวงเล็บ เช่น SavePicture(1).jpg, SavePicture(2).jpg, SavePicture(3).jpg เป็นต้น

| mpression                |                                |                                                                                                    | ^ |
|--------------------------|--------------------------------|----------------------------------------------------------------------------------------------------|---|
| Select All Confirm to c  | delete image Image count 32    | Confirm to del Ref Clip V.Clip count: 4                                                                                                    |   |
| [/] Mark to select -Imag | Caption                        | C:\Program Files\ThaiColpo\ThaiColpo\capture                                                                                                    |   |
| Def                      | 16/1/2550 00:00:00             | [/] Mark for delete -V.Clip Ref List-           ClipLog31_57-10-9-13-44-51.avi           ClipLog31_58-10-20-14-25-39.avi           ClipLog31_58-3-11-15-44-41.avi           ClipLog31_58-3-11-15-44-41.avi           ClipLog31_58-5-12-10-16-13.avi |   |
| 1. 10 1.                 |                                | WARNING                                                                                                    | × |
|                          | 16/<br>There are 3 are selecte | ed to be saved to file. Continue saving process?                                                                                                    |   |
|                          | 16/                            | Yes No                                                                                                    |   |
|                          | 16/1/2550 18:32:49             |                                                                                                    |   |
| <                        | >                              | ×                                                                                                    |   |

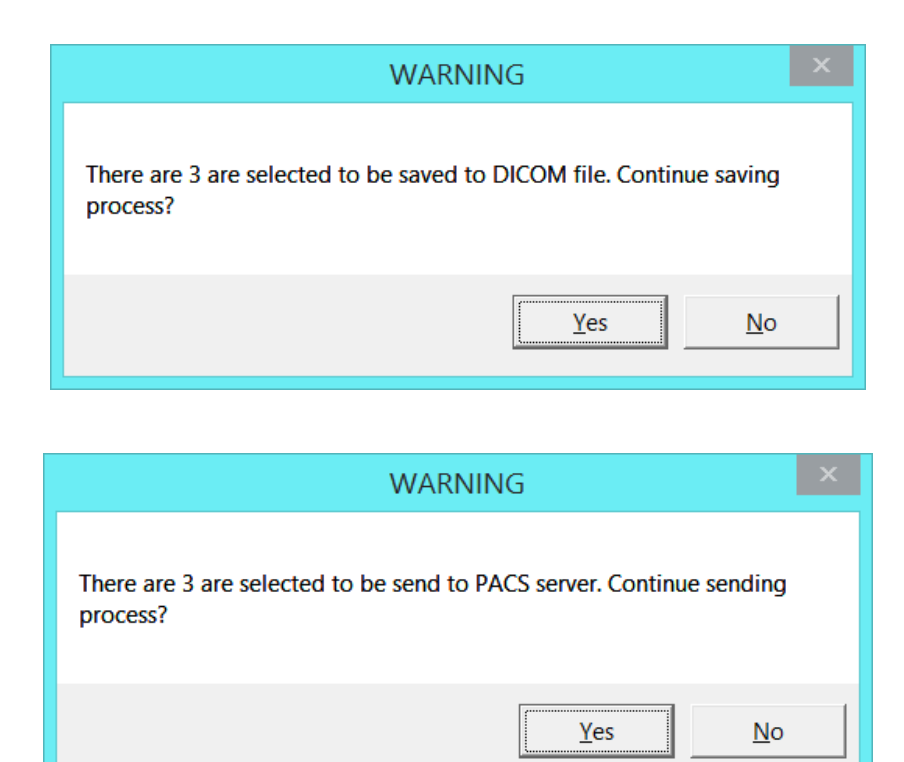

 ท่านสามารถปรับลดขนาดหน้าต่างแสดงผล (Split panel)ได้ตามต้องการ โดยในแต่ละหน้าต่างที่โปรแกรมไม่สามารถ แสดงผลได้ครบถ้วนในแนวตั้งหรือแนวนอนนั้น โปรแกรมก็จะแสดงแถบเลื่อน (Scroll Bar) ให้ท่านสามารถคลิกเลื่อน หน้าแสดงผลเฉพาะในส่วนนั้นๆ ได้อย่างอิสระ และท่านสามารถ enable หรือ disable Split Panel ได้ที่ menu Edit->FixSplitPanel ดังแสดงตามรูปด้านล่างนี้

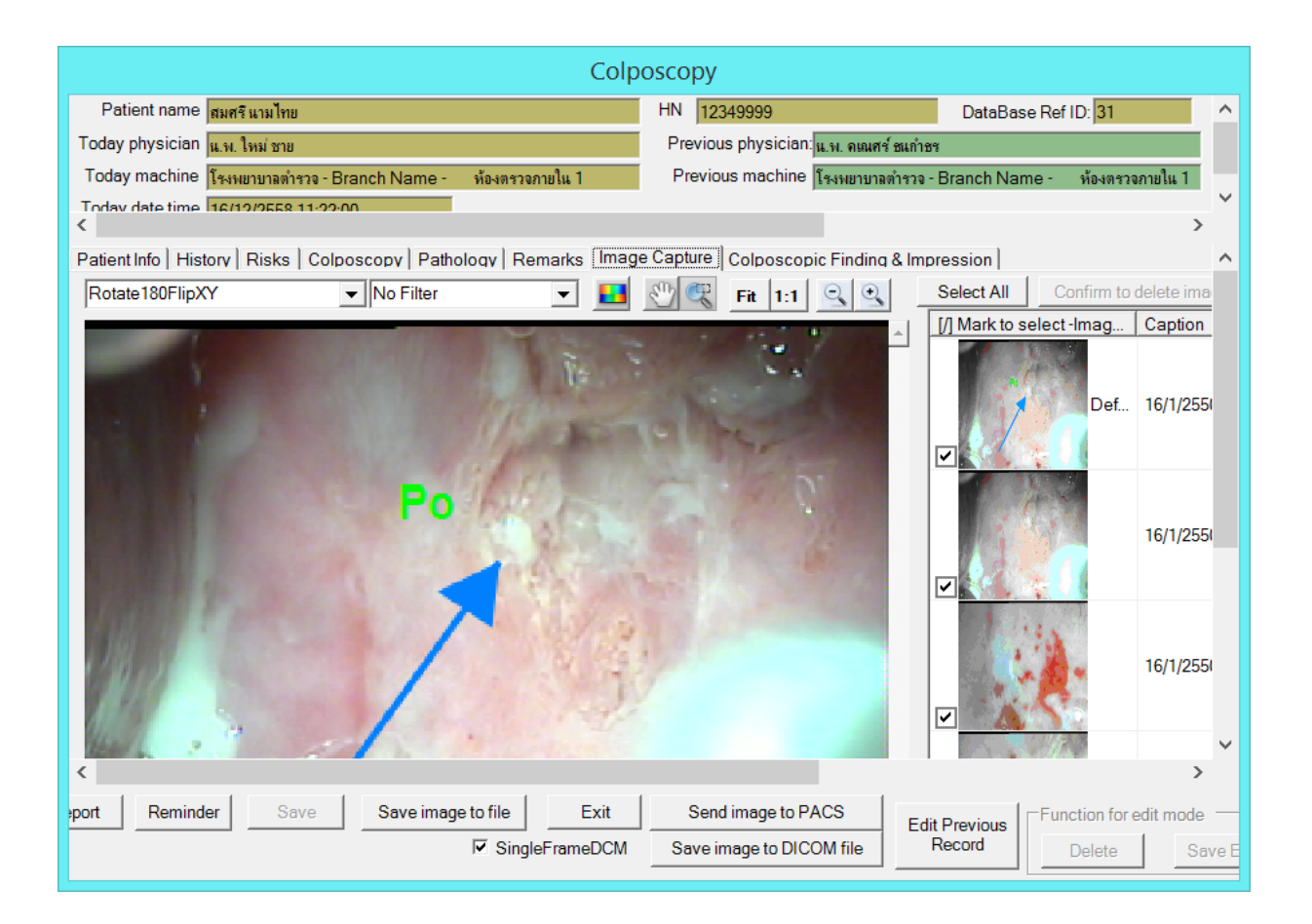

 การแก้ไขรูปภาพ (Pic Editor) ได้เพิ่ม ปุ่มวาดรูปถูกศร ขึ้นมาอีกปุ่มหนึ่ง เพื่อความสะดวกในการใช้งาน ดังแสดงในรูป ด้านถ่าง

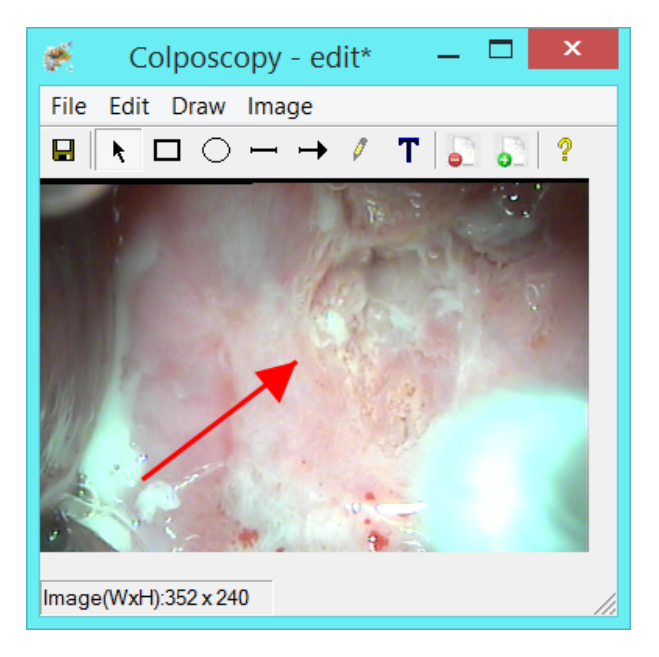

- ปรับปรุงเพิ่มเติมเนื้อหาในหน้าจอ Colposcopic Finding & Impression โดยเพิ่มเนื้อหาดังต่อไปนี้ และแสดงตามรูป ด้านถ่าง
  - a. T-Zone Type
  - b. เพิ่มรายละเอียดเพื่อให้กรอกเพิ่มเติมสำหรับการพบเห็นในรายการ Margin, Colour, Vessels และ Iodine โดย จะด้องระบุว่าได้พบเห็นอะไรบ้าง โดยจะมีการแยกส่วนที่พบเห็นส่วนต่างๆ ด้วยสัญลักษณ์ คอมมา (,) ดัง แสดงตามรุปด้านล่าง

| ure Colposcopic Fir | aing & impression                                                                                                    |
|---------------------|----------------------------------------------------------------------------------------------------|
| Pic1 Editor         | Examination View: Cervix                                                                                               |
| Diagnosis detail —  |                                                                                                    |
| Entire lesion se    | en                                                                                                    |
| Entire squamoo      | olumnar junction seen                                                                                                  |
| T-Zone type:        | 2:Has endocervical component, fully visible, may have ectocervical component which may be small or large.              |
| Adequcty:           | Unsatisfied                                                                                                    |
| Surface Contour:    | Smooth                                                                                                    |
| Lesion Size:        | Less than 1 cm                                                                                                    |
| Margin: Regul       | ar-shaped, smooth, straight outlines.                                                                                  |
| Margin seen:        | Regular-shaped 💌                                                                                                    |
| Colour: Grey-       | Regular-shaped 1                                                                                                    |
| Colour seen:        | straight outlines.                                                                                                    |
| Vessels: Coarse     | e punctation of mosaic, sharply demarcated.                                                                            |
| Vessels seen:       | Coarse punctation of mosaic                                                                                            |
| Iodine: Positiv     | re uptake giving mahogany brown colour, negative uptake of insignificant lesion (scoring three of less on the firs 💌 🔽 |
| lodine seen:        | Positive uptake giving mahogany brown colour                                                                           |
|                     | RCI Total Score: 4                                                                                                    |
| Colposcopy Impres   | ssion: Polyp                                                                                                    |
| Note: Test          | english one two three ทดสอบภาษาไทยทั้งหมด ทดสอบภาษาไทยทั้งหมด                                                          |
|                     |                                                                                                    |

- 5. เพิ่ม Report ใหม่ดังต่อไปนี้
  - a. Colposcopy Diagnosis Visit Report(2) สำหรับแสดงข้อมูลที่ได้ปรับปรุงเพิ่มเติมในหน้าจอ Colposcopic
     Finding & Impression
  - b. Select Images (w/o comment) report เพื่อแสดงรายงานเฉพาะในส่วนของรูปภาพที่เลือก โดยไม่แสดง comment เพื่อประหยัดเนื้อที่กระดาษ
  - c. Series of Image (w/o comment) report เพื่อแสดงรายงานรูปภาพทั้งหมด โดยไม่แสดง comment เพื่อประหยัด เนื้อที่กระดาษ

| Reminder List Report<br>Visit Statistics Report                                                                                                    |
|----------------------------------------------------------------------------------------------------|
| One Image Report<br>Selected Images Report<br>Selected Images (w/o comment) Report<br>Series of Image Report<br>Series of Image (w/o comment) Report |
| Colposcopy Diagnosis Visit Report(1)<br>Colposcopy Diagnosis Visit Report(2)<br>Colposcopy Visit Report<br>Blank Colposcopy Report                   |

การ Update Program เป็น Version 6.1.2(x86)DCM

เวอร์ชั่นนี้รองรับการบันทึกไฟล์วิดีโอตามมาตรฐาน MP4 เพื่อให้ขนาดไฟล์มีขนาดเล็กกว่าเดิมแต่ยังมีความคมชัด

## เท่าเดิม, เพิ่ม Overlay Text และ History Report Log.

โดยปรับปรุงแก้ใขและเพิ่มเติมคุณสมบัติดังต่อไปนี้

- บันทึกวิดีโอไฟล์ ตามมาตรฐาน MP4
- กำหนดให้แสดงข้อกวามบนหน้าจอ (Overlay Text) ในขณะบันทึกภาพและวิดีโอ โดยท่านสามารถกำหนดให้แสดง HN, VideoFileName และ Date Time ในระหว่างบันทึกภาพนิ่ง และไฟล์วิดีโอ โดยท่านสามารถกำหนดขนาดตัวอักษร สี รูปแบบของ Date Time และตำแหน่งที่แสดงได้เอง ดังรูปด้านล่าง

| Windows S                                                                                            | Size:582x613 PictureSize:582x326 – 🗆 × Colposcopy                                                                                                    |
|----------------------------------------------------------------------------------------------------|----------------------------------------------------------------------------------------------------|
| File Devices Opti                                                                                    | ons DataBase Ref                                                                                                    |
| HN:1234567890<br>29/02/2016 10:10                                                                    | FormOverlayText -                                                                                                    |
|                                                                                                    | Patient Info         Image: Show HN during snapshot       Text Positon From Top Left Corner         Image: Show HN during MP4 Record       Left 0 1 Top 0 1         Image: Font Style       Regular         Image: Font Name       Arial         Image: Font Size       20                                                                                                    |
| Setup Video<br>Filename: F:\Progra<br>Time Limit (hh:n<br>Footswitch Device<br>Footswitch device not | Date Time Info         Image: Show Date Time         Font Style       Regular         Image: Show Date Time         Font Style       Regular         Image: Show Date Time         Font Name       Arial         Image: Show Date Time         Image: Show Date Time |
|                                                                                                    | OK CANCEL                                                                                                    |

 รองรับการบันทึกไฟล์รายงาน PDF report file เพื่อเก็บลง History Report เพื่อ View ดูในภายหลังโดยการสอบถาม กวามต้องการในการเก็บบันทึกในระหว่างแสดงรายงานสำคัญๆ ทั้งสามรายงานคือ Colposcopy Diagnosis Visit Report(1) ถึง (2) และ Colposcopy Visit Report โดยจะถามความต้องการบันทึกไฟล์ pdf ของรายงานนั้น เก็บไว้ใน folder \historyReport หรือไม่ โดยท่านสามารถคลิกเลือกดูรายงานนั้นในภายหลังได้ที่เมนู Report ดังแสดงในรูปภาพ ด้านถ่าง

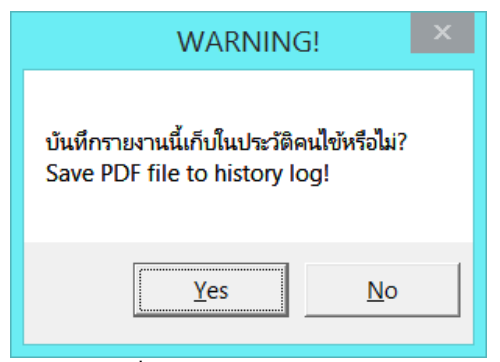

รูปแสดง คำถามเพื่อให้เลือกเก็บบันทึกรายงานในประวัติคนไข้

| Reminder List Report                 |
|--------------------------------------|
| Visit Statistics Report              |
| One Image Report                     |
| Selected Images Report               |
| Selected Images (w/o comment) Report |
| Series of Image Report               |
| Series of Image (w/o comment) Report |
| Colposcopy Diagnosis Visit Report(1) |
| Colposcopy Diagnosis Visit Report(2) |
| Colposcopy Visit Report              |
| Blank Colposcopy Report              |
| History Log Report                   |

รูปแสดง เมนูเพื่อเข้าดูประวัติการออกรายงาน

| F:\Program Files (x86)\ThaiColpo\ThaiColpo\historyReport\ReportLog31_*.*                                       |                                                          |                                                                                                    |  |  |  |  |  |
|----------------------------------------------------------------------------------------------------|----------------------------------------------------------|----------------------------------------------------------------------------------------------------|--|--|--|--|--|
| History Report for Patient: นาง สมศรีนามไทย                                                                    |                                                          |                                                                                                    |  |  |  |  |  |
| *Double Click on history report row to view the report                                                         |                                                          |                                                                                                    |  |  |  |  |  |
| History Log Report File Name                                                                                   | Created Date of report                                   | Report Name                                                                                             |  |  |  |  |  |
| ReportLog31_59-2-29-08-16-25-3.pdf<br>ReportLog31_59-2-29-10-27-54-2.pdf<br>ReportLog31_59-2-29-10-28-00-1.pdf | 29/2/59 08:16:25<br>29/2/59 10:27:54<br>29/2/59 10:28:00 | Colposcopy Diagnosis Visit Report(2)<br>Colposcopy Diagnosis Visit Report(1)<br>Colposcopy Visit Report |  |  |  |  |  |
|                                                                                                    |                                                          | Exit                                                                                                    |  |  |  |  |  |

รูปแสดง หน้าจอรายการประวัติการออกรายงาน ดับเบิลคลิกที่รายการเพื่อแสดงผล pdf file

## การ Update Program เป็น Version 7.0.1(x86)DCM

# เวอร์ชั่นนี้ปรับปรุงแก้ไขและเพิ่มเติมคุณสมบัติ แก้ไขและเพิ่มเติมฟิลด์กรอกข้อมูล และเปิดให้เลือกฟิลด์ในไฟล์ ฐานข้อมูลเพื่อ *Export* เก็บลงไฟล์ *Excel* ได้

- ตัดฟิลด์ออกจากหน้าจอกรอกข้อมูลจำนวน 3 ฟิลด์ดังนี้ แต่ใน ไฟล์ฐานข้อมูล ยังคงมีอยู่ แต่ไม่สามารถ key ข้อมูลลง ไปได้ โดยฟิลด์เหล่านี้ประกอบด้วย
  - a. Reason for visit ซึ่งอยู่ในหน้าจอ Patient Info
  - b. Problem area ซึ่งอยู่ในหน้าจอ Patient Info
  - c. Prior DES fetal exposure ซึ่งอยู่ในหน้าจอ Risk
- 2. เพิ่มฟิลด์กรอกข้อมูลใหม่ดังต่อไปนี้ ดังนี้
  - a. HPA DNA
  - b. History of HPV Vaccine Immunization
  - c. Biopsy taken pcs at each location in Colposcopy Procedure
  - d. LEEP in Colposcopy Procedure
  - e. แก้ใข Colposcopy Impression ให้เป็นแบบตัวเลือกแบบ Check Box
- เพิ่ม Master File สำหรับ Drop down list ในฟิลด์ทั้งสี่ฟิลด์ซึ่งในเวอร์ชั่นเดิม จะดึงจากข้อมูลที่ได้ entry ไปก่อนหน้า ขึ้นมาให้เลือก เหตุผลลือ ป้องกันการ entry ผิด และ entry หลายรูปแบบ ฟิลด์กรอกข้อมูลที่เปลี่ยนมาใช้ Master File Drop down list คือ Cytology, Contraception, Hormonal usage, Previous gynecologic operation, Histology finding
  - a. ผู้ใช้สามารถ เข้าไปแก้ไขข้อมูล Drop down list ได้เองที่ Administrator->Setup Master File แล้ว Click ไปที่
     Drop Down list setup
- 4. เพิ่ม Features Export Db To excel เพิ่มที่ Manu Report->Export Db To Excel
  - a. ผู้ใช้สามารถเลือก Field ที่ต้องการ Export ได้เองจาก 2 table คือ 1.PatientLogDetail ซึ่งจะเก็บข้อมูลการเข้า รับการรักษา (Visit) ในแต่ละ Visit ของทุกคนไข้ ซึ่งจะมีความสำพันธ์กับ table ที่ 2.ColpoAssessment แบบ One To Many ซึ่งกำหนดให้เวลา Export เป็น Excel ข้อมูลของทั้ง 2 table จะแยกกันอยู่คนละ sheet โดยใช้ ชื่อ sheet ตาม Table Name และ อ้างข้อมูลกันด้วย FirstName,LastName,HN หรือ IdCard ซึ่งก็แล้วแต่จะ เลือกหรือไม่เลือกก็ได้
  - b. ผู้ใช้สามารถกำหนด Filter Criteria ของข้อมูลได้ โดยจะ filter ตาม Visit Date เช่น Export เฉพาะข้อมูลที่
     Visit Date มากกว่า หรือ น้อยกว่า หรืออยู่ในระหว่างช่วง วันที่กำหนด
  - c. ผู้ใช้สามารถกำหนด การเรียงข้อมูลได้ โดยกำหนดให้ Order By FirstName and/or Order By visit Date

|                                  | ଧ                    |               | ଧ      |   | 1 |            |                    |               |        |            |   |
|----------------------------------|----------------------|---------------|--------|---|---|------------|--------------------|---------------|--------|------------|---|
| 🖳 For                            | mExportDb            |               |        |   |   |            |                    | _             | - [    | ı ×        |   |
| Setup Visit Date Criteria        |                      |               |        |   |   |            |                    |               |        | <b>D</b> . | 1 |
| Filter start date 27 sussau 2560 |                      |               | •      | Ĩ |   | <b>₩</b> 0 | rder by first name | _             | Previe | w Data     |   |
| Г                                | Filter and date      | 0500          |        | ĩ |   | <b>▼</b> 0 | rder by visit date |               | Expor  | Excel      |   |
| Filter end date  27 มกราค        |                      | าราคม 2560    | •      | 1 |   |            |                    |               | E      | xit        |   |
| Se                               | lect All PLD fields  |               |        |   |   | Sele       | ct All CA fields   |               |        |            |   |
| [/                               | ] COLUMN_NAME        | DATA_TYPE     | Length |   |   | [/]        | COLUMN_NAME        | DATA_TYPE     | Length |            | • |
| ► [                              | FirstName            | char          | 50     |   | ▶ |            | FirstName          | char          | 50     |            |   |
| Г                                | LastName             | char          | 50     |   |   |            | LastName           | char          | 50     |            |   |
| Γ                                | BirthDate            | smalldatetime |        |   |   |            | BirthDate          | smalldatetime |        |            |   |
| Γ                                | IdCard               | char          | 20     |   |   |            | ldCard             | char          | 20     |            |   |
| Γ                                | HN                   | char          | 20     |   |   |            | HN                 | char          | 20     |            |   |
| Γ                                | VisitDateTime        | smalldatetime |        |   |   |            | VisitDateTime      | smalldatetime |        |            |   |
| Г                                | ReferBy              | char          | 100    |   |   |            | AnatomyName        | char          | 10     |            |   |
| Г                                | Cytology             | char          | 100    |   |   |            | bEntireLesionSeen  | bit           |        |            |   |
| Г                                | bHpvDna              | bit           |        |   |   |            | bEntireSquamo      | bit           |        |            |   |
| Г                                | bHpv16               | bit           |        |   |   |            | tZoneDescribe      | char          | 200    |            |   |
| Г                                | bHpv18               | bit           |        |   |   |            | Adequaty           | char          | 20     |            |   |
| Г                                | bHpvOthersHighRisk   | bit           |        |   |   |            | SurfaceContour     | char          | 20     |            |   |
| Г                                | OthersHighRiskRemark | char          | 50     |   |   |            | LesionSize         | char          | 20     |            |   |
| Г                                | bHpvLowRisk          | bit           |        |   |   |            | MarginDescribe     | char          | 200    |            |   |
| Г                                | LastMenStrualDate    | smalldatetime |        |   |   |            | MarginScore        | tinyint       |        |            |   |
| Г                                | PregnantWeek         | smallint      |        |   |   |            | MarginSeen         | char          | 200    |            |   |
| Г                                | VaginalDelivery      | smallint      |        |   |   |            | ColourDescribe     | char          | 200    | -          |   |
| Г                                | Contraception        | char          | 100    |   |   |            | ColourScore        | tinyint       |        |            |   |
| Г                                | Chlamydia            | tinyint       |        |   |   |            | ColourSeen         | char          | 200    |            |   |
| Г                                | CondylomaAcuminate   | tinyint       |        |   |   |            | VesselDescribe     | char          | 200    |            |   |
| Г                                | Gononhea             | tinyint       |        |   |   |            | VesselScore        | tinyint       |        |            |   |
|                                  | Horpoo               | tinuint       |        | • |   |            | VegeeleSeen        | ohor          | 200    |            | • |

d. ผู้ใช้สามารถ Preview ข้อมูลที่ต้องการ Export ได้ก่อนที่จะ Save ลงไฟล์ Excel

- 5. แก้ไข Report ทั้ง 4 Report ที่เกี่ยวข้องกับการแก้ไข เพิ่มข้อมูลในครั้งนี้ คือ
  - a. Colposcopy Diagnostic Report(1)
  - b. Colposcopy Diagnostic Report(2)
  - c. Colposcopy Visit Report
  - d. Black Colposcopy Report
- 6. ผู้ใช้เดิม สามารถติดตั้ง ThaiColpoRelease701(x86)DCM ได้ทันที โดยโปรแกรมจะทำการ ปรับปรุงแก้ไข ไฟล์ ฐานข้อมูล และ Default Master ไฟล์ต่างๆ ให้โดยอัตโนมัติ แต่ผู้ใช้เดิมควรทราบถึงข้อจำกัดในข้อที่ 1 ก่อนการ upgrade เป็น version ใหม่นี้ โดยโปรแกรม จะขึ้นข้อความเพื่อให้กดยืนยันปรับปรุงไฟล์ฐานข้อมูลเป็น Version 7.0.1 ถ้ายืนยันก็กด OK ถ้าไม่ต้องการก็กด ยกเลิก แล้วทำการ Uninstall ThaiColpo Version 7.0.1 เพื่อติดตั้ง Version เดิม

# การ Update Program เป็น Version 7.1.1(x86)DCM เวอร์ชั่นนี้ปรับปรุงแก้ไขและเพิ่มเติมคุณสมบัติ ให้สามารถคลิกเพื่อส่ง PDF Report ไฟล์ ไปเก็บยัง PACS ตามมาตรฐานไฟล์ DICOM

โดยการเพิ่ม ปุ่มพึงค์ชั่น บนหน้าจอ Preview Report Form

- Save PDF to HistoryLog เพิ่มให้บันทึกรายงานที่แสดงอยู่ในขณะนั้น เพื่อเก็บลงเป็น PDF file ใน History Report เพื่อเปิดดูในภายหลัง โดยเมนู View History Log Report
- 2. Send PDF to PACS เพื่อให้ส่ง PDF file report ที่แสดงอยู่ในขณะนั้น ไปเก็บบันทึกไว้ที่ PACS ตามมาตรฐาน DICOM \*NOTE: ในกรณีที่ DICOM viewer สามารถ View PDF ไฟล์ ท่านก็สามารถกลิกเพื่อ View PDF Report ได้ทันที, แต่ถ้า DICOM viewer ไม่สามารถ View PDF ไฟล์ได้ โปรแกรมจะให้ท่านทำการบันถึงลง Local drive เพื่อ view PDF ไฟล์โดย PDF viewer ที่ติดตั้งในเครื่อง PC ของท่าน

#### 🛃 ReportForm

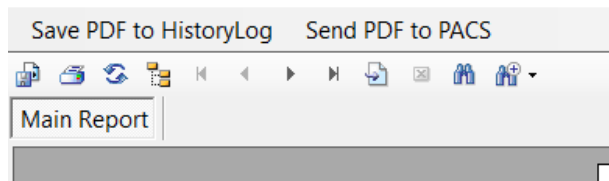